# Panduan Persekutuan Komanditer (CV)

— mohon maaf, panduan masih dalam proses updating. silahkan unduh dari link download —

Untuk dapat mengakses Sistem Pendaftaran CV, ada beberapa langkah yang harus dilakukan oleh pengguna aplikasi. Diantaranya sebagai berikut :

- Pengguna mengakses halaman aplikasi AHU Online dengan mengetik URL https://ahu.go.id/ pada browser. Atau klik disini.

Berikut tampilan awal aplikasi AHU Online:

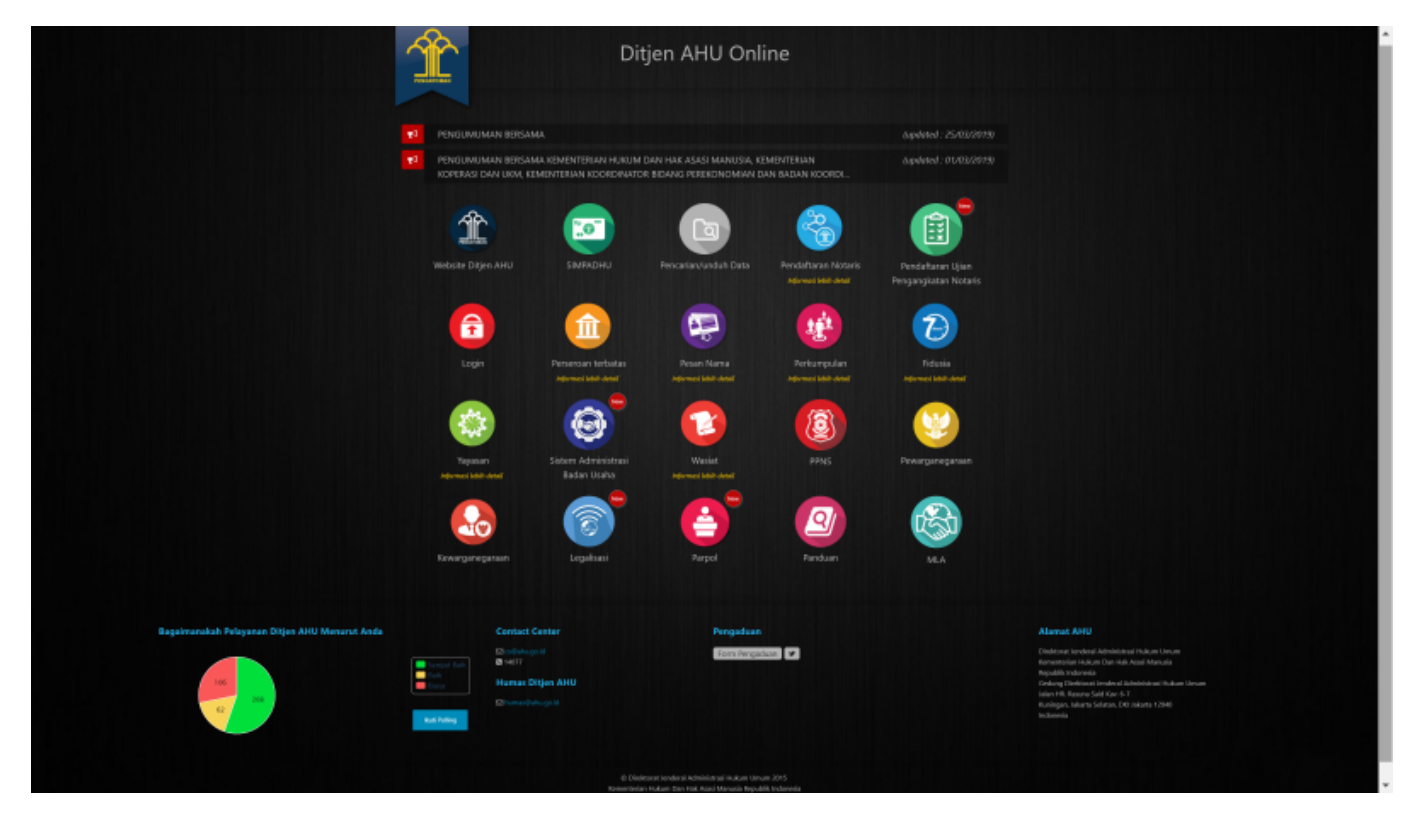

- Kemudian klik Icon Menu "Sistem Administrasi Badan Usaha" untuk memasuki form login. Tampilannya ada pada gambar dibawah ini :

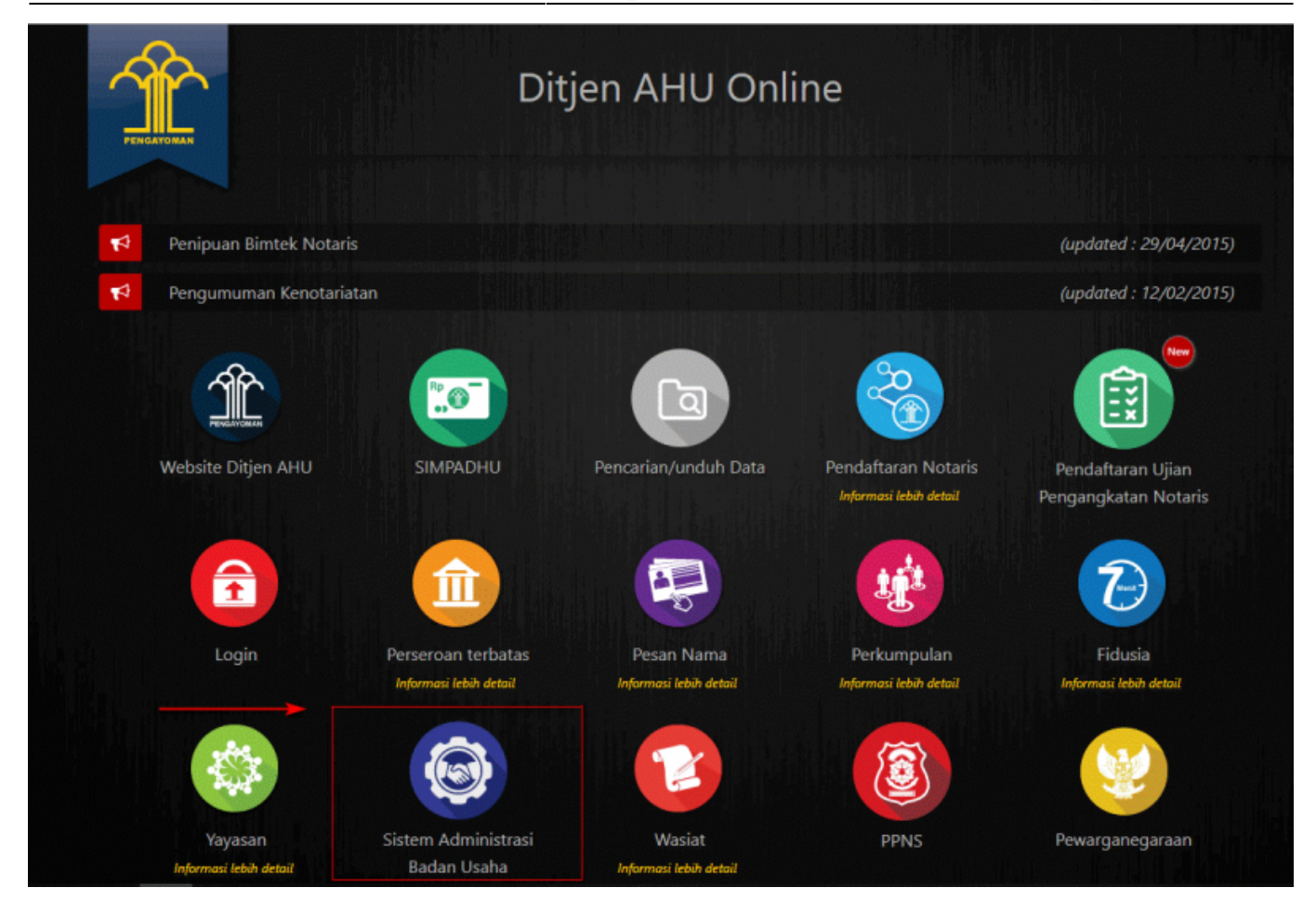

- Lalu pengguna akan diarahkan pada form login.

|        | Gedung Direktorat Jenderal Administrasi Hukum Umum<br>Ji, HR, Rasuna Said Kar, 6-7, Kuningan, Jakarta Selatan<br>DKI Jakarta. Indonesia 12940 | humus@uhu go id                 | ≝ cs@shu ga id<br>€ 16077 |
|--------|----------------------------------------------------------------------------------------------------|---------------------------------|---------------------------|
|        | ALAMAT                                                                                                    | HUMAS AHU                       | CONTACT CENTER            |
|        |                                                                                                    |                                 |                           |
|        |                                                                                                    | Lupa Password?                  |                           |
|        |                                                                                                    | Masuk                           |                           |
|        |                                                                                                    |                                 |                           |
|        |                                                                                                    | 1001                            |                           |
|        |                                                                                                    | LOGIN                           |                           |
|        |                                                                                                    | USAHA                           |                           |
|        |                                                                                                    | SISTEM<br>ADMINISTRASI<br>BADAN |                           |
|        |                                                                                                    | JENDERAL ADMINISTRASI HUK       | CUM UMUM<br>DNESIA        |
| $\sim$ |                                                                                                    |                                 |                           |

- Masukan Username dan Passsword. **Login Notaris** menggunakan username dan password yang sama dengan yang digunakan pada Aplikasi SABH. - Setelah itu klik tombol "Masuk". - Maka pengguna akan memasuki halaman Beranda aplikasi

3/54

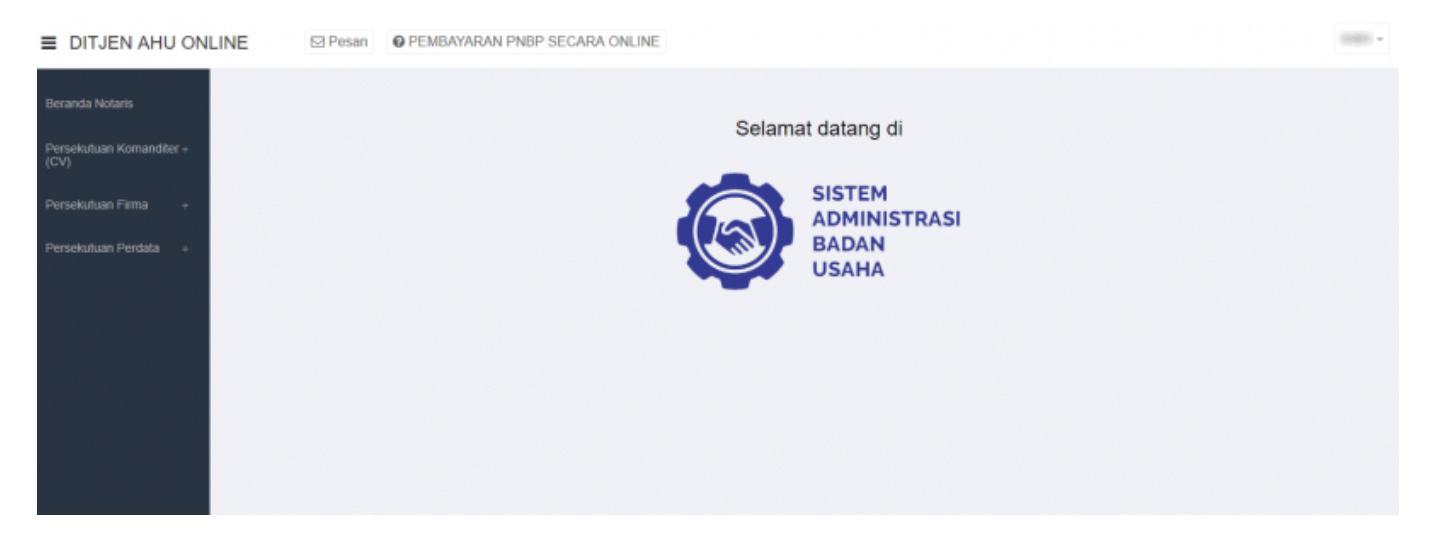

# Pemesanan Nama Persekutuan Komanditer (CV)

## Daftar Pengajuan Nama CV

Menu Daftar Pengajuan Nama CV berisi urutan nama-nama CV yang telah melakukan pengajuan nama. Untuk melihat Daftar Pengajuan Nama CV, langkah-langkahnya adalah sebagai berikut :

- Setelah pengguna selesai melakukan login, maka pengguna akan diarahkan pada halaman beranda aplikasi AHU Online. Kemudian klik menu "Persekutuan Komanditer (CV)", seperti pada tampilan berikut ini:

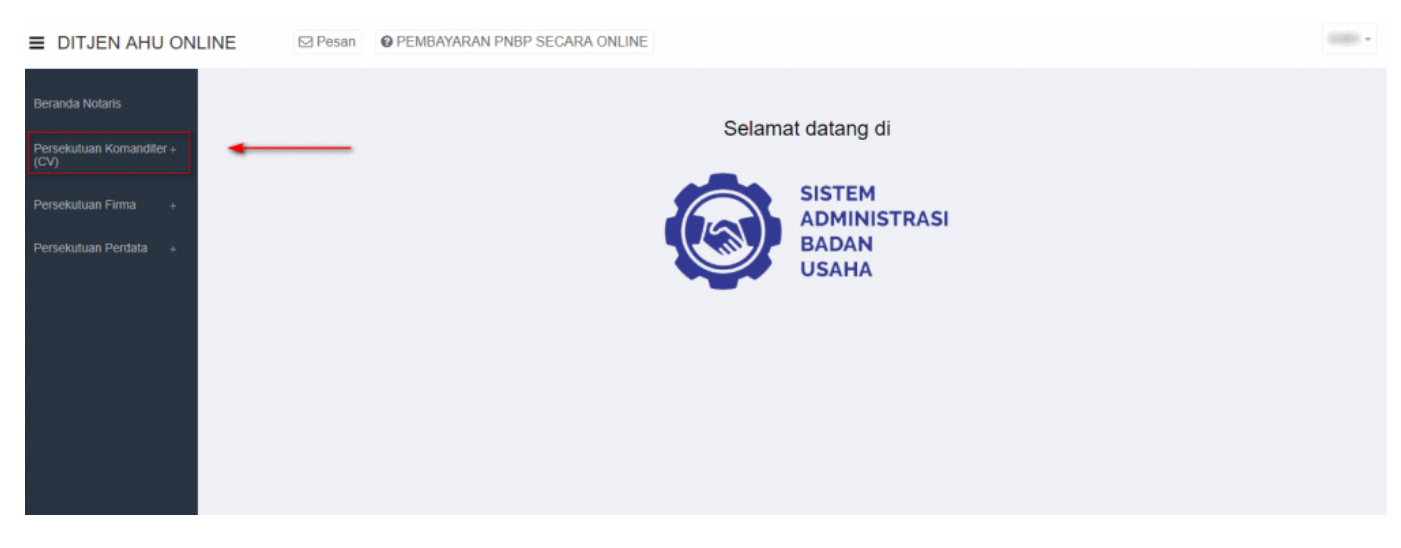

- Lalu klik menu "Pengajuan Nama"

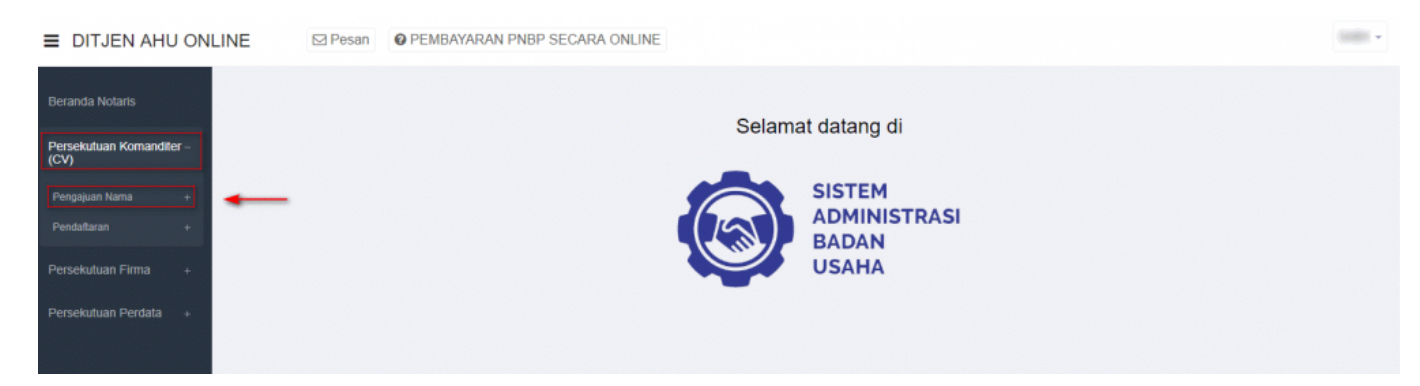

- Setelah itu akan muncul menu "Daftar Pengajuan Nama CV", lalu klik menu tersebut

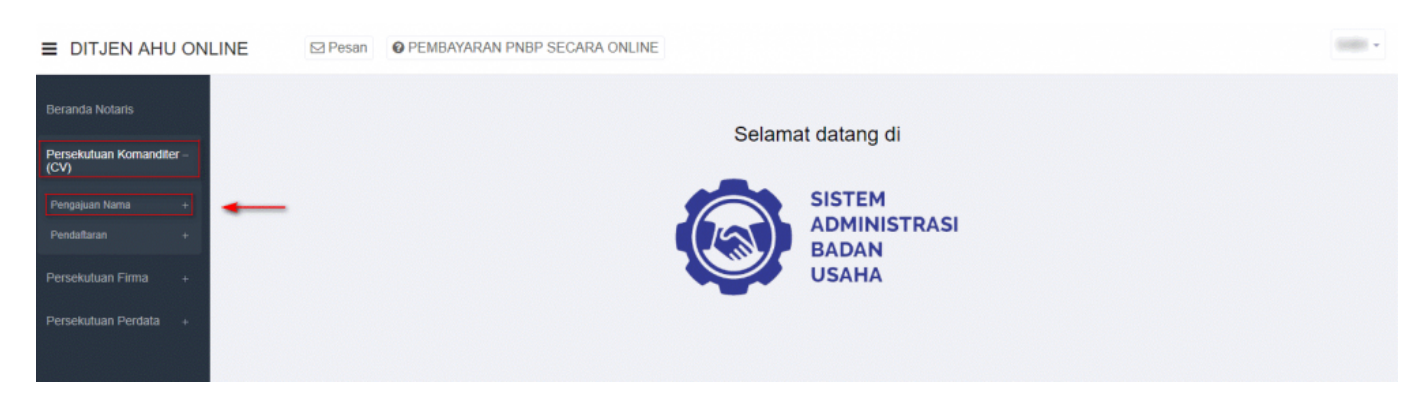

- Kemudian pengguna akan diarahkan pada halaman "Daftar Pengajuan Nama CV".

| + Pengajuan Nama Baru |                            |              | Masukkan Nomor Pengajuan / Nama CV Q |  |
|-----------------------|----------------------------|--------------|--------------------------------------|--|
| No.                   | Nama Badan Usaha           | Singkatan CV | Aksi                                 |  |
| 1                     | MAJU JAYA 2                |              | Lihat Detail <b>Q</b>                |  |
| 2                     | 10.0 ANA                   |              | Lihat Detail <b>Q</b>                |  |
| 3                     | 1.0101                     |              | Lihat Detail <b>Q</b>                |  |
| 4                     | Provide screening and the  |              | Lihat Detail <b>Q</b>                |  |
| 5                     | -                          | #1001.W      | Lihat Detail <b>Q</b>                |  |
| 6                     | 4,480                      |              | Lihat Detail <b>Q</b>                |  |
| 7                     | 8.480                      |              | Lihat Detail <b>Q</b>                |  |
| 8                     | 400-400-075                |              | Lihat Detail <b>Q</b>                |  |
| 9                     | CONTRACTOR NOR OWNER       | -            | Lihat Detail <b>Q</b>                |  |
| 10                    | CONTRACTOR NO. (1997) - IN | -            | Lihat Detail Q                       |  |

- Klik "Lihat Detail" untuk melihat data-data badan usaha Persekutuan Komanditer (CV). Seperti yang ditunjukan pada tampilan berikut ini:

| + Pengajuan Nama Baru |                        | Masukkan Non | Masukkan Nomor Pengajuan / Nama CV |  |
|-----------------------|------------------------|--------------|------------------------------------|--|
| No.                   | Nama Badan Usaha       | Singkatan CV | Aksi                               |  |
| 1                     | MAJU JAYA 2            |              | Lihat Detail Q                     |  |
| 2                     | 10.0 Million           |              | Lihat Detail Q                     |  |
| 3                     | 0.0000                 |              | Lihat Detail Q                     |  |
| 4                     | Provide surface and to |              | Lihat Detail <b>Q</b>              |  |
| 5                     |                        | #1011.W      | Lihat Detail <b>Q</b>              |  |
| 6                     | 4,489                  |              | Lihat Detail <b>Q</b>              |  |
| 7                     | 4.480                  |              | Lihat Detail Q                     |  |
| 8                     | 400-400-075            |              | Lihat Detail <b>Q</b>              |  |
| 9                     | CONTRACTOR NOT THE A   | -            | Lihat Detail <b>Q</b>              |  |
| 10                    | CONTRACTOR NO. 1000.00 | -            | Lihat Detail <b>Q</b>              |  |

- Maka akan muncul tampilan detail nama CV/Badan Usaha.

| Nomor Pengajuan Nama<br>Nama CV<br>Singkatan CV<br>Tanggal Pengajuan Nama<br>Tanggal Kadaluarsa Pengajuan Nama<br>Nama Pemohon<br>Email Pemohon<br>Nomor Telepon / HP | 2018090700000074<br>Nomor ini untuk pengisian saat pendaftaran<br>MAJU JAYA 2 |
|----------------------------------------------------------------------------------------------------|-------------------------------------------------------------------------------|
| Klik unduh bukti pesan un                                                                                                    | tuk mengunduh bukti pesan nama                                                |
| Unduh bukli pesan                                                                                                    | at daftar nama yang telah dipesan                                             |
|                                                                                                    |                                                                               |

## Pengajuan Nama CV

Menu Pengajuan Nama CV berfungsi untuk memasukan nama CV yang akan diajukan untuk dipergunakan selanjutnya pada **transaksi Pendaftaran**. Untuk transaksi **Pencatatan Pendaftaran TIDAK PERLU mengajukan nama terlebih dahulu**. Untuk mengakses menu Pengajuan Nama CV, langkah-langkahnya adalah sebagai berikut :

- Setelah pengguna selesai melakukan login, maka pengguna akan diarahkan pada halaman beranda aplikasi AHU Online. Kemudian klik menu "Persekutuan Komanditer (CV)". Seperti pada tampilan berikut ini:

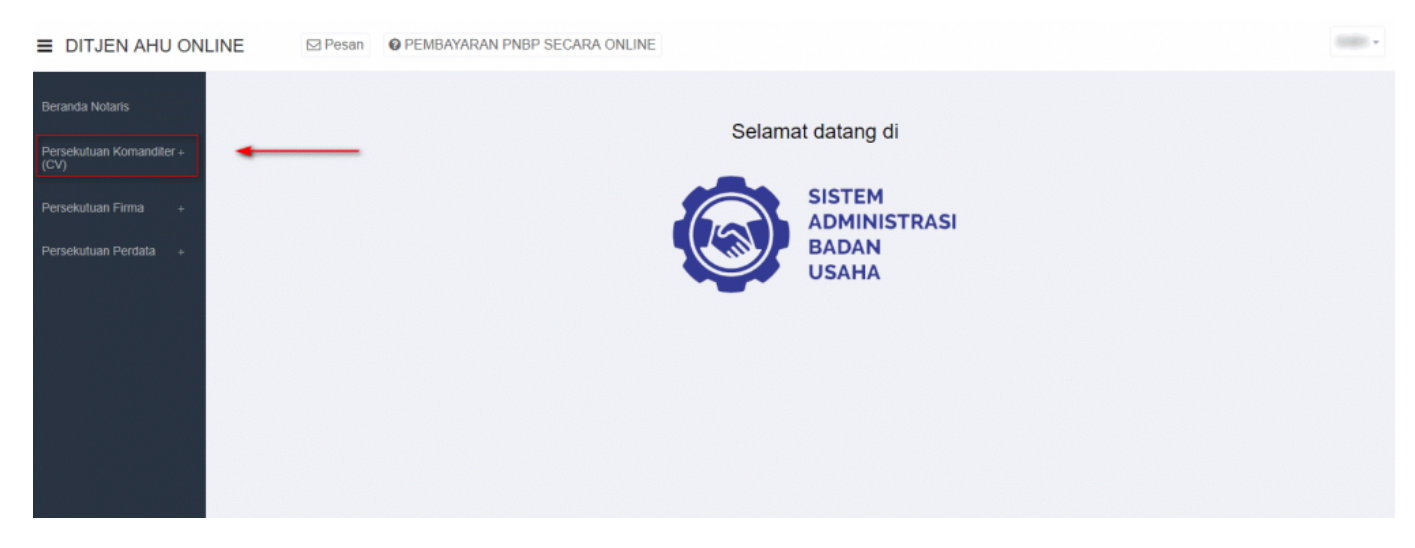

#### - Lalu klik menu "Pengajuan Nama"

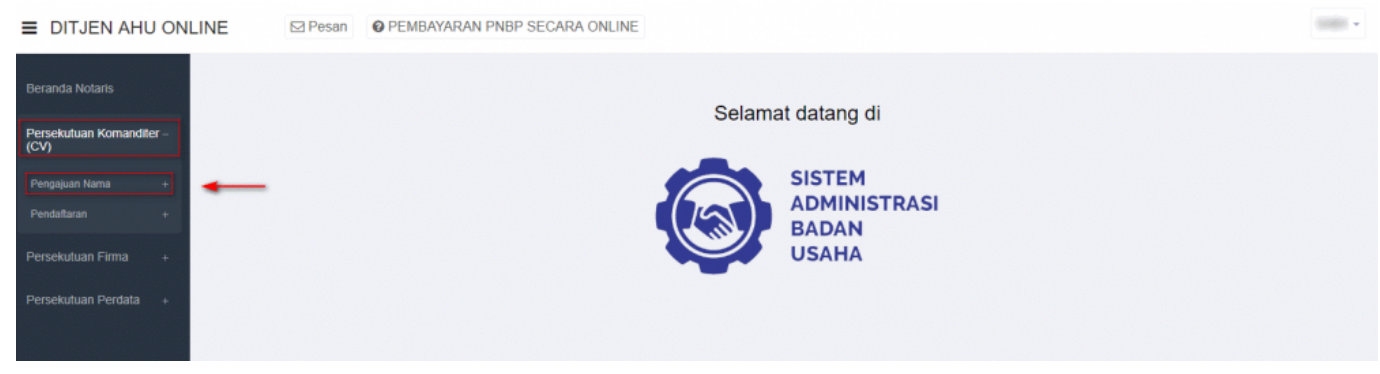

- Setelah itu akan muncul menu "Daftar Pengajuan Nama CV" dan "Pengajuan Nama CV", lalu pilih menu "Pengajuan Nama CV".

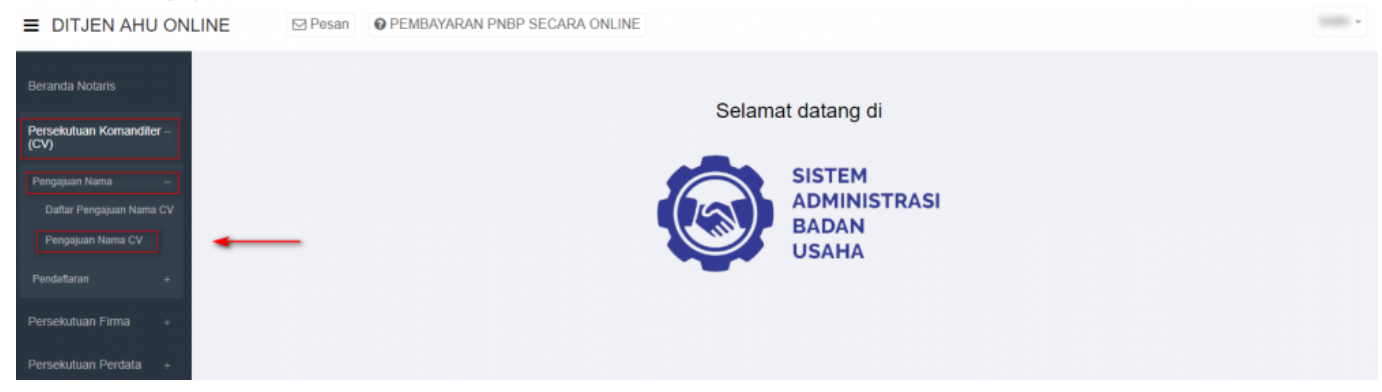

Akan muncul tampilan Form Pengajuan Nama CV, seperti berikut ini:

|                                                | PENGAJUAN NAMA CV                     |         |
|------------------------------------------------|---------------------------------------|---------|
| Nama Pemohon                                   | • • • • • • • • • • • • • • • • • • • |         |
| Email Pemohon                                  | <b>2</b>                              |         |
| Nomor Telepon / HP                             | 8                                     |         |
| Alamat                                         |                                       |         |
| Kelurahan                                      | 9                                     | RT 🕘    |
| Kecamatan                                      | <b>()</b>                             | RW      |
| Kabupaten                                      |                                       | Kodepos |
| Provinsi                                       | 8                                     |         |
| Nama CV yang diinginkan<br>(tanpa awalan CV) * | Nama CV tidak boleh kosong.           |         |
| Singkatan CV yang diinginkan                   |                                       |         |
|                                                | Cari                                  |         |
|                                                |                                       |         |

Pada form pengajuan nama tersebut sudah otomatis terisi data pemohon, dalam hal ini Notaris. Data tersebut antara lain:

- 1. Nama Pemohon
- 2. Email Pemohon
- 3. Nomor Telepon/Hp
- 4. Alamat
- 5. Kelurahan
- 6. Kecamatan
- 7. Kabupaten
- 8. Provinsi
- 9. RT
- 10.RW
- 11.Kodepos

Setelah memastikan data yang tampil adalah data yang benar, kemudian input point 12 dan 13, yaitu:

#### 12.Masukan Nama CV yang diinginkan (tanpa awalan CV)

13. Masukan Singkatan CV yang diinginkan

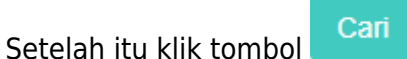

- Maka sistem akan melakukan pengecekan ketersedian nama dan akan menampilkan list kemiripan nama, seperti berikut ini:

| Nama CV yang diinginkan<br>(tanpa awalan CV) * | JAYA |
|------------------------------------------------|------|
| Singkatan CV yang diinginkan                   | YL   |
|                                                | Cari |
|                                                |      |

• Terdapat kemiripan nama atau singkatan dengan database AHU (lihat table di bawah). Harap periksa kembali sebelum melanjutkan.

| No. | Nomor Pengajuan Nama | Nama yang Telah Terdaftar | Nama Singkatan |
|-----|----------------------|---------------------------|----------------|
| 1   | 2018080200000031     | SEJAHTERA ABADI JAYA      | SAJY           |
| 2   | 2018080200000033     | JAYA                      | AKJ            |
| 3   | 2018081000000043     | BINTANG JAYA MANUAL       | BJM            |
| 4   | 2018081300000047     | BUKTI JAYA ABADI          |                |
| 5   | 2018081600000056     | SEGAR JAYA MAKMUR         | SJM            |
| 6   | 2018090700000073     | MAJU JAYA                 |                |
| 7   | 2018090700000074     | MAJU JAYA 2               |                |
| 8   | 2018091300000076     | BERKAH JAYA               | BERJA          |
| 9   | 2018091700000077     | PUTRA JAYA                | PJ             |

- Jika nama yang diajukan serupa dengan nama CV yang telah diajukan oleh pemohon yang lain maka notifikasi yang muncul adalah seperti gambar dibawah ini:

| Nama CV<br>(tanpa aw | yang diinginkan<br>alan CV) *             | NURANI MAJU JAYA                                                             |  |
|----------------------|-------------------------------------------|------------------------------------------------------------------------------|--|
| Singkatan            | CV yang diinginkan                        |                                                                              |  |
|                      |                                           | Carl                                                                         |  |
|                      |                                           |                                                                              |  |
| 9 Terdapa            | t kemiripan nama atau singkatan dengan da | abase AHU (lihat table di bawah). Harap periksa kembali sebelum melanjutkan. |  |
|                      |                                           |                                                                              |  |
|                      |                                           |                                                                              |  |

| No. | Nomor Pengajuan Nama | Nama yang Telah Terdaftar | Nama Singkatan |
|-----|----------------------|---------------------------|----------------|
| 1   | 2019032500000280     | NURANI MAJU JAYA          |                |

BATAL

- Tetapi jika nama CV yang diajukan belum digunakan oleh pemohon yang lain, maka notifikasi yang muncul adalah seperti gambar dibawah ini :

| PERINGATAN  Saya bersedia membatalkan, mengganti nama, dan/atau dibatalkan oleh Menteri Hukum dan HAM jika nama yang saya ajukan bertentangan dengan pasal 5 ayat (2) Permenkumham Nomor 17 Tahun 2018 dan Peraturan Perundang-undangan lainnya. |
|----------------------------------------------------------------------------------------------------|
| BATAL AJUKAN NAMA                                                                                                    |
|                                                                                                    |

Kemudian klik

AJUKAN NAMA

- Muncul pop up pratinjau seperti gambar berikut:

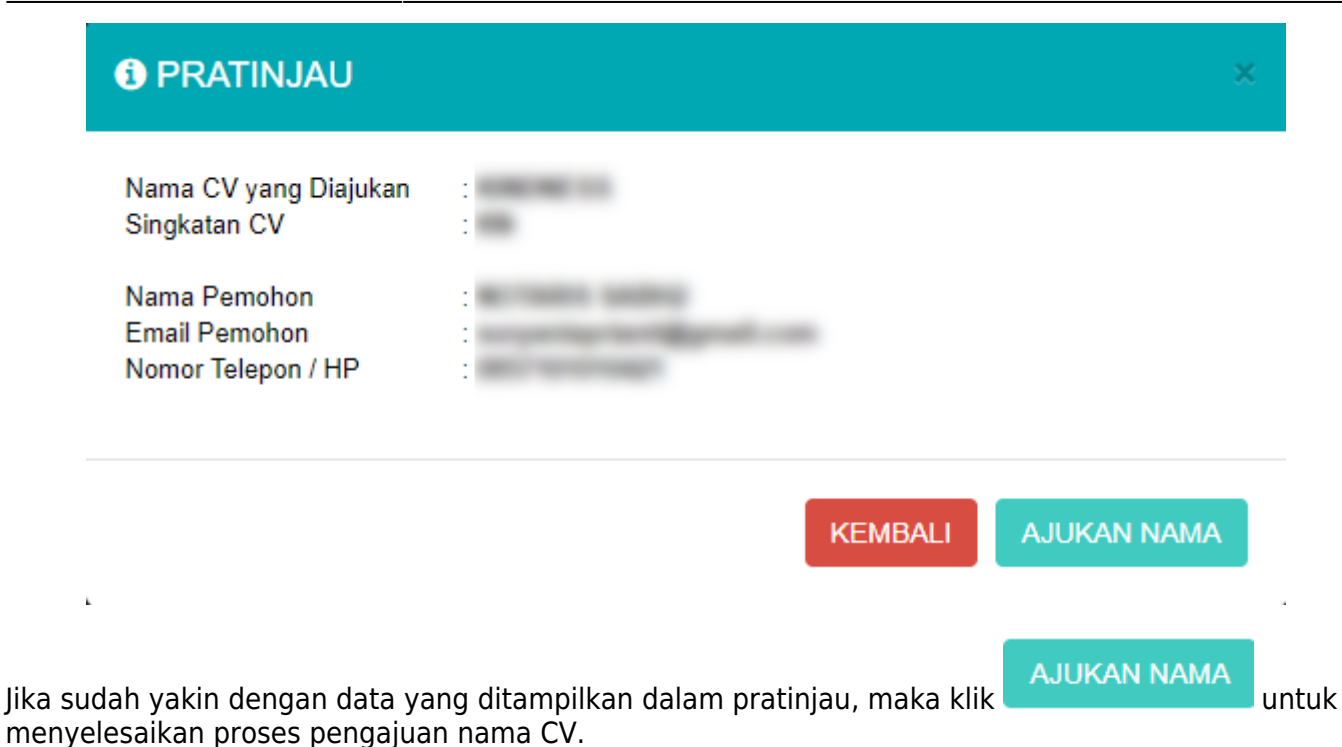

- Kemudian akan muncul tampilan seperti gambar dibawah ini sebagai tanda bahwa proses pengajuan telah berhasil

| Nomor Pengajuan Nama     2018091300000075       Nama CV     Kinor ini untuk pengisian saat pendaftaran       Nama CV     KINDNESS       Singkatan CV     KN       Tanggal Pengajuan Nama     Tanggal Kadaluarsa Pengajuan Nama       Tanga Kadaluarsa Pengajuan Nama     KN | "Nama CV - KINDNESS disingkat KI                                                                                                    | N - telah memperoleh persetujuan Menteri."                                      |
|----------------------------------------------------------------------------------------------------|----------------------------------------------------------------------------------------------------|---------------------------------------------------------------------------------|
| Nomor Telepon / HP                                                                                                    | Nomor Pengajuan Nama<br>Nama CV<br>Singkatan CV<br>Tanggal Pengajuan Nama<br>Tanggal Kadaluarsa Pengajuan Nama<br>Nama Pemohon<br>Email Pemohon<br>Nomor Telepon / HP | 201809130000075<br>Nomor ini untuk pengisian saat pendaftaran<br>KINDNESS<br>KN |
| Klik unduh bukti pesan untuk mengunduh bukti pesan nama Unduh bukti pesan Lihat daftar nama yang telah dipesan                                                                                                    |                                                                                                    |                                                                                 |

## **Pendaftaran CV**

## Pendaftaran CV Baru

Menu pendaftaran CV berfungsi untuk melakukan pendaftaran CV yang belum terdaftar baik secara manual ataupun secara elektronik dan telah melakukan pengajuan nama CV pada sistem. Setelah pemohon melakukan pengajuan nama CV, langkah selanjutnya adalah melakukan pendaftaran CV. Langkah – langkahnya adalah sebagai berikut:

#### - Klik menu Persekutuan Komanditer (CV)

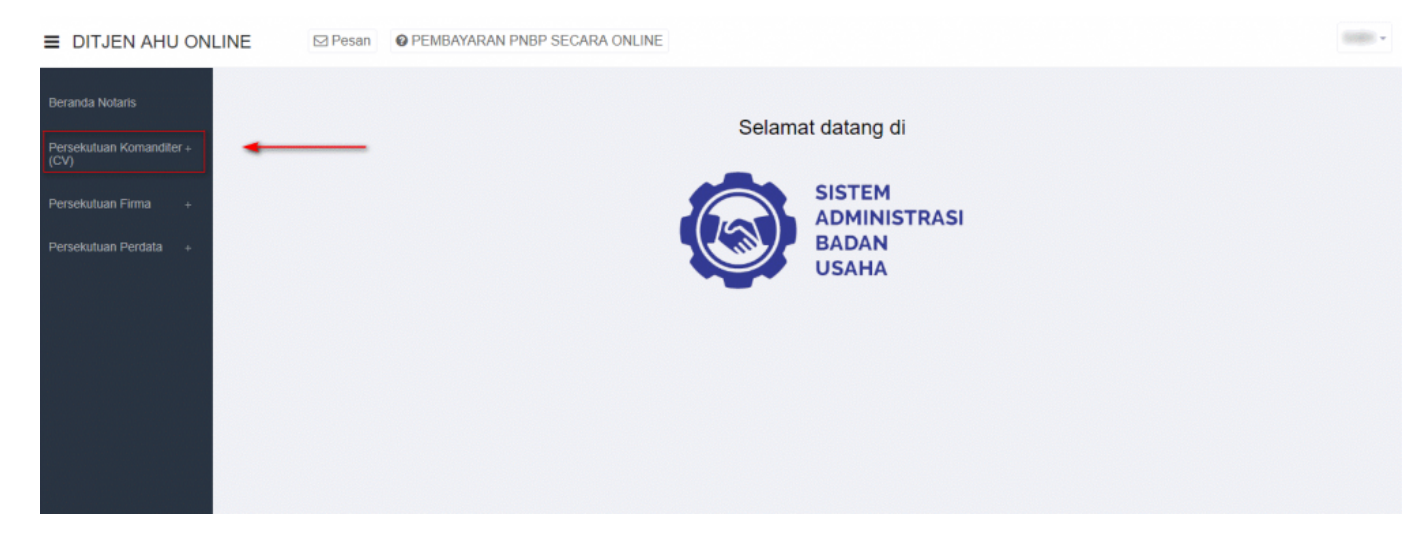

#### - Klik Pendaftaran

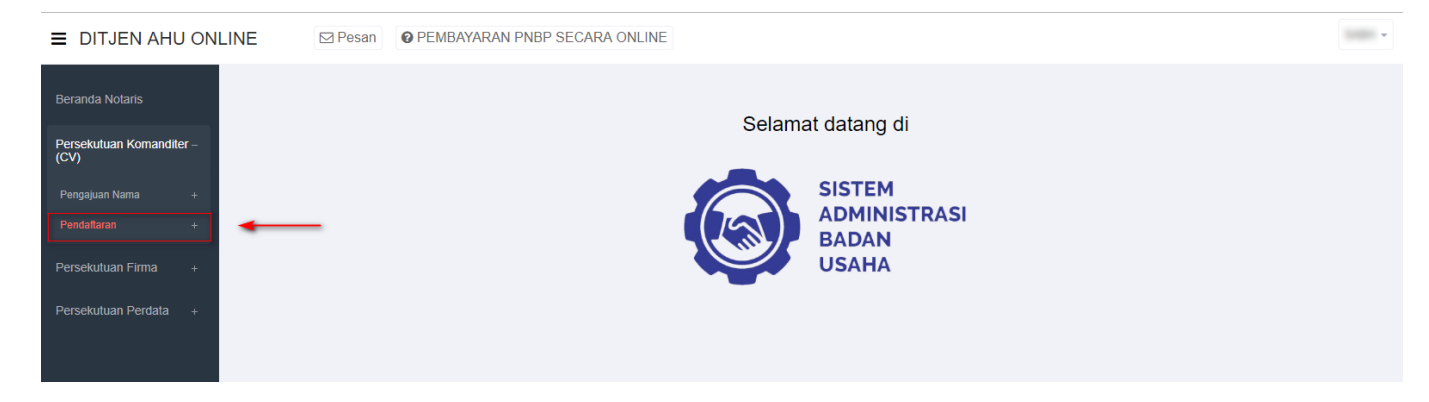

- Kemudian klik Pendaftaran CV, setelah itu pemohon akan masuk ke halaman form Pendaftaran CV

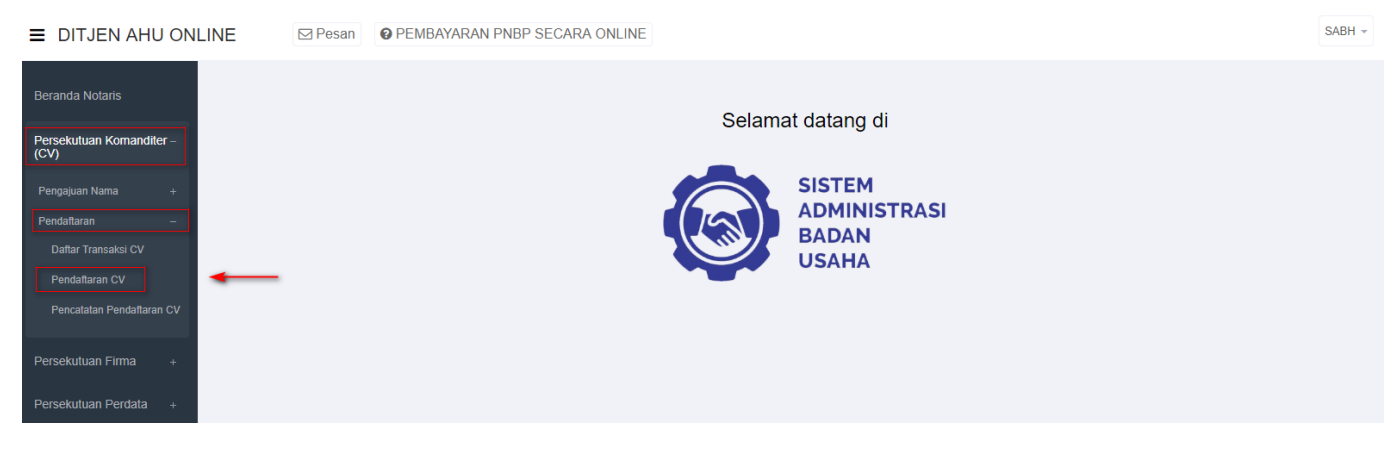

- Masukan Nomor Pengajuan Nama

|                     | PENDAFTARAN CV |        |
|---------------------|----------------|--------|
| Data Pendaftaran CV |                |        |
| No Pengajuan Nama * |                | LANJUT |
|                     |                |        |

Kemudian Klik LANJUT dan akan muno

dan akan muncul pop up konfirmasi untuk nama yang di inputkan:

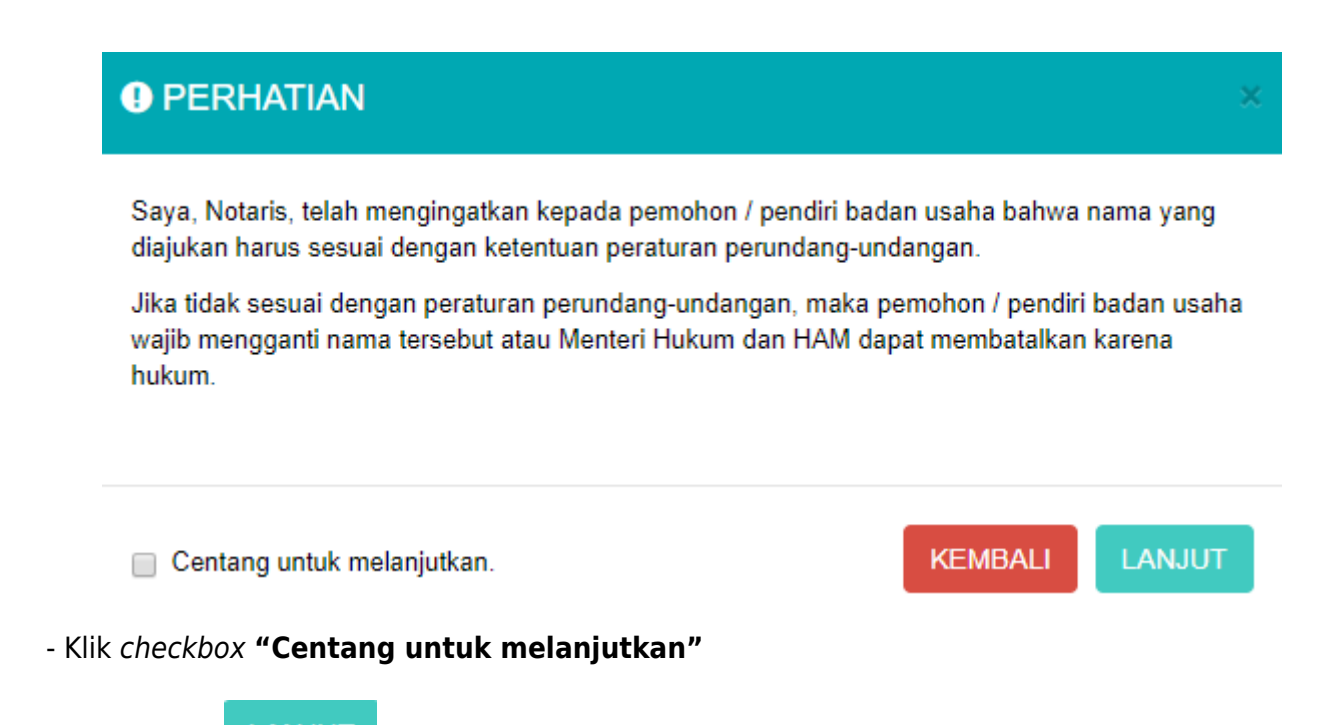

- Kemudian klik

untuk melanjutkan ketahap selanjutnya

- Selanjutnya Pemohon akan memasuki halaman form Pendaftaran CV

| ■ DITJEN AHU ONLINE    |                                                                                                    |                                        |                            |                           |                                   | sabh 👻                           |  |  |  |
|------------------------|----------------------------------------------------------------------------------------------------|----------------------------------------|----------------------------|---------------------------|-----------------------------------|----------------------------------|--|--|--|
| Beranda Notaris        |                                                                                                    |                                        |                            |                           |                                   |                                  |  |  |  |
| Persekutuan Komanditer | PENDAFIAKAN CV                                                                                                    |                                        |                            |                           |                                   |                                  |  |  |  |
| (CV)                   | Data Pendaftar Pendiri CV                                                                                                    |                                        |                            |                           |                                   |                                  |  |  |  |
| Persekutuan Firma +    | Nomer Pengajuan Nama *                                                                                                    | 21-11-22/10                            |                            |                           |                                   |                                  |  |  |  |
| Persekutuan Perdata +  | Kode Voucher                                                                                                    | Anna anna - A                          | 28.2                       |                           |                                   |                                  |  |  |  |
|                        |                                                                                                    |                                        |                            |                           |                                   |                                  |  |  |  |
|                        | Data CV                                                                                                    |                                        |                            |                           |                                   |                                  |  |  |  |
|                        | Nama CV<br>(tanpa awalan CV) *                                                                                                    | 10.04                                  | 1004                       |                           |                                   |                                  |  |  |  |
|                        | Singkatan CV                                                                                                    | SST                                    |                            |                           |                                   |                                  |  |  |  |
|                        | No Telepon                                                                                                    | No Telepon                             |                            |                           |                                   |                                  |  |  |  |
|                        | Jangka Waktu *                                                                                                    | - PILIH -                              | •                          | Batas Jangka V            | Vaktu * 0                         |                                  |  |  |  |
|                        |                                                                                                    |                                        |                            |                           |                                   |                                  |  |  |  |
|                        | Kegiatan Usaha *                                                                                                    |                                        |                            |                           |                                   |                                  |  |  |  |
|                        | + TAMBAH DATA                                                                                                    |                                        |                            |                           |                                   |                                  |  |  |  |
|                        | No Kode KBLI                                                                                                    |                                        | Judul KBLI                 | Uraian KE                 | u                                 | Aksi                             |  |  |  |
|                        |                                                                                                    |                                        |                            |                           |                                   |                                  |  |  |  |
|                        | Alamat CV                                                                                                    |                                        |                            |                           |                                   |                                  |  |  |  |
|                        | Alamat *                                                                                                    | Masukkan                               | Jamat                      |                           |                                   |                                  |  |  |  |
|                        |                                                                                                    | RT                                     | 001 RW                     | 001                       |                                   | Ŕ                                |  |  |  |
|                        | Provinsi *                                                                                                    | - PILIH -                              |                            | •                         |                                   |                                  |  |  |  |
|                        | Kabupaten / Kotamadya *                                                                                                    | - PILIH -                              |                            | •                         |                                   |                                  |  |  |  |
|                        | Kecamatan *                                                                                                    | - PILIH -                              |                            | •                         |                                   |                                  |  |  |  |
|                        | Kelurahan / Desa *                                                                                                    | - PILIH -                              |                            | •                         |                                   |                                  |  |  |  |
|                        | Kode Pos                                                                                                    | Kode Pos                               |                            |                           |                                   |                                  |  |  |  |
|                        |                                                                                                    |                                        |                            |                           |                                   |                                  |  |  |  |
|                        | NPWP CV                                                                                                    |                                        |                            |                           |                                   |                                  |  |  |  |
|                        | Nomor NPWP                                                                                                    | Nomor NP                               | /P                         |                           |                                   |                                  |  |  |  |
|                        |                                                                                                    |                                        |                            |                           |                                   |                                  |  |  |  |
|                        | Akta Notaris                                                                                                    |                                        |                            |                           |                                   |                                  |  |  |  |
|                        | Nama Notaris *                                                                                                    | NOTARIS SABH2 S.H., S.E. S.H., S.E.    |                            |                           |                                   |                                  |  |  |  |
|                        | Nomor Akta *                                                                                                    | Nomor Akta Tanggal Akta * Tanggal Akta |                            |                           |                                   |                                  |  |  |  |
|                        | Notaris Pengganti                                                                                                    | a Ya                                   |                            |                           |                                   |                                  |  |  |  |
|                        | Nama Notaris Pengganti                                                                                                    | NAMA NOT                               | ARIS PENGGANTI             |                           |                                   |                                  |  |  |  |
|                        |                                                                                                    |                                        |                            |                           |                                   |                                  |  |  |  |
|                        | Aset                                                                                                    |                                        |                            |                           |                                   |                                  |  |  |  |
|                        | Aset (Dalam Rupiah)                                                                                                    | Aset                                   |                            |                           |                                   |                                  |  |  |  |
|                        |                                                                                                    |                                        |                            |                           |                                   |                                  |  |  |  |
|                        | Sekulu -                                                                                                    |                                        |                            |                           |                                   |                                  |  |  |  |
|                        | + TAMBAH DATA                                                                                                    |                                        |                            |                           |                                   |                                  |  |  |  |
|                        | No Nama Sekutu                                                                                                    | NIK J                                  | batan NPWP                 | Kontribusi                | Nilai Kontribusi                  | Aksi                             |  |  |  |
|                        |                                                                                                    |                                        |                            |                           |                                   |                                  |  |  |  |
|                        | Pengurus *                                                                                                    |                                        |                            |                           |                                   |                                  |  |  |  |
|                        | + TAMBAH DATA                                                                                                    |                                        |                            |                           |                                   |                                  |  |  |  |
|                        | No Nama Pengurus                                                                                                    |                                        | NIK                        | Jabatan                   | NPWP                              | Aksi                             |  |  |  |
|                        |                                                                                                    |                                        |                            |                           |                                   |                                  |  |  |  |
|                        | Pemilik Manfaat CV                                                                                                    |                                        |                            |                           |                                   |                                  |  |  |  |
|                        | Pemilik manfaat adalah orang persed                                                                                                    | orangan yang dapat                     | nenunjuk atau memberhen    | tikan direksi, dewan komi | saris, pengurus, pembina, atau pe | engawas pada<br>p tidak langsung |  |  |  |
|                        | merupakan pemilik sebenarnya dari i                                                                                                    | dana korporasi dani                    | atau memenuhi kriteria seb | agaimana dimaksud dalar   | n peraturan Presiden ini.         | n duak langsung.                 |  |  |  |
|                        | Saya mengerti dan memahami                                                                                                    | pengertian Pemilik                     | Manfaat                    |                           |                                   |                                  |  |  |  |
|                        |                                                                                                    |                                        |                            |                           |                                   | <u>^</u>                         |  |  |  |
|                        |                                                                                                    |                                        |                            |                           |                                   |                                  |  |  |  |
|                        |                                                                                                    |                                        |                            |                           |                                   |                                  |  |  |  |
|                        |                                                                                                    |                                        |                            | da.                       |                                   |                                  |  |  |  |
|                        |                                                                                                    |                                        | ž×                         | S S                       | ALINAN                            |                                  |  |  |  |
|                        |                                                                                                    |                                        | 20×4                       | e —                       |                                   |                                  |  |  |  |
|                        |                                                                                                    |                                        | Undu                       | h                         |                                   |                                  |  |  |  |
|                        | <ul> <li>Saya mengerti dan memahami.</li> </ul>                                                                                                    | , atas Peraturan Pre                   | siden nomor 13 tahun 201   | 8 tentang Prinsip Menger  | ali Pemilik Manfaat dari korpora  | asi Dalam Rangka                 |  |  |  |
|                        | Pencegahan dan Pemberantasa                                                                                                    | an Tindak Pidana Pe                    | ncucian Uang dan Tindak F  | Pidana Pendanaan Terori   | sme                               |                                  |  |  |  |
|                        | <ul> <li>Notaris menytimpan Surat Pernyataan kesediaan Korporasi untuk menyampakan Informasi Pentlik Manfaat kepada Instansi Berwenang dalam hal<br/>Korporasi kelum menetapkan Pentlik Manfaat (sesuai dengan ketentuan pasal 19 ayat (1) huruf b Peraturan Presiden Republik Indonesia Nomor 13<br/>Tahun 2018</li> </ul> |                                        |                            |                           |                                   |                                  |  |  |  |
|                        | + TAMBAH DATA                                                                                                    |                                        |                            |                           |                                   |                                  |  |  |  |
|                        | Nama Identitas                                                                                                    |                                        | Alamat                     | NPWP                      | Hubungan                          | Aksi                             |  |  |  |
|                        |                                                                                                    |                                        |                            |                           |                                   |                                  |  |  |  |
|                        |                                                                                                    |                                        |                            |                           |                                   | BATAL LANJUT                     |  |  |  |

Gambar 27 Tampilan Form Pendaftaran

#### $\mathsf{CV}$

Perinciannya adalah sebagai berikut :

## **Field Data CV**

|                | PENDAFTARAN CV                           |
|----------------|------------------------------------------|
| Data CV        |                                          |
| Nama CV *      |                                          |
| Singkatan CV   | 2                                        |
| No Telepon     | (3) No Telepon                           |
| Jangka Waktu * | - PILIH - • Batas Jangka Waktu • 5 Tahun |

Gambar 28 Tampilan Field Pendaftaran CV

Isi field data CV dengan cara sebagai berikut :

- 1. Masukan Nama CV
- 2. Masukan Singkatan CV
- 3. Masukan No. Telepon
- 4. Pilih Jangka Waktu
- 5. Masukan Batasan Waktu

## Field Kegiatan Usaha

| Kegiatan Usaha * |           |            |             |      |  |  |
|------------------|-----------|------------|-------------|------|--|--|
| + TAMBAH DATA    |           |            |             |      |  |  |
|                  |           |            |             |      |  |  |
| No               | Kode KBLI | Judul KBLI | Uraian KBLI | Aksi |  |  |

Gambar 29 Tampilan Field Kegiatan Usaha

Isi field Kegiatan Usaha dengan cara sebagai berikut :

1. Klik

2. Kemudian akan muncul halaman form jenis Kegiatan Usaha

#### TAMBAH DATA

#### **KEGIATAN USAHA**

|              |                                                                                                    | Cari Q                                                                                                    |
|--------------|----------------------------------------------------------------------------------------------------|----------------------------------------------------------------------------------------------------|
| Kode<br>KBLI | Judul KBLI                                                                                             | Uraian KBLI                                                                                                    |
| 01111        | PERTANIAN<br>JAGUNG                                                                                    | Kelompok ini mencakup usaha pertanian jagung mulai dari kegiatan pengolahan lahan, penanaman, pemeliharaan, dan juga<br>pemanenan dan pasca panen jika menjadi satu kesatuan kegiatan tanaman serealia jagung. Termasuk kegiatan pembibitan<br>dan pembenihan tanaman jagung.                                                                                                    |
| 01112        | PERTANIAN<br>GANDUM                                                                                    | Kelompok ini mencakup usaha pertanian gandum mulai dari kegiatan pengolahan lahan, penanaman, pemeliharaan, dan<br>juga pemanenan dan pasca panen jika menjadi satu kesatuan kegiatan tanaman serealia gandum, seperti sorgum/cantel,<br>gandum (wheat/oats), jelai (barley), gandum hitam (rye), jawawut (millet) dan sejenisnya. Termasuk kegiatan pembibitan dan<br>pembenihan tanaman gandum                                                                                                    |
| 01113        | PERTANIAN<br>KEDELAI                                                                                   | Kelompok ini mencakup usaha pertanian kedelai mulai dari kegiatan pengolahan lahan, penanaman, pemeliharaan, dan juga<br>pemanenan dan pasca panen jika menjadi satu kesatuan kegiatan tanaman kedelai (kacang palawija). Termasuk kegiatan<br>pembibitan dan pembenihan tanaman kedelai                                                                                                    |
| 01114        | PERTANIAN<br>KACANG TANAH                                                                              | Kelompok ini mencakup usaha pertanian kacang tanah mulai dari kegiatan pengolahan lahan, penanaman, pemeliharaan,<br>dan juga pemanenan dan pasca panen jika menjadi satu kesatuan kegiatan tanaman kacang tanah (kacang palawija).<br>Termasuk kegiatan pembibitan dan pembenihan tanaman kacang tanah.                                                                                                    |
| 01115        | PERTANIAN<br>KACANG HIJAU                                                                              | Kelompok ini mencakup usaha pertanian kacang hijau mulai dari kegiatan pengolahan lahan, penanaman, pemeliharaan, dan<br>juga pemanenan dan pasca panen jika menjadi satu kesatuan kegiatan tanaman kacang hijau (kacang palawija). Termasuk<br>kegiatan pembibitan dan pembenihan tanaman kacang hijau.                                                                                                    |
| 01116        | PERTANIAN<br>ANEKA KACANG<br>HORTIKULTURA                                                              | Kelompok ini mencakup usaha pertanian aneka kacang hortikultura mulai dari kegiatan pengolahan lahan, penanaman, pemeliharaan, dan juga pemanenan dan pasca panen jika menjadi satu kesatuan kegiatan tanaman aneka kacang hortikultura, seperti buncis, buncis besar, kacang panjang, kacang merah, gude, kara, kapri, kecipir, cow peas, miju-miju, lupin, kacang polong, pigeon peas dan tanaman aneka kacang lainnya. Termasuk kegiatan pembibitan dan pembenihan tanaman aneka kacang hortikultura.                                                                                                    |
| 01117        | PERTANIAN<br>BIJI-BIJIAN<br>PENGHASIL<br>MINYAK MAKAN                                                  | Kelompok ini mencakup usaha pertanian biji-bijian penghasil minyak makan mulai dari kegiatan pengolahan lahan,<br>penanaman, pemeliharaan, dan juga pemanenan dan pasca panen jika menjadi satu kesatuan kegiatan tanaman biji-bijian<br>penghasil minyak makan, seperti biji wijen, biji bunga matahari dan tanaman biji-bijian penghasil minyak makan lainnya.<br>Termasuk kegiatan pembibitan dan pembenihan tanaman biji-bijian penghasil minyak makan.                                                                                                    |
| 01118        | PERTANIAN<br>BIJI-BIJIAN<br>PENGHASIL<br>BUKAN MINYAK<br>MAKAN                                         | Kelompok ini mencakup usaha pertanian biji-bijian penghasil bukan minyak makan mulai dari kegiatan pengolahan lahan,<br>penanaman, pemeliharaan, dan juga pemanenan dan pasca panen jika menjadi satu kesatuan kegiatan tanaman biji-bijian<br>penghasil bukan minyak makan, seperti biji kapas, biji rami, biji mustard, niger seeds, biji jarak pohon dan tanaman biji-bijian<br>penghasil bukan minyak makan lainnya. Termasuk kegiatan pembibitan dan pembenihan tanaman biji-bijian penghasil bukan<br>minyak makan.                                                                                                    |
| 01119        | PERTANIAN<br>SEREALIA<br>LAINNYA,<br>ANEKA KACANG<br>DAN BIJI-BIJIAN<br>PENGHASIL<br>MINYAK<br>LAINNYA | Kelompok ini mencakup usaha pertanian mulai dari kegiatan pengolahan lahan, penanaman, pemeliharaan, dan juga<br>pemanenan dan pasca panen jika menjadi satu kesatuan kegiatan tanaman serealia lainnya bukan padi, jagung dan gandum,<br>tanaman aneka kacang palawija lainnya dan pertanian tanaman lainnya yang belum diklasifikasikan pada kelompok 01111<br>s.d. 01118. Termasuk kegiatan pembibitan dan pembenihan tanaman serealia dan biji-bijian penghasil minyak lainnya.                                                                                                    |
| 01121        | PERTANIAN<br>PADI HIBRIDA                                                                              | Kelompok ini mencakup usaha pertanian padi hibrida mulai dari kegiatan pengolahan lahan, penyemaian, penanaman,<br>pemeliharaan, dan juga pemanenan dan pasca panen jika menjadi satu kesatuan kegiatan sampai dengan dihasilkan<br>komoditas gabah kering panen (GKP). Termasuk kegiatan pembibitan dan pembenihan tanaman padi hibrida. Padi hibrida<br>adalah keturunan pertama (F1) yang dihasilkan dari persilangan antara dua galur atau lebih tetua pembentuknya dan/atau<br>galur/inbrida homozigot. Contohnya: Bernas Super, Bernas Prima, Sembada B3, SL 11 SHS. Turunan dari padi hibrida tidak<br>termasuk sebagai padi hibrida. |

 Pergi ke halaman:
 1
 2
 3
 4
 5
 6
 7
 8
 9
 10
 Berikut >
 Terakhir >>

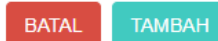

## Gambar 30 Tampilan Form Halaman Kegiatan Usaha

## - Kemudian klik checkbox salah satu jenis usaha yang sesuai dengan CV yang diajukan

## TAMBAH DATA

#### KEGIATAN USAHA

|              | 1                         | Cari                                                                                                    |
|--------------|---------------------------|----------------------------------------------------------------------------------------------------|
| Kode<br>KBLI | Judul KBLI                | Uraian KBLI                                                                                                    |
| 01111        | PERTANIAN<br>JAGUNG       | Kelompok ini mencakup usaha pertanian jagung mulai dari kegiatan pengolahan lahan, penanaman, pemeliharaan, dan juga<br>pemanenan dan pasca panen jika menjadi satu kesatuan kegiatan tanaman serealia jagung. Termasuk kegiatan pembibitan<br>dan pembenihan tanaman jagung.                                                                                                    |
| 01112        | PERTANIAN<br>GANDUM       | Kelompok ini mencakup usaha pertanian gandum mulai dari kegiatan pengolahan lahan, penanaman, pemeliharaan, dan<br>juga pemanenan dan pasca panen jika menjadi satu kesatuan kegiatan tanaman serealia gandum, seperti sorgum/cantel,<br>gandum (wheat/oats), jelai (barley), gandum hitam (rye), jawawut (millet) dan sejenisnya. Termasuk kegiatan pembibitan dan<br>pembenihan tanaman gandum |
| 01113        | PERTANIAN<br>KEDELAI      | Kelompok ini mencakup usaha pertanian kedelai mulai dari kegiatan pengolahan lahan, penanaman, pemeliharaan, dan juga<br>pemanenan dan pasca panen jika menjadi satu kesatuan kegiatan tanaman kedelai (kacang palawija). Termasuk kegiatan<br>pembibitan dan pembenihan tanaman kedelai                                                                                                    |
| 01114        | PERTANIAN<br>KACANG TANAH | Kelompok ini mencakup usaha pertanian kacang tanah mulai dari kegiatan pengolahan lahan, penanaman, pemeliharaan,<br>dan juga pemanenan dan pasca panen jika menjadi satu kesatuan kegiatan tanaman kacang tanah (kacang palawija).<br>Termasuk kegiatan pembibitan dan pembenihan tanaman kacang tanah.                                                                                         |
| 01115        | PERTANIAN<br>KACANG HIJAU | Kelompok ini mencakup usaha pertanian kacang hijau mulai dari kegiatan pengolahan lahan, penanaman, pemeliharaan, dan<br>juga pemanenan dan pasca panen jika menjadi satu kesatuan kegiatan tanaman kacang hijau (kacang palawija). Termasuk<br>kegiatan pembibitan dan pembenihan tanaman kacang hijau.                                                                                         |

#### Gambar 31 Tampilan Checkbox Detail Kegiatan Usaha

#### Catatan :

Pemohon boleh mencentang detail kegiatan usaha lebih dari satu sesuai dengan jenis usaha yang diajukan

- Seteleh itu klik

## **Field Alamat CV**

| Alamat CV               |                 |     |  |
|-------------------------|-----------------|-----|--|
| Alamat *                | Masukkan Alamat |     |  |
|                         | RT 2 001 RW     | 001 |  |
| Provinsi *              | 4 - PILIH -     | •   |  |
| Kabupaten / Kotamadya * | - PILIH -       | •   |  |
| Kecamatan *             | 6 - PILIH -     | •   |  |
| Kelurahan / Desa *      | - PILIH -       | •   |  |
| Kode Pos                | (B) Kode Pos    |     |  |

#### Gambar 32 Tampilan Field Alamat CV

Isi field Alamat CV dengan cara sebagai berikut :

1. Masukan Alamat

- 2. Masukan RT
- 3. Masukan RW
- 4. Masukan Provinsi
- 5. Masukan Kabupaten/Kotamadya
- 6. Masukan Kecamatan
- 7. Masukan Kelurahan/Desa
- 8. Masukan Kode Pos

#### **Field NPWP CV**

| NPWP CV    |            |
|------------|------------|
| Nomor NPWP | Nomor NPWP |
|            |            |

Gambar 33 Tampilan Field Nomor NPWP

Isi field NPWP CV dengan cara sebagai berikut : Masukan NPWP CV (dengan angka tanpa tanda baca)

#### **Field Akta Notaris CV**

| Akta Notaris           |                                        |
|------------------------|----------------------------------------|
| Nama Notaris *         |                                        |
| Nomor Akta *           | Nomor Akta Tanggal Akta 3 Tanggal Akta |
| Notaris Pengganti      | (1) Ya                                 |
| Nama Notaris Pengganti |                                        |
|                        |                                        |

#### Gambar 34 Tampilan Field Akta Notaris

- Isi field Akta Notaris dengan cara sebagai berikut :
- 1. Nama Notaris (sudah terisi otomatis sesuai dengan login Notaris)
- 2. Masukan Nomor Akta
- 3. Masukan Tanggal Akta
- 4. Checklist Notaris Pengganti (Jika ada)
- 5. Masukan Nama Notaris Pengganti (Jika ada)

#### **Field Modal**

| Modal                |       |
|----------------------|-------|
| Modal (Dalam Rupiah) | Modal |

Gambar 35 Tampilan Field Modal

Isi field Modal dengan cara sebagai berikut : Masukan Modal (Dalam Rupiah)

#### **Field Pendiri**

| Pendiri *                                                                                                    |  |  |  |  |  |  |  |  |
|----------------------------------------------------------------------------------------------------|--|--|--|--|--|--|--|--|
| + TAMBAH DATA                                                                                                    |  |  |  |  |  |  |  |  |
| No         Nama Pendiri         NIK         Jabatan         NPWP         Kontribusi         Nilai Kontribusi         Aksi |  |  |  |  |  |  |  |  |

Gambar 36 Tampilan Field Pendiri

Isi field Pendiri dengan cara sebagai berikut :

- 1. Klik
- 2. Lalu akan muncul Form Tambah Data Pendiri

| TAMBAH DATA       |   |                  |   |  |  |  |
|-------------------|---|------------------|---|--|--|--|
| PENDIRI           |   |                  |   |  |  |  |
| Nama Pendiri *    | 1 | NAMA PENDIRI     |   |  |  |  |
| NIK *             | 2 | NIK              |   |  |  |  |
| Jabatan *         | 3 | - PILIH -        |   |  |  |  |
| Pekerjaan *       | 4 | Pekerjaan        |   |  |  |  |
| Alamat Domisili * | 5 | Alamat Domisili  | ; |  |  |  |
| Nomor NPWP        | 6 | Nomor NPWP       |   |  |  |  |
| Kontribusi        | 7 | - PILIH - 🔻      |   |  |  |  |
| Nilai Kontribusi  | 8 | Nilai Kontribusi |   |  |  |  |
|                   |   |                  |   |  |  |  |

BATAL TAMBAH

Gambar 37 Tampilan Form Tambah Data Pendiri

Isi Form Tambah Data Pendiri dengan cara sebagai berikut :

- 1. Masukan Nama Pendiri
- 2. Masukan NIK
- 3. Pilih Jabatan:

- Sekutu Akti
- Sekutu Pasif
- 4. Masukan Pekerjaan
- 5. Masukan Alamat Domisili
- 6. Masukan Nomor NPWP
- 7. Pilih Kontribusi
- 8. Masukan Nilai Kontribusi

Kemudian klik

Catatan: Minimal harus ada 1 Pendiri Aktif dan 1 Pendiri Pasif

#### **Field Pengurus**

| Pengurus *    |                                                                                                    |     |         |      |      |  |  |
|---------------|----------------------------------------------------------------------------------------------------|-----|---------|------|------|--|--|
| + TAMBAH DATA | A Contraction of the second second second second second second second second second second second second second |     |         |      |      |  |  |
| No            | Nama Pengurus                                                                                                   | NIK | Jabatan | NPWP | Aksi |  |  |
|               |                                                                                                    |     |         |      |      |  |  |

## Gambar 38 Tampilan Field Pengurus

Isi Field Pengurus dengan cara sebagai berikut :

- 1. Klik
- 2. Lalu akan muncul form Tambah Data Pengurus

TAMBAH

BATAL

## 2024/04/28 05:12

## TAMBAH DATA

## PENGURUS

| Nama Pengurus *   | 1 | NAMA PENGURUS   |
|-------------------|---|-----------------|
| NIK *             | 2 | NIK             |
| Jabatan *         | 3 | - PILIH - 🔹     |
| Pekerjaan *       | 4 | Pekerjaan       |
| Alamat Domisili * | 5 | Alamat Domisili |
| Nomor NPWP        | 6 | Nomor NPWP      |

Gambar 39 Tampilan Form Tambah Data Pengurus

Isi Form Tambah Data Pengurus dengan cara sebagai berikut :

- 1. Masukan Nama Pengurus
- 2. Masukan NIK
- 3. Jabatan sudah default Pengurus dan tidak dapat diubah
- 4. Masukan Pekerjaan
- 5. Masukan Alamat Domisili
- 6. Masukan Nomor NPWP

Kemudian klik

**Field Pemilik Manfaat CV** 

19/54

| Pemilik Manfaat CV                                                                              |                                                                                                    |                                                                                                    |                                                                                 |                                                                                                    |                             |
|-------------------------------------------------------------------------------------------------|----------------------------------------------------------------------------------------------------|----------------------------------------------------------------------------------------------------|---------------------------------------------------------------------------------|----------------------------------------------------------------------------------------------------|-----------------------------|
| Pemilik manfaat adalah<br>korporasi, memiliki ken<br>merupakan pemilik seb<br>Saya mengerti dan | orang perseorangan yang dapat<br>nampuan untuk mengendalikan k<br>enarnya dari dana korporasi dan/<br>n memahami pengertian Pemilik | menunjuk atau memberhen<br>orporasi, berhak atas dan/a<br>/atau memenuhi kriteria set<br>( Manfaat | ntikan direksi, dewan kom<br>tau menerima manfaat da<br>bagaimana dimaksud dala | isaris, pengurus, pembina, atau peng<br>ri korporasi baik langsung maupun t<br>m peraturan Presiden ini. | awas pada<br>idak langsung, |
|                                                                                                 |                                                                                                    | PRESI                                                                                              |                                                                                 | SALINAN                                                                                                  |                             |
| Saya mengerti dar<br>Pencegahan dan F                                                           | n memahami, atas Peraturan Pre<br>Pemberantasan Tindak Pidana Pe                                                                    | esiden nomor 13 tahun 201<br>encucian Uang dan Tindak                                              | 18 tentang Prinsip Menge<br>Pidana Pendanaan Teror                              | nali Pemilik Manfaat dari korporasi<br>isme                                                              | Dalam Rangka                |
| <ul> <li>Notaris menyimpa<br/>Korporasi belum r<br/>Tahun 2018</li> </ul>                       | an Surat Pernyataan kesediaan K<br>nenetapkan Pemilik Manfaat (se                                                                   | Korporasi untuk menyampa<br>Isuai dengan ketentuan pa                                              | aikan informasi Pemilik M<br>sal 19 ayat (1) huruf b Per                        | lanfaat kepada Instansi Berwenang<br>raturan Presiden Republik Indonesi                                  | dalam hal<br>a Nomor 13     |
| + TAMBAH DATA                                                                                   |                                                                                                    |                                                                                                    |                                                                                 |                                                                                                    |                             |
| Nama                                                                                            | Identitas                                                                                                    | Alamat                                                                                             | NPWP                                                                            | Hubungan                                                                                                 | Aksi                        |
|                                                                                                 |                                                                                                    |                                                                                                    |                                                                                 |                                                                                                    |                             |
|                                                                                                 |                                                                                                    |                                                                                                    |                                                                                 |                                                                                                    | BATAL LANJUT                |

#### Gambar 40 Tampilan Field Pemilik Manfaat CV

Isi Field Pemilik Manfaat CV dengan cara sebagai berikut :

- 1. Klik checkbox "Saya mengerti dan memahami pengertian Pemilik Manfaat"
- 2. Klik checkbox "Saya mengerti dan memahami, atas Peraturan Presiden nomor 13 tahun 2018"
- 3. Klik checkbox "Notaris menyimpan Surat Pernyataan" jika tidak akan melakukan penginputan

pemilik manfaat, maka tombol "Tambah Data" akan terdisable

Pemohon dapat mengunduh Perpres Nomor 13 Tahun 2018, klik

#### Catatan :

Dengan mengklik checkbox tersebut, pemohon dianggap mengerti dan memahami pengertian pemilik manfaat dan Peraturan Presiden nomor 13 tahun 2018

4. Setelah itu pemohon mengklik . Sebagai catatan, tombol tambah data baru bisa berfungsi apabila pemohon sudah mencentang 2 pernyataan yang ada pada field pemilik manfaat CV.

TAMBAH

BATAL

#### 2024/04/28 05:12

#### 21/54

## TAMBAH DATA

## PEMILIK MANFAAT CV

#### 1 Kriteria Pemilik Manfaat dari badan usaha merupakan orang perseorangan yang memenuhi kriteria: a. memiliki modal dan/atau nilai barang yang disetorkan lebih dari 25% (dua puluh lima persen) sebagaimana tercantum dalam perikatan pendirian persekutuan komanditer; b. menerima keuntungan atau laba lebih dari 25% (dua puluh lima persen) dari keuntungan atau laba yang diperoleh persekutuan komanditer per tahun; c. memiliki kewenangan atau kekuasaan untuk mempengaruhi atau mengendalikan persekutuan komanditer tanpa harus mendapat otorisasi dari pihak manapun; d. menerima manfaat dari persekutuan komanditer; dan/atau e. merupakan pemilik sebenarnya dari dana atas modal dan/atau nilai barang yang disetorkan pada persekutuan komanditer.

#### Pemilik Manfaat Nama Lengkap \* NAMA LENGKAP Jenis Identitas \* KTP SIM Paspor NIK / SIM / Paspor \* Nomor NIK / SIM / Paspor Tempat, Tanggal Lahir 6 5 Tempat Lahir Tanggal Lahir Alamat sesuai kartu Alamat identitas \* Kewarganegaraan \* WNI WNA Nomor NPWP \* Nomor NPWP Hubungan Korporasi æ Hubungan dengan Pemilik Manfaat

AHU ONLINE - http://panduan.ahu.go.id/

Gambar 41 Tampilan Form Tambah Data Pemilik Manfaat CV Isi Form Tambah Data Pemilik Manfaat CV dengan cara sebagai berikut :

1. Checklist Kriteria, satu atau lebih dari satu sesuai dengan kriteria CV

Catatan:

Jika pilihan a dan b di pilih secara bersamaan, maka pilihan yang lain tidak bisa dipilih

- 2. Masukan Nama Lengkap
- 3. Pilih Jenis Identitas
- 4. Masukan NIK/SIM/Paspor
- 5. Masukan Tempat
- 6. Masukan Tanggal Lahir
- 7. Masukan Alamat Sesuai Kartu Identitas
- 8. Pilihan Kewarganegaraan
- 9. Masukan Nomor NPWP
- 10. Masukan Hubungan Korporasi dengan Pemilik Manfaat

Klik

- Setelah semua field selesai diinput maka klik untuk memasuki tahapan selanjutnya

- Maka akan muncul pop up notifikasi seperti gambar dibawah ini

## PERNYATAAN ELEKTRONIK

Saya, NOTARIS SABH2 S.H., S.E. yang bertanda tangan di bawah ini, menyatakan bahwa:

- 1. Informasi dan data yang disampaikan dalam permohonan ini adalah yang sebenarnya, tidak lain dari yang sebenarnya.
- 2. Permohonan ini telah memenuhi syarat dan tidak melanggar larangan apapun sesuai dengan ketentuan peraturan perundang - undangan yang berlaku.
- 3. Siap menerima sanksi apapun tidak terbatas sanksi pidana, perdata dan/atau sanksi administratif sesuai ketentuan peraturan perundang undangan yang berlaku.
- 4. Dengan menyetujui pernyataan ini berarti saya siap bertanggung jawab penuh dan menandatangani secara sah pernyataan ini.

Dengan klik tombol SETUJU, anda telah menandatangani pernyataan ini secara elektronik.

TIDAK SETUJU

SETUJU

#### Gambar 42 Tampilan Pop Up Notifikasi Pernyataan Elektronik

×

Isi Pop Up Form Notifikasi Pernyataan Elektronik dengan cara sebagai berikut :

1. Klik checkbox semua pernyataan (wajib di centang untuk menyetujui)

2. Klik

- Setelah itu akan tampil pop up form Pratinjau

# PRATINJAU Data CV Nama CV Singkatan Nomor Telepon Jangka Waktu Batas Jangka Waktu Kegiatan Usaha No Kegiatan Usaha No Kegiatan Usaha Kegiatan Usaha Kegiatan Usaha Kegiatan Usaha Kegiatan Usaha Kegiatan Usaha Kegiatan Usaha Kegiatan Usaha Kegiatan Usaha Kegiatan Usaha

| 1 | <br>1000 magazi<br>1000 mil | Natespal in executing walks preferring appropriate the segment programmer and appropriate and appropriate the segment of the programmer in the programmer and appropriate the second segment and appropriate the probability for second segment appropriate the probability for probability for probability fo |
|---|-----------------------------|----------------------------------------------------------------------------------------------------|
| 2 | <br>400 man<br>202<br>10700 |                                                                                                    |
|   |                             |                                                                                                    |

| Alamat CV             |                 |
|-----------------------|-----------------|
| Alamat                | 140             |
|                       | RT RW           |
| Provinsi              | 200 B007        |
| Kabupaten / Kotamadya | A REPORT A DECK |
| Kecamatan             | 110.00.0        |
| Kelurahan / Desa      | 110404          |
| Kode Pos              |                 |
|                       |                 |
| NPWP CV               |                 |

| Nomor NPWP |  |
|------------|--|
|            |  |

| Akta Notaris           |                |
|------------------------|----------------|
| Nama Notaris           | 6/71002-14002  |
| Nomor Akta             | 1000           |
| Tanggal Akta           | 2 Superior 213 |
| Notaris Pengganti      |                |
| Nama Notaris Pengganti | 1011           |
|                        |                |

#### Modal

Modal (Dalam Rupiah)

|  | No | Nama Pendiri | NIK      | Jabatan        | NPWP      | Kontribusi | Nilai Kontribusi |  |
|--|----|--------------|----------|----------------|-----------|------------|------------------|--|
|  | 1  | 1001         | 100000   | 144.45 MI      | 214070400 | 1000       |                  |  |
|  | 2  | 101000       | RENATION | Inno. Top. 107 | 100.000   | forms .    |                  |  |

| - | rengurus |               |         |             |                                         |
|---|----------|---------------|---------|-------------|-----------------------------------------|
|   | No       | Nama Pengurus | NIK     | Jabatan     | NPWP                                    |
|   | 1        | 04794         | 0001048 | Denter Dava | 100000000000000000000000000000000000000 |

## Hak & Kewajiban Pendiri

Hak Pendiri Kewajiban Pendiri

| Pemilik Manfaat |            |        |      |          |
|-----------------|------------|--------|------|----------|
| Nama            | Identitas  | Alamat | NPWP | Hubungan |
|                 | 1000010000 | -      | 1000 |          |

KEMBALI LANJUT

Gambar 43 Tampilan Form Pratinjau

- Setelah pemohon melakukan pengecekan data-data yang telah diinput, kemudian klik

#### - Muncul pop up notifikasi kembali

## INFORMASI

Terima kasih. Pendaftaran CV KINDNESS telah selesai.

"Permohonan Pendaftaran badan usaha telah diterima oleh Menteri."

Lakukan konfirmasi untuk mengunduh dan mencetak Surat Keterangan Terdaftar (SKT) melalui menu Daftar Transaksi CV.

OK, Lihat Daftar Transaksi CV

Gambar 44 Tampilan Pop up Notifikasi Informasi

- Klik

- Maka pemohon akan diarahkan pada halaman DAFTAR TRANSAKSI CV

| nda | Itaran CV Baru Pencatatan Pendafta                                                                                                    | ran CV                          |                   | Masukkan Nomor Pendafta | aran / Nama CV                                                                                                    |
|-----|----------------------------------------------------------------------------------------------------|---------------------------------|-------------------|-------------------------|----------------------------------------------------------------------------------------------------|
|     | Nomor Pendaftaran                                                                                                    | Jenis Transaksi                 | Nama Badan Usaha  | Tanggal Transaksi       | Aksi                                                                                                    |
|     | 4100200010                                                                                                    | Personal Personal Social Social | 2000, MOD         | S Supervise 218         | der berfällten<br>Ger Unseige Anseine Aussiden B                                                                                                    |
|     | 41002700010                                                                                                    | feedallacer                     | PAGE 2,4807-0030  | / Specia 213            | (Auriteanit)<br>Louiseanger Sanatariti<br>Louis Rocal                                                                                                    |
|     | #*####################################                                                                                                    | Parallela                       | 400%, x 200020    | 2 September 2010        | And South Street of Street of Street |
|     | 0.0000,0000000                                                                                                    | feedbare                        | ADVANCE NOTION    | P Squeeke 279           | des Trantis<br>Australianage Tranto B                                                                                                    |
|     | #100C10000                                                                                                    | Permittent                      |                   | 17 Supervice (218)      |                                                                                                    |
|     | en: 00075-017 1130a-279                                                                                                    | feedbox .                       | 100.00            | Cogenite 219            |                                                                                                    |
|     | #101100001                                                                                                    | Paratises                       | 1000 million (100 | Coperate 218            | Conclusions<br>Interference in concerning                                                                                                    |
|     | 45-0002-017-1-364-278                                                                                                    | Pendaftaran                     | KINDNESS          | Cogenia 219             | Pratinjau Q<br>Surat Keterangan Terdaftar                                                                                                    |
|     | 0.00200000                                                                                                    | (mail/ana)                      | 8,690             | St. Speller, 2010       | Politica B<br>Conclusioner Contra<br>Color Maria                                                                                                    |
|     | 41 Marc - 100 Marc - 100 Mar<br>- 100 Marc - 100 Marc - 100 Marc - 100 Marc - 100 Marc - 100 Marc - 100 Marc - 100 Marc - 100 Marc - 100 Marc - 100 Marc - 100 Marc - 100 Marc - 100 Marc - 100 Marc - 100 Marc - 100 Marc - 100 Marc - 100 Marc - 100 Marc - 100 Marc - 1 | Free states Providence          | 1000100110        | in Spanne 2019          | the lose it.                                                                                                    |

Gambar 45 Tampilan Halaman Daftar Transaksi CV

- Lakukan konfirmasi terlebih dahulu agar Pemohon dapat mengunduh Surat Keterangan Terdaftar. Klik

- Kemudian Pemohon akan diarahkan menuju halaman Pratinjau

|         | PRATINJAU                |                   |                  |                               |        |                          |                |                    |                   |                |             |                            |
|---------|--------------------------|-------------------|------------------|-------------------------------|--------|--------------------------|----------------|--------------------|-------------------|----------------|-------------|----------------------------|
| Data    | Pendaft                  | aran CV           |                  |                               |        |                          |                |                    |                   |                |             |                            |
| Non     | nor Penga                | ijuan Nama        |                  |                               |        |                          |                |                    |                   |                |             |                            |
|         |                          |                   |                  |                               |        |                          |                |                    |                   |                |             |                            |
| Data    | сv                       |                   |                  |                               |        |                          |                |                    |                   |                |             |                            |
| Nam     | na CV                    |                   |                  |                               |        |                          |                |                    |                   |                |             |                            |
| Sing    | gkatan                   | 20                |                  |                               |        |                          |                |                    |                   |                |             |                            |
| Jan     | gka Wakt                 | u                 |                  | (antin                        |        |                          |                | Batas Ja           | ngka Waktu        | 0              |             |                            |
|         |                          |                   |                  |                               |        |                          |                |                    |                   |                |             |                            |
| Kegia   | itan Usa                 | ha                |                  |                               |        |                          |                |                    |                   |                |             |                            |
| No      | Kode                     | Judul KBLI        | Uraian KBLI      |                               |        |                          |                |                    |                   |                |             |                            |
| 1       | 01111                    | PERTANIAN         | Kelompok ini me  | ncakup usaha pertanian jagu   | ng mul | lai dari kegiatan pe     | ngolahan lahar | n, penanaman, pen  | neliharaan, dan j | uga pemanena   | an dan pase | ca panen jika menjadi satu |
|         |                          | JAGUNG            | kesatuan kegiata | an tanaman serealia jagung. T | Termas | uk keglatan pembi        | oitan dan pemt | oenihan tanaman ja | agung.            |                |             |                            |
| Alama   | at CV                    |                   |                  |                               |        |                          |                |                    |                   |                |             |                            |
| Alar    | nat                      |                   |                  | Charmage                      |        |                          |                |                    |                   |                |             |                            |
|         |                          |                   |                  | RT                            |        | RW                       |                |                    |                   |                |             |                            |
| Prov    | vinsi                    |                   |                  | anna (anta)                   |        |                          |                |                    |                   |                |             |                            |
| Kab     | upaten / I               | Kotamadya         |                  |                               |        |                          |                |                    |                   |                |             |                            |
| Kec     | urahan / E               | lesa              |                  |                               |        |                          |                |                    |                   |                |             |                            |
| Kod     | le Pos                   |                   |                  |                               |        |                          |                |                    |                   |                |             |                            |
|         |                          |                   |                  |                               |        |                          |                |                    |                   |                |             |                            |
| NPW     | PCV                      |                   |                  |                               |        |                          |                |                    |                   |                |             |                            |
| Non     | nor NPWF                 |                   |                  |                               |        |                          |                |                    |                   |                |             |                            |
| Akta I  | Notaris                  |                   |                  |                               |        |                          |                |                    |                   |                |             |                            |
| Nam     | na Notaris               |                   |                  |                               |        |                          |                |                    |                   |                |             |                            |
| Non     | nor Akta                 |                   |                  | (19)                          |        |                          |                |                    |                   |                |             |                            |
| Tan     | ggal Akta                |                   |                  | C Salasia (17)                |        |                          |                |                    |                   |                |             |                            |
| Nota    | aris Pengo<br>na Notaris | anti<br>Pengganti |                  |                               |        |                          |                |                    |                   |                |             |                            |
|         |                          | 55                |                  |                               |        |                          |                |                    |                   |                |             |                            |
| Moda    | l                        |                   |                  |                               |        |                          |                |                    |                   |                |             |                            |
| Mod     | <b>lal</b> (Dalarr       | Rupiah)           |                  |                               |        |                          |                |                    |                   |                |             |                            |
|         |                          |                   |                  |                               |        |                          |                |                    |                   |                |             |                            |
| Pendi   | iri                      |                   |                  |                               |        |                          |                |                    |                   |                |             |                            |
| No      | Na                       | ma Pendiri        |                  | NIK                           | Jab    | əatan                    |                | NPWP               |                   | Kontribusi     |             | Nilai Kontribusi           |
| 1       |                          |                   | ,                | (1980-1997)                   | 0.00   | uni men<br>uni final men |                |                    |                   | Comp<br>Second |             |                            |
|         |                          |                   |                  |                               |        |                          |                |                    |                   |                |             |                            |
| Peng    | urus                     |                   |                  |                               |        |                          |                |                    |                   |                |             |                            |
| No      |                          | Nama Penou        | rus              |                               | ,      | NIK                      |                |                    | Jabatan           |                | NPWP        |                            |
| 1       |                          | (                 |                  |                               | (      |                          |                |                    | Sugar             |                | (1999)      |                            |
|         |                          |                   |                  |                               |        |                          |                |                    |                   |                |             |                            |
| Hak 8   | & Kewaji                 | ban Pendiri       |                  |                               |        |                          |                |                    |                   |                |             |                            |
| Hak     | Pendiri                  |                   |                  | Series in its                 |        | •                        |                |                    |                   |                |             |                            |
| Kew     | vajiban Pe               | endiri            |                  | Sec                           |        |                          |                |                    |                   |                |             |                            |
| Domil   | ik Morf                  | aat               |                  |                               |        |                          |                |                    |                   |                |             |                            |
| remil   | in ivianta               | ial               |                  |                               |        |                          |                |                    |                   |                |             |                            |
| Nam     | a                        |                   | Identitas        |                               |        | Alamat                   |                | NPWP               |                   |                | Hubur       | ngan                       |
|         |                          |                   |                  |                               |        |                          |                |                    |                   |                |             |                            |
| Unad    | ah Akta                  | Pendirian C       | /                |                               |        |                          |                |                    |                   |                |             |                            |
|         |                          | KAS               |                  |                               |        |                          |                |                    |                   |                |             |                            |
|         | EIN DER                  |                   |                  |                               |        |                          |                |                    |                   |                |             |                            |
| 🗆 Lakuk | an Konfir                | masi agar dap     | at mengunduh Sur | at Keterangan Terdaftar (SK   | (T)    |                          |                |                    |                   |                | KE          | MBALI EDIT KONFIRMASI      |

Gambar 46 Tampilan Halaman Konfirmasi Surat Keterangan Terdaftar

- Klik pada field Unggah Akta Pendirian CV untuk menggungah akta
- Setelah itu klik checkbox Konfirmasi, lalu klik

🖉 Lakukan Konfirmasi agar dapat mengunduh Surat Keterangan Terdaftar (SKT)

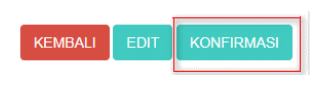

Gambar 47 Tampilan Field Konfirmasi

- Muncul pop up notifikasi , klik

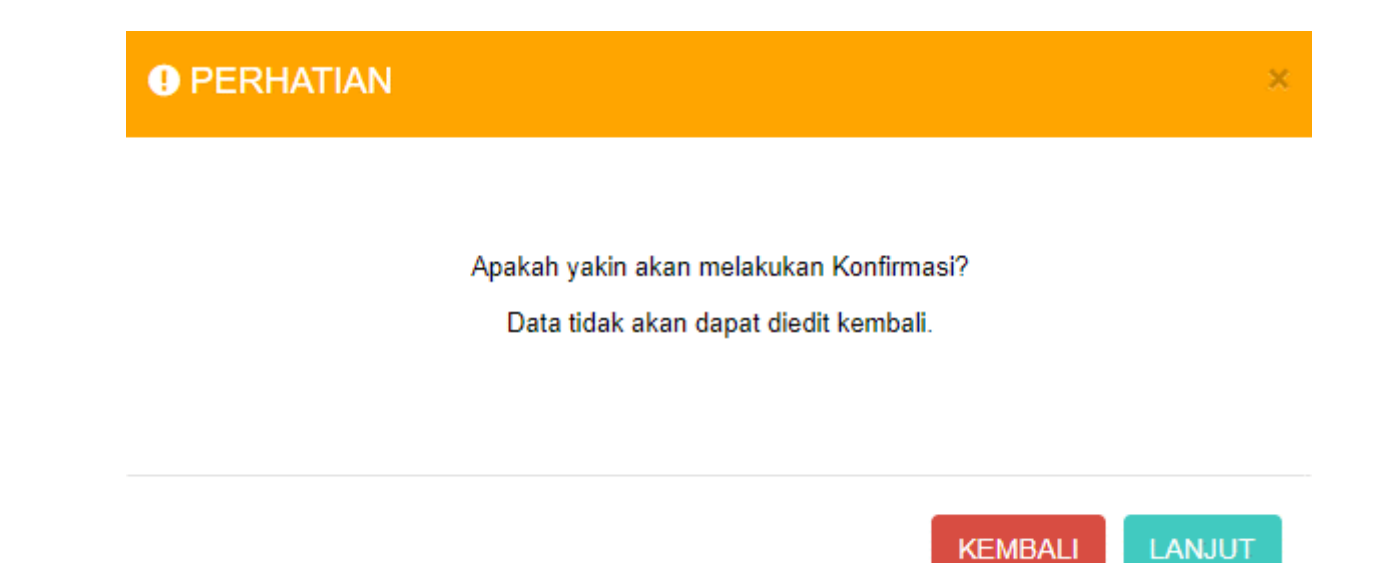

Gambar 48 Tampilan Pop Up Konfirmasi Akhir

- Kemudian akan tampil Notifikasi seperti gambar dibawah ini

| ■ DITJEN AHU ONLINE                                 |                                                                               | Pes                     | san Ø PEMBAYARA  | N PNBP SECARA ONLINE                                                                         |                                                                                                    | SABH -  |  |
|-----------------------------------------------------|-------------------------------------------------------------------------------|-------------------------|------------------|----------------------------------------------------------------------------------------------|----------------------------------------------------------------------------------------------------|---------|--|
| Beranda Notaris<br>Persekutuan Komanditer +<br>(CV) | DETAIL CV                                                                     |                         |                  |                                                                                              |                                                                                                    |         |  |
| Persekutuan Firma +                                 | Konfirmasi berhasil dilakukan. Silakan unduh Surat Keterangan Terdaftar (SKT) |                         |                  |                                                                                              |                                                                                                    |         |  |
| Persekutuan Perdata +                               | Data Pendaftaran CV                                                           |                         |                  |                                                                                              |                                                                                                    |         |  |
|                                                     | Nor                                                                           | nor Penga               | ijuan Nama       |                                                                                              |                                                                                                    |         |  |
|                                                     | Data                                                                          | CV                      |                  |                                                                                              |                                                                                                    |         |  |
|                                                     | Nama CV                                                                       |                         |                  | 000000                                                                                       |                                                                                                    |         |  |
|                                                     | Sin                                                                           | gkatan                  |                  | 6                                                                                            |                                                                                                    |         |  |
|                                                     | Non<br>Jan                                                                    | nor Telepo<br>gka Wakti | on<br>u          | San Senato                                                                                   | Batas Jangka Waktu                                                                                                    |         |  |
|                                                     | Kegiatan Usaha                                                                |                         |                  |                                                                                              |                                                                                                    |         |  |
|                                                     | No                                                                            | Kode<br>KBLI            | Judul KBLI       | Uraian KBLI                                                                                  |                                                                                                    |         |  |
|                                                     | 1                                                                             | 01111                   | PERTANIAN JAGUNG | Kelompok ini mencakup usaha pertanian jagun<br>satu kesatuan kegiatan tanaman serealia jagun | y mulai dari kegiatan pengolahan lahan, penanaman, pemeliharaan, dan juga pemanenan dan pasca panen jika r<br>g. Termasuk kegiatan pembibitan dan pembenihan tanaman jagung. | nenjadi |  |

Gambar 49 Tampilan Notifikasi Konfirmasi

- Untuk mengunduh Surat Keterangan Terdaftar, langkah-langkahnya adalah sebagai berikut :

1. klik Daftar Transaksi CV, maka pemohon akan memasuki halaman Daftar Transaksi CV

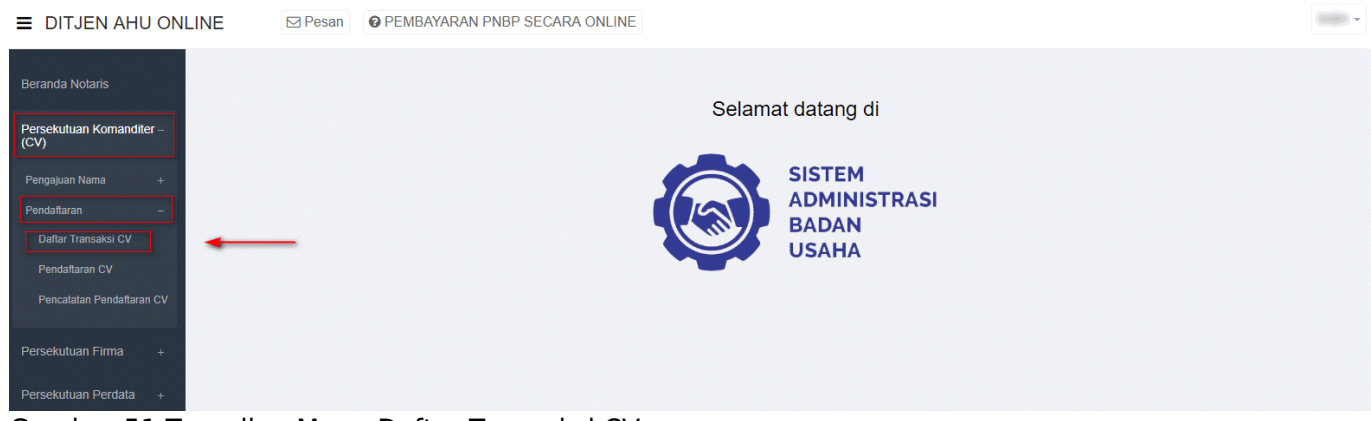

Gambar 51 Tampilan Menu Daftar Transaksi CV

| end | aftaran CV Baru Pencatatan Pendafta        | aran CV           |                      | Masukkan Nomor Pendaft                           | aran / Nama CV                                                 |
|-----|--------------------------------------------|-------------------|----------------------|--------------------------------------------------|----------------------------------------------------------------|
| lo. | Nomor Pendaftaran                          | Jenis Transaksi   | Nama Badan Usaha     | Tanggal Transaksi                                | Aksi                                                           |
|     | #*#*######                                 | Periodican        | CONTRACTOR OF THE    | 20 Tegeniter 2010                                | Lihat Detail Q<br>Surat Keterangan Terdaftar @<br>Unduh Akta @ |
|     | 41002100010                                | Perublic Petition | 1000.0000            | 27 Subobe 210                                    | Lihat Detail Q<br>Surat Keterangan Pencatatan Pendaftaran @    |
|     | #101210010                                 | Peoplese          | Precis (2,0807-2020) | 27 Tagantine (271)                               | Lihat Detail Q<br>Surat Keterangan Terdaftar<br>Unduh Akta     |
| 1   | #1000/100010                               | Feedblook         | 400.010 (0.0000000   | 17 Superline 2018                                | Lihat Detail Q<br>Surat Keterangan Terdaftar @                 |
| 5   | #1000700000                                | Perifican         | OTHER REPORTS        | 27 Superior 278                                  | Lihat Detail Q<br>Surat Keterangan Terdaftar @                 |
| 5   | 410002100000                               | Facilitaria       | LT MARK MARK, SUMPHY | 2" Supportion 2018                               | Pratinjau Q<br>Surat Keterangan Terdaftar                      |
| ,   | 10.0001.0111.100.211                       | Periodices        | 100.01               | It Superior 210                                  | Pratinjau Q<br>Surat Keterangan Terdaftar                      |
| 3   | 4100100000                                 | Parallera         | Elline and           | C Systems 2018                                   | Lihat Detail Q<br>Surat Keterangan Terdaftar @<br>Unduh Akta @ |
| )   | 201-00021-0112 12 Taxa 2110                | Periffere         |                      | C Saparite 278                                   | Pratinjau Q<br>Surat Keterangan Terdaftar                      |
| 0   | 47 (10) (10) (10) (10) (10) (10) (10) (10) | Perifferen        | 8,000                | 21 April 10 - 20 - 20 - 20 - 20 - 20 - 20 - 20 - | Pratinjau Q<br>Surat Keterangan Terdaftar<br>Unduh Akta @      |

Gambar 50 Tampilan Halaman Daftar Transaksi CV

#### 2. Klik

3. Maka pemohon akan diarahkan pada tampilan Surat Keterangan Terdaftar

| KEMENTERIAN I<br>Ri<br>Di<br>ADMII<br>JI. H.R. Rasuna Sa<br>Telp.                                                                                                    | HUKUM DAN HAK ASASI MANUSIA<br>EPUBLIK INDONESIA<br>IREKTORAT JENDRAL<br>NISTRASI HUKUM UMUM<br>aid Kav. 6-7 Kuningan, Jakarta Selatan<br>(021) 5202387 - Hunting                                                                                   |
|----------------------------------------------------------------------------------------------------|----------------------------------------------------------------------------------------------------|
| Nomor :<br>Lampiran : -<br>Perihal : Surat Keterangan Terdaftar                                                                                                    | Kepada Yth.<br>Notaris NOTARIS                                                                                                    |
| Sesuai dengan data dalam format isian Pendaf<br>Usaha berdasarkan Akta<br>berkedudukan di Kabupaten<br>tanggal mengenai pendaft<br>diterima dan terdaftar dalam Sistem Administr<br>Pendaftaran sebagaimana dimaksud di atas me<br>Terdaftar ini. | taran yang disimpan di dalam Sistem Administrasi Badan<br>yang dibuat oleh Notaris<br>, beserta dokumen pendukungnya yang diterima<br>taran berkedudukan di telah<br>asi Badan Usaha.<br>ulai berlaku sejak tanggal diterbitkannya Surat Keterangan |
|                                                                                                    | Diterbitkan di Jakarta, tanggal<br>a.n. MENTERI HUKUM DAN HAK ASASI MANUSIA<br>REPUBLIK INDONESIA<br>PIt. DIREKTUR JENDERAL ADMINISTRASI HUKUM UMUM,                                                                                                |
| DICETAK PADA TANGGAL<br>DAFTAR CV NOMOR                                                                                                    | ANGGAL                                                                                                    |

Gambar 53 Tampilan Surat Keterangan Terdaftar

## Pencatatan Pendaftaran CV

Menu Pencatatan Pendaftaran CV berfungsi untuk mencatatkan CV yang sebelumnya telah didaftarkan dan tercatat secara manual pada Pengadilan Negeri namun belum mendaftar secara elektronik. Untuk Pencatatan Pendaftaran, pemohon TIDAK PERLU mengajukan permohonan nama terlebih dahulu. Secara garis besar tahapan pengisian form Pencatatan Pendaftaran CV sama persis dengan Pendaftaran CV, tetapi terdapat tambahan persyaratan yang wajib diunggah oleh pemohon berupa keterangan terdaftar dari Pengadilan Negeri. Langkah – langkahnya adalah sebagai berikut : a. Klik menu Persekutuan Komanditer (CV)

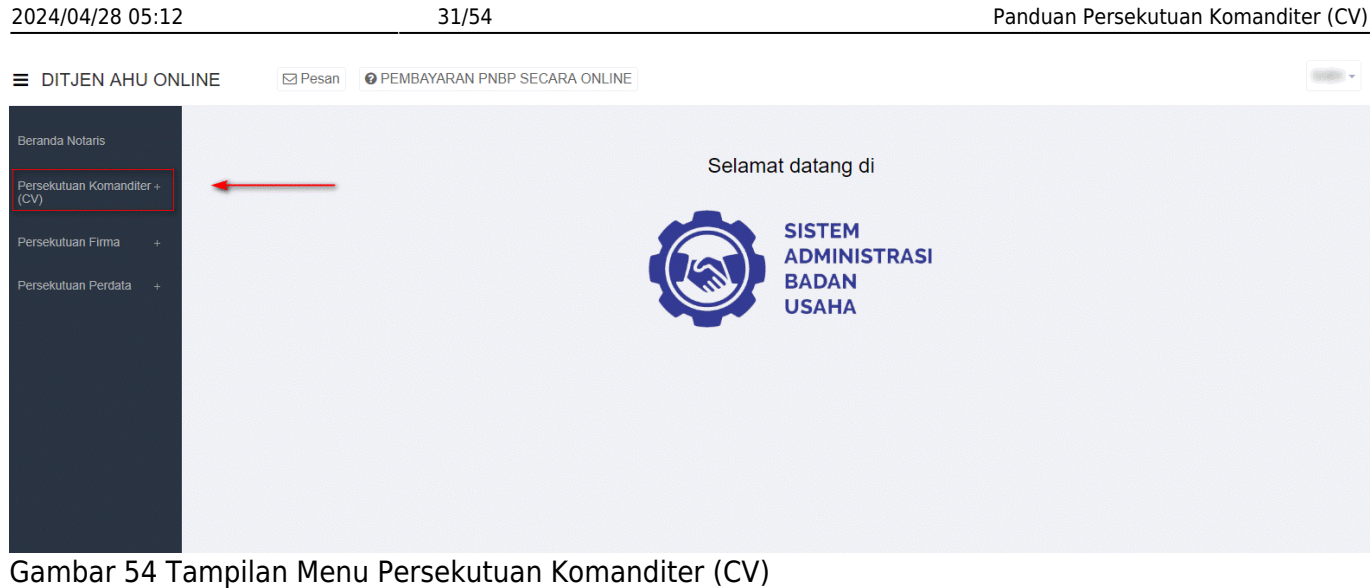

Gambar 54 Tampilan Menu Persekutuan Komanditer

## b. Klik Pendaftaran

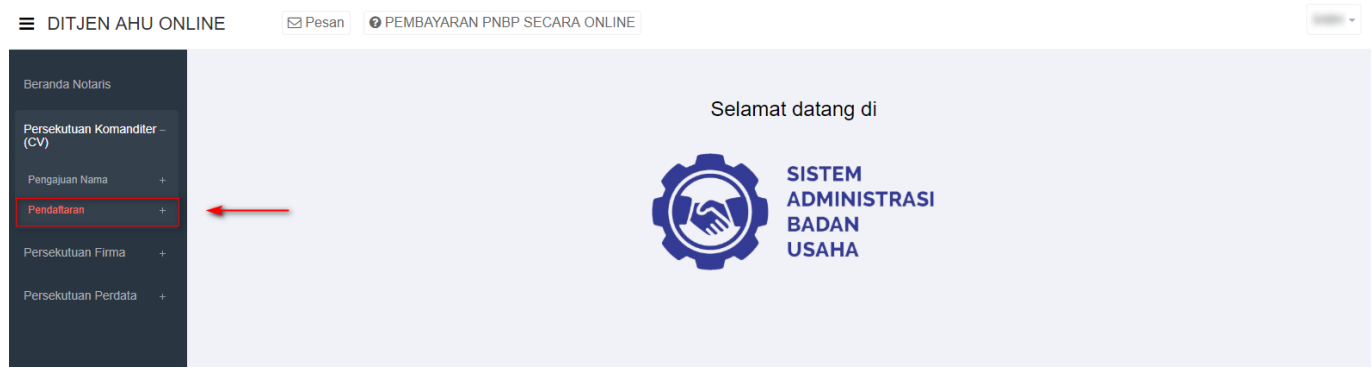

Gambar 55 Tampilan Menu Pendaftaran CV

| PEN<br>on Alense<br>001 001 001 001 001 001 001 001 001 00                                                                                                    |                       | DAFTARAN CV                                                                                                    |                                                                                                    | Abai                                                                                                    |
|----------------------------------------------------------------------------------------------------|-----------------------|----------------------------------------------------------------------------------------------------|----------------------------------------------------------------------------------------------------|----------------------------------------------------------------------------------------------------|
| on<br>                                                                                                    | RM I                  | Betas-Jargka Waita* Unalas KBJ 001                                                                               | Tabun                                                                                                    | Abai                                                                                                    |
| en<br>an Alerrat.<br>001                                                                                                    | RW .                  | Detes Jargka Waktu * Ureien KBU                                                                                  |                                                                                                    | Δm                                                                                                    |
| on<br>                                                                                                    |                       | Betes Jargke Weiter* Uneien KBU Uneien KBU                                                                       | Tatun                                                                                                    | Abai                                                                                                    |
| on<br>Addet KBL1<br>0.01<br>0.01 |                       | Betas-Jargka Wakta* Unsien KBU Oot Oot Oot Oot Oot Oot Oot Oot Oot Oot                                           | Tritun                                                                                                    | Abai                                                                                                    |
| on<br>Addel XBL1<br>Addel XBL1<br>001<br>001<br>001<br>001<br>001<br>001<br>001<br>0                                                                                                    |                       | Betes-Jargka Wakta* Unsien KBU Unsien KBU                                                                        | Tatun                                                                                                    | Abai                                                                                                    |
| Addal KBLI       In Adamatic       In Adamatic <tr< td=""><td>INV I</td><td>Betas Jargia Waita *</td><td>Tritun</td><td>Abai</td></tr<>                                                                                                    | INV I                 | Betas Jargia Waita *                                                                                             | Tritun                                                                                                    | Abai                                                                                                    |
| Addi KBL  Addi KBL  Addi K                                                                                                    |                       | 001                                                                                                    |                                                                                                    | Abat                                                                                                    |
| In Alamat<br>001  001  001  001  001  001  001  00                                                                                                    | ROM I                 | 001                                                                                                    | 1                                                                                                    | Akai                                                                                                    |
| Avdal KBLI  Avdal KBLI  POID  POID POID                                                                                                    | ROW I                 | Under KBL                                                                                                    |                                                                                                    | Abai                                                                                                    |
| Aded KBL  Aden KBL  Aden K                                                                                                    | IDM .                 | 001                                                                                                    |                                                                                                    | Abai                                                                                                    |
| o Alamat<br>001 001 001 000 000 000 000 000 000 00                                                                                                    | RW 1                  | 001                                                                                                    |                                                                                                    |                                                                                                    |
| PWP P F F F F F F F F F F F F F F F F F                                                                                                    | IN INTERP             | 001<br>•<br>•<br>•<br>Targgel Attor*                                                                             |                                                                                                    |                                                                                                    |
| PMP PMP Attack Attack A                                                                                                    | RM /                  | 001                                                                                                    |                                                                                                    |                                                                                                    |
| 001                                                                                                    | JON                   | 001                                                                                                    |                                                                                                    |                                                                                                    |
| PWP PWP IOTARIS SABH2 S H, S E Ata DETARIS PENIODANTI                                                                                                    | NPAP                  | • • • • • • • • • • • • • • • • • • •                                                                            |                                                                                                    |                                                                                                    |
| PWP<br>PWP<br>IOTARIS SABH2 S.H., S.E.<br>His<br>DEARIS PENIODANTI                                                                                                    | NPAP                  | • • • • • • • • • • • • • • • • • • •                                                                            |                                                                                                    |                                                                                                    |
| PWP PWP IOTARIS SABH2 S H, S E.                                                                                                    | NPAP                  | •<br>•<br>•<br>Targal Aka *                                                                                      |                                                                                                    |                                                                                                    |
| PWP PWP PWP PWP PWP PWP PWP PWP PWP PWP                                                                                                    | NPAP                  | • • • • • • • • • • • • • • • • • • •                                                                            |                                                                                                    |                                                                                                    |
| PWP PWP IOTARIS SABH2 S.H., S.E. Rts IOTARIS PENIODANTI Jabatas                                                                                                    | NPAP                  | • Tangal Akta *                                                                                                  |                                                                                                    |                                                                                                    |
| PWP PWP IOTARIS SABH2 S.H., S.E. IOTARIS PENIGGANTI Jabatas                                                                                                    | NPAP                  | Tanggel Akta *                                                                                                   |                                                                                                    |                                                                                                    |
| PWP<br>IOTARIS SABH2 S.H., S.E.<br>Ma<br>OTARIS PENOGANTI<br>Jabasa                                                                                                    | NPWP                  | Tangjal Akta *                                                                                                   |                                                                                                    |                                                                                                    |
| PWP<br>IOTARIS SABH2 S H, S E.<br>Mis<br>IOTARIS PENOGANTI<br>Jabatan                                                                                                    | NPWP                  | Targgal Ako *                                                                                                    |                                                                                                    |                                                                                                    |
| IOTARIS SABH2 S H, S E.                                                                                                    | NPAP                  | Targgel Akta *                                                                                                   |                                                                                                    |                                                                                                    |
| IOTARIS SABH2 S.H., S.E.<br>Ma<br>OTARIS PENODANTI<br>Jabasa                                                                                                    | NPWP                  | Targgal Akto *                                                                                                   |                                                                                                    |                                                                                                    |
| IOTARIS SABH2 S H, S E.                                                                                                    | NPWP                  | Targgal Akto *                                                                                                   |                                                                                                    |                                                                                                    |
| Jabatan                                                                                                    | NPWP                  | Tanggal Akta *                                                                                                   |                                                                                                    |                                                                                                    |
| Jabatan                                                                                                    | NPWP                  |                                                                                                    |                                                                                                    | •                                                                                                    |
| OTARIS PENIODANTI<br>Jabatan                                                                                                    | NPWP                  |                                                                                                    | Tanggal Akta                                                                                                    |                                                                                                    |
| Jabatan                                                                                                    | NPWP                  |                                                                                                    |                                                                                                    |                                                                                                    |
| Jabaran                                                                                                    | NPWP                  |                                                                                                    |                                                                                                    |                                                                                                    |
| Jabatan                                                                                                    | NPWP                  |                                                                                                    |                                                                                                    |                                                                                                    |
| Jabatan                                                                                                    | NPMP                  |                                                                                                    |                                                                                                    |                                                                                                    |
| Jabatan                                                                                                    | NPWP                  |                                                                                                    |                                                                                                    |                                                                                                    |
| Jabatan                                                                                                    | NPMP                  |                                                                                                    |                                                                                                    |                                                                                                    |
| Jabatan                                                                                                    | NPWP                  |                                                                                                    |                                                                                                    |                                                                                                    |
|                                                                                                    |                       | Kontribusi                                                                                                    | Nilei Kontribusi                                                                                                    | Aksi                                                                                                    |
|                                                                                                    |                       |                                                                                                    |                                                                                                    |                                                                                                    |
|                                                                                                    |                       |                                                                                                    |                                                                                                    |                                                                                                    |
|                                                                                                    |                       |                                                                                                    |                                                                                                    |                                                                                                    |
|                                                                                                    | NIK                   | Jabatan                                                                                                    | NPWP                                                                                                    | Akal                                                                                                    |
|                                                                                                    |                       |                                                                                                    |                                                                                                    |                                                                                                    |
|                                                                                                    |                       |                                                                                                    |                                                                                                    |                                                                                                    |
| iroksi, dowa                                                                                                    | en konnisaris, nenasu | Jebasan NPWP NK NK n kontikufu, pongutus, pentiline, utau pongowap pada ka o dimaksud dalam pongunum Pinajdan ku | Jabatas NPMP KonstRuss<br>NK Jabatas NK SenstRuss<br>n konstearte, pengaras, pentilina, utau pengawaa pada karpensai, mentilid kamanguaa untak morg<br>a dinaksud dalam pentaran Pensiden iai. | Jebatan NPWP Kontibusi Niki Kontibusi Niki Kontibusi Ni |

## Gambar 56 Tampilan Form Pengisian Pencatatan Pendaftaran

Perinciannya adalah sebagai berikut :

## Field Data CV

|                |                | PENDAFTARAN CV         |       |
|----------------|----------------|------------------------|-------|
| Data CV        |                |                        |       |
| Nama CV *      |                |                        |       |
| Singkatan CV   | 2              |                        |       |
| No Telepon     | (3) No Telepon |                        |       |
| Jangka Waktu * | - PILIH -      | ▼ Batas Jangka Waktu * | Tahun |

Gambar 51 Tampilan Field Pendaftaran CV

Isi field data CV dengan cara sebagai berikut : 1. Masukan Nama CV 2. Masukan Singkatan CV 3. Masukan No. Telepon 4. Pilih Jangka Waktu 5. Masukan Batasan Waktu

| + TAMBAH DATA                          | Kegiatan Usaha * |           |             |               |      |
|----------------------------------------|------------------|-----------|-------------|---------------|------|
| No. Kode KBU Indul KBU Iraian KBU Aksi | + TAMBAH DATA    |           |             |               |      |
|                                        | No               | Kode KBLI | Judul KBI I | IIraian KBI I | Δksi |

Gambar 58 Tampilan Field Kegiatan Usaha

Isi field Kegiatan Usaha dengan cara sebagai berikut : 1. Klik 2. Kemudian akan muncul halaman form jenis Kegiatan Usaha

#### TAMBAH DATA

#### **KEGIATAN USAHA**

|              |                                                                                                    |                                                                                                    | Cari Q                                                                                                    |
|--------------|----------------------------------------------------------------------------------------------------|----------------------------------------------------------------------------------------------------|----------------------------------------------------------------------------------------------------|
| Kode<br>KBLI | Judul KBLI                                                                                             | Uraian KBLI                                                                                                    |                                                                                                    |
| 01111        | PERTANIAN<br>JAGUNG                                                                                    | Kelompok ini mencakup usaha pertanian jagu<br>pemanenan dan pasca panen jika menjadi sat<br>dan pembenihan tanaman jagung.                                                                                                    | ng mulai dari kegiatan pengolahan lahan, penanaman, pemeliharaan, dan juga<br>u kesatuan kegiatan tanaman serealia jagung. Termasuk kegiatan pembibitan                                                                                                    |
| 01112        | PERTANIAN<br>GANDUM                                                                                    | Kelompok ini mencakup usaha pertanian gano<br>juga pemanenan dan pasca panen jika menjao<br>gandum (wheat/oats), jelai (barley), gandum h<br>pembenihan tanaman gandum                                                                                                  | lum mulai dari kegiatan pengolahan lahan, penanaman, pemeliharaan, dan<br>di satu kesatuan kegiatan tanaman serealia gandum, seperti sorgum/cantel,<br>itam (rye), jawawut (millet) dan sejenisnya. Termasuk kegiatan pembibitan dan                                                                                                    |
| 01113        | PERTANIAN<br>KEDELAI                                                                                   | Kelompok ini mencakup usaha pertanian kede<br>pemanenan dan pasca panen jika menjadi sat<br>pembibitan dan pembenihan tanaman kedelai                                                                                                    | lai mulai dari kegiatan pengolahan lahan, penanaman, pemeliharaan, dan juga<br>u kesatuan kegiatan tanaman kedelai (kacang palawija). Termasuk kegiatan                                                                                                    |
| 01114        | PERTANIAN<br>KACANG TANAH                                                                              | Kelompok ini mencakup usaha pertanian kaca<br>dan juga pemanenan dan pasca panen jika m<br>Termasuk kegiatan pembibitan dan pembeniha                                                                                                    | ng tanah mulai dari kegiatan pengolahan lahan, penanaman, pemeliharaan,<br>enjadi satu kesatuan kegiatan tanaman kacang tanah (kacang palawija).<br>an tanaman kacang tanah.                                                                                                    |
| 01115        | PERTANIAN<br>KACANG HIJAU                                                                              | Kelompok ini mencakup usaha pertanian kaca<br>juga pemanenan dan pasca panen jika menjad<br>kegiatan pembibitan dan pembenihan tanama                                                                                                    | ng hijau mulai dari kegiatan pengolahan lahan, penanaman, pemeliharaan, dan<br>di satu kesatuan kegiatan tanaman kacang hijau (kacang palawija). Termasuk<br>n kacang hijau.                                                                                                    |
| 01116        | PERTANIAN<br>ANEKA KACANG<br>HORTIKULTURA                                                              | Kelompok ini mencakup usaha pertanian anek<br>pemeliharaan, dan juga pemanenan dan pasc<br>hortikultura, seperti buncis, buncis besar, kaca<br>lupin, kacang polong, pigeon peas dan tanama<br>tanaman aneka kacang hortikultura.                                       | a kacang hortikultura mulai dari kegiatan pengolahan lahan, penanaman,<br>a panen jika menjadi satu kesatuan kegiatan tanaman aneka kacang<br>Ing panjang, kacang merah, gude, kara, kapri, kecipir, cow peas, miju-miju,<br>an aneka kacang lainnya. Termasuk kegiatan pembibitan dan pembenihan                                                                                     |
| 01117        | PERTANIAN<br>BIJI-BIJIAN<br>PENGHASIL<br>MINYAK MAKAN                                                  | Kelompok ini mencakup usaha pertanian biji-b<br>penanaman, pemeliharaan, dan juga pemaner<br>penghasil minyak makan, seperti biji wijen, biji<br>Termasuk kegiatan pembibitan dan pembeniha                                                                             | ijian penghasil minyak makan mulai dari kegiatan pengolahan lahan,<br>nan dan pasca panen jika menjadi satu kesatuan kegiatan tanaman biji-bijian<br>bunga matahari dan tanaman biji-bijian penghasil minyak makan lainnya.<br>an tanaman biji-bijian penghasil minyak makan.                                                                                                    |
| 01118        | PERTANIAN<br>BIJI-BIJIAN<br>PENGHASIL<br>BUKAN MINYAK<br>MAKAN                                         | Kelompok ini mencakup usaha pertanian biji-b<br>penanaman, pemeliharaan, dan juga pemanen<br>penghasil bukan minyak makan, seperti biji ka<br>penghasil bukan minyak makan lainnya. Terma<br>minyak makan.                                                              | ijian penghasil bukan minyak makan mulai dari kegiatan pengolahan lahan,<br>nan dan pasca panen jika menjadi satu kesatuan kegiatan tanaman biji-bijian<br>pas, biji rami, biji mustard, niger seeds, biji jarak pohon dan tanaman biji-bijian<br>asuk kegiatan pembibitan dan pembenihan tanaman biji-bijian penghasil bukan                                                         |
| 01119        | PERTANIAN<br>SEREALIA<br>LAINNYA,<br>ANEKA KACANG<br>DAN BIJI-BIJIAN<br>PENGHASIL<br>MINYAK<br>LAINNYA | Kelompok ini mencakup usaha pertanian mula<br>pemanenan dan pasca panen jika menjadi sat<br>tanaman aneka kacang palawija lainnya dan p<br>s.d. 01118. Termasuk kegiatan pembibitan dar                                                                                 | i dari kegiatan pengolahan lahan, penanaman, pemeliharaan, dan juga<br>u kesatuan kegiatan tanaman serealia lainnya bukan padi, jagung dan gandum,<br>vertanian tanaman lainnya yang belum diklasifikasikan pada kelompok 01111<br>n pembenihan tanaman serealia dan biji-bijian penghasil minyak lainnya.                                                                            |
| 01121        | PERTANIAN<br>PADI HIBRIDA                                                                              | Kelompok ini mencakup usaha pertanian padi<br>pemeliharaan, dan juga pemanenan dan pasc<br>komoditas gabah kering panen (GKP). Termas<br>adalah keturunan pertama (F1) yang dihasilka<br>galur/inbrida homozigot. Contohnya: Bernas S<br>termasuk sebagai padi hibrida. | hibrida mulai dari kegiatan pengolahan lahan, penyemaian, penanaman,<br>a panen jika menjadi satu kesatuan kegiatan sampai dengan dihasilkan<br>suk kegiatan pembibitan dan pembenihan tanaman padi hibrida. Padi hibrida<br>n dari persilangan antara dua galur atau lebih tetua pembentuknya dan/atau<br>uper, Bernas Prima, Sembada B3, SL 11 SHS. Turunan dari padi hibrida tidak |

 Pergi ke halaman:
 1
 2
 3
 4
 5
 6
 7
 8
 9
 10
 Berikut >
 Terakhir >>

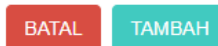

## Gambar 59 Tampilan Form Halaman Kegiatan Usaha

#### 3. Kemudian klik checkbox salah satu jenis usaha yang sesuai dengan CV yang diajukan

## TAMBAH DATA

#### **KEGIATAN USAHA**

|              | 1                         | Cari                                                                                                    |
|--------------|---------------------------|----------------------------------------------------------------------------------------------------|
| Kode<br>KBLI | Judul KBLI                | Uraian KBLI                                                                                                    |
| 01111        | PERTANIAN<br>JAGUNG       | Kelompok ini mencakup usaha pertanian jagung mulai dari kegiatan pengolahan lahan, penanaman, pemeliharaan, dan juga<br>pemanenan dan pasca panen jika menjadi satu kesatuan kegiatan tanaman serealia jagung. Termasuk kegiatan pembibitan<br>dan pembenihan tanaman jagung.                                                                                                    |
| 01112        | PERTANIAN<br>GANDUM       | Kelompok ini mencakup usaha pertanian gandum mulai dari kegiatan pengolahan lahan, penanaman, pemeliharaan, dan<br>juga pemanenan dan pasca panen jika menjadi satu kesatuan kegiatan tanaman serealia gandum, seperti sorgum/cantel,<br>gandum (wheat/oats), jelai (barley), gandum hitam (rye), jawawut (millet) dan sejenisnya. Termasuk kegiatan pembibitan dan<br>pembenihan tanaman gandum |
| 01113        | PERTANIAN<br>KEDELAI      | Kelompok ini mencakup usaha pertanian kedelai mulai dari kegiatan pengolahan lahan, penanaman, pemeliharaan, dan juga<br>pemanenan dan pasca panen jika menjadi satu kesatuan kegiatan tanaman kedelai (kacang palawija). Termasuk kegiatan<br>pembibitan dan pembenihan tanaman kedelai                                                                                                    |
| 01114        | PERTANIAN<br>KACANG TANAH | Kelompok ini mencakup usaha pertanian kacang tanah mulai dari kegiatan pengolahan lahan, penanaman, pemeliharaan,<br>dan juga pemanenan dan pasca panen jika menjadi satu kesatuan kegiatan tanaman kacang tanah (kacang palawija).<br>Termasuk kegiatan pembibitan dan pembenihan tanaman kacang tanah.                                                                                         |
| 01115        | PERTANIAN<br>KACANG HIJAU | Kelompok ini mencakup usaha pertanian kacang hijau mulai dari kegiatan pengolahan lahan, penanaman, pemeliharaan, dan<br>juga pemanenan dan pasca panen jika menjadi satu kesatuan kegiatan tanaman kacang hijau (kacang palawija). Termasuk<br>kegiatan pembibitan dan pembenihan tanaman kacang hijau.                                                                                         |

Gambar 60 Tampilan Checkbox Detail Kegiatan Usaha Catatan : Pemohon boleh mencentang detail kegiatan usaha lebih dari satu sesuai dengan jenis usaha yang diajukan

#### 4. Setelah itu klik

#### Field Alamat CV

| Alamat CV               |                 |              |
|-------------------------|-----------------|--------------|
| Alamat *                | Masukkan Alamat |              |
|                         | RT (2) 001 RW   | <b>3</b> 001 |
| Provinsi *              | 4 - PILIH -     | •            |
| Kabupaten / Kotamadya * | 5 - PILIH -     | •            |
| Kecamatan *             | 6 - PILIH -     | •            |
| Kelurahan / Desa *      | - PILIH -       | •            |
| Kode Pos                | (B) Kode Pos    |              |

Gambar 61 Tampilan Field Alamat CV

Isi field Alamat CV dengan cara sebagai berikut : 1. Masukan Alamat 2. Masukan RT 3. Masukan RW 4. Masukan Provinsi 5. Masukan Kabupaten/Kotamadya 6. Masukan Kecamatan 7. Masukan Kelurahan/Desa 8. Masukan Kode Pos

Field NPWP CV

Last update: 2020/02/20 08:16

| NPWP CV      |            |  |
|--------------|------------|--|
| Nomor NPWP * | Nomor NPWP |  |
|              |            |  |

Gambar 62 Tampilan Field Nomor NPWP

Isi field NPWP CV dengan cara memasukan Nomor Pokok Wajib Pajak (NPWP) CV hanya menggunakan angka tanpa huruf atau tanda penghubung.

## Field Akta Notaris CV

| Akta Notaris           |                                                                 |
|------------------------|-----------------------------------------------------------------|
| Nama Notaris *         |                                                                 |
| Nomor Akta *           | Nomor Akta     Tanggal Akta       Tanggal Akta     Tanggal Akta |
| Notaris Pengganti      |                                                                 |
| Nama Notaris Pengganti |                                                                 |

Gambar 63 Tampilan Field Akta Notaris

Isi field Akta Notaris dengan cara sebagai berikut : 1. Masukan Nama Notaris. Nama notaris otomatis terisi dengan nama sesuai login, jika nama pembuat akta berbeda maka nama notaris bisa di rubah untuk kesesuaian outputnya. 2. Masukan Nomor Akta 3. Masukan Tanggal Akta 4. Checklist Notaris Pengganti (Jika ada) 5. Masukan Nama Notaris Pengganti (Jika ada)

#### Field Modal

| Modal                |       |
|----------------------|-------|
| Modal (Dalam Rupiah) | Modal |
|                      |       |

#### Gambar 64 Tampilan Field Modal

Isi field Modal dengan cara sebagai berikut : Masukan Modal (Dalam Rupiah)

#### Field Pendiri

| + TAMBAH DATA           No         Nama Pendiri         NIK         Jabatan         NPWP         Kontribusi         Nilai Kontribusi         Aksi | Pendiri * |              |     |         |      |            |                  |      |
|----------------------------------------------------------------------------------------------------|-----------|--------------|-----|---------|------|------------|------------------|------|
| No Nama Pendiri NIK Jabatan NPWP Kontribusi Nilai Kontribusi Aksi                                                                                 | + TAMBA   | H DATA       |     |         |      |            |                  |      |
|                                                                                                    | No        | Nama Pendiri | NIK | Jabatan | NPWP | Kontribusi | Nilai Kontribusi | Aksi |

#### Gambar 65 Tampilan Field Pendiri

Isi field Pendiri dengan cara sebagai berikut : - Klik - Lalu akan muncul Form Tambah Data Pendiri

AHU ONLINE - http://panduan.ahu.go.id/

#### . ., 0 -, 20 03.12

# TAMBAH DATA

## PENDIRI

| Nama Pendiri * 组     | NAMA PENDIRI     |
|----------------------|------------------|
| NIK*                 | NIK              |
| Jabatan * 🛛          | - PILIH -        |
| Pekerjaan * 🛛 🥑      | Pekerjaan        |
| Alamat Domisili * 🤇  | Alamat Domisili  |
| Nomor NPWP           | Nomor NPWP       |
| Kontribusi           | - PILIH - 🔻      |
| Nilai Kontribusi 🛛 📵 | Nilai Kontribusi |
|                      |                  |
|                      | ВАТАІ ТАМВАН     |
|                      | DATAL            |

Gambar 66 Tampilan Form Tambah Data Pendiri

Isi Form Tambah Data Pendiri dengan cara sebagai berikut : 1. Masukan Nama Pendiri 2. Masukan NIK 3. Pilih Jabatan: a. Sekutu Aktif b. Sekutu Pasif

4. Masukan Pekerjaan 5. Masukan Alamat Domisili 6. Masukan Nomor NPWP 7. Pilih Kontribusi 8. Masukan Nilai Kontribusi - Kemudian klik Catatan Minimal harus ada 1 Pendiri Aktif dan 1 Pendiri Pasif

#### **Field Pengurus**

| Pengurus *    |               |     |         |      |      |
|---------------|---------------|-----|---------|------|------|
| + TAMBAH DATA |               |     |         |      |      |
| No            | Nama Pengurus | NIK | Jabatan | NPWP | Aksi |

## Gambar 67 Tampilan Field Pengurus

Isi Field Pengurus dengan cara sebagai berikut : - Klik - Lalu akan muncul form Tambah Data Pengurus

TAMBAH DATA

## PENGURUS

| Nama Pengurus * 🚺   | NAMA PENGURUS   |
|---------------------|-----------------|
| NIK*                | NIK             |
| Jabatan * 🛛 🌀       | - PILIH -       |
| Pekerjaan * 🛛 🕚     | Pekerjaan       |
| Alamat Domisili * 🌀 | Alamat Domisili |
| Nomor NPWP 6        | Nomor NPWP      |
|                     | BATAL TAMBAH    |

Gambar 68 Tampilan Form Tambah Data Pengurus Isi Form Tambah Data Pengurus dengan cara sebagai berikut : 1. Masukan Nama Pengurus 2. Masukan NIK 3. Jabatan sudah default Pengurus dan tidak dapat diubah 4. Masukan Pekerjaan 5. Masukan Alamat Domisili 6. Masukan Nomor NPWP - Kemudian klik

Field Pemilik Manfaat CV

#### Panduan Persekutuan Komanditer (CV)

#### 2024/04/28 05:12

| emilik manfaat adalah ora                                | ng perseorangan yang dapat menunju          | k atau memberhentikan direksi, de | wan komisaris, pengurus, pe | embina, atau pengawas pada korporasi, memili | ki kemampuan untuk mengendali   |
|----------------------------------------------------------|---------------------------------------------|-----------------------------------|-----------------------------|----------------------------------------------|---------------------------------|
| rporasi, berhak atas dan/a<br>alam peraturan Presiden ir | atau menerima manfaat dari korporasi<br>ni. | baik langsung maupun tidak langs  | ung, merupakan pemilik seb  | enarnya dari dana korporasi dan/atau memenu  | hi kriteria sebagaimana dimaksu |
| Sava mongorti dan n                                      | aomahami pangartian Damilik Manfa           |                                   |                             |                                              |                                 |
| Saya mengeru dan m                                       | remanann pengeruan Pennik Mana              |                                   |                             |                                              |                                 |
| Perpres-Nomor-13-Tahu                                    | ın-2018.pdf                                 |                                   | 20 / 20                     |                                              | ¢ 🛓 🖶                           |
|                                                          |                                             | REPUBLIK INDONESIA                | MEGAINA                     |                                              |                                 |
|                                                          | Asister                                     | Deputi Bidang Politik, Hul        | kum, dan                    |                                              |                                 |
|                                                          | Kean                                        | nanan, Deputi Bidang Huk          | um dan                      |                                              |                                 |
|                                                          |                                             | SEDIFURIANG-undangan,             |                             |                                              |                                 |
|                                                          | MARIN MEN                                   |                                   |                             |                                              |                                 |
|                                                          |                                             |                                   |                             |                                              | +                               |
|                                                          |                                             | LIK INDONE Rokib                  |                             |                                              | -                               |
|                                                          |                                             | In Rokio                          |                             |                                              |                                 |
|                                                          |                                             |                                   | _                           |                                              |                                 |
|                                                          |                                             |                                   | Unduh                       |                                              |                                 |
| Course and the second                                    | and the Development of the Development      |                                   | in the second Description   | - fort deal how and Dalam Dearby Dearby      | - han dan Dambanan teran Tind   |
| Pidana Pencucian Ua                                      | ang dan Tindak Pidana Pendanaan T           | Ferorisme                         | пізір менденан Реннік ма    | amaat dan Korporasi Dalam Rangka Penceg      | anan dan Pemberantasan Tinda    |
|                                                          |                                             |                                   |                             |                                              |                                 |
|                                                          |                                             |                                   |                             |                                              |                                 |
|                                                          |                                             |                                   |                             |                                              |                                 |
| TAMBAH DATA                                              |                                             |                                   |                             |                                              |                                 |
| TAMBAH DATA                                              | Identitas                                   | Alamat                            | NPWP                        | Hubungan                                     | Aksi                            |

39/54

Gambar 69 Tampilan Field Pemilik Manfaat CV

Isi Field Pemilik Manfaat CV dengan cara sebagai berikut : 1. Klik checkbox "Saya mengerti dan memahami pengertian Pemilik Manfaat" 2. Klik checkbox "Saya mengerti dan memahami, atas Peraturan Presiden nomor 13 tahun 2018" Pemohon dapat mengunduh Perpres Nomor 13 Tahun 2018, klik

Catatan : Dengan mengklik checkbox tersebut, pemohon dianggap mengerti dan memahami pengertian pemilik manfaat dan Peraturan Presiden nomor 13 tahun 2018. 3. Setelah itu pemohon mengklik . Sebagai catatan, tombol tambah data baru bisa berfungsi apabila pemohon sudah mencentang 2 pernyataan yang ada pada field pemilik manfaat CV.

## TAMBAH DATA

## PEMILIK MANFAAT CV

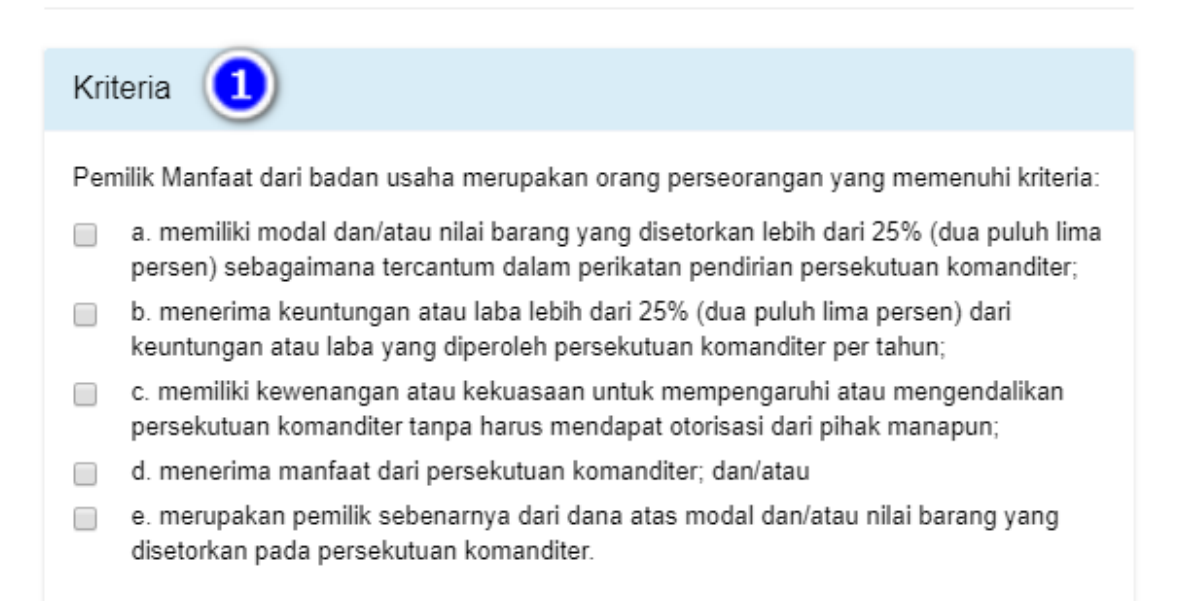

#### Pemilik Manfaat Nama Lengkap \* NAMA LENGKAP Jenis Identitas \* KTP SIM Paspor NIK / SIM / Paspor \* Nomor NIK / SIM / Paspor Tempat, Tanggal Lahir 6 5 Tempat Lahir Tanggal Lahir Alamat sesuai kartu Alamat identitas \* Kewarganegaraan \* WNI WNA Nomor NPWP \* Nomor NPWP Hubungan Korporasi æ Hubungan dengan Pemilik Manfaat

ТАМВАН

BATAL

Gambar 70 Tampilan Form Tambah Data Pemilik Manfaat CV Isi Form Tambah Data Pemilik Manfaat CV dengan cara sebagai berikut : 1. Checklist Kriteria, satu atau lebih dari satu sesuai dengan kriteria CV Catatan Jika pilihan a dan b di pilih secara bersamaan, maka pilihan yang lain tidak bisa dipilih. 2. Masukan Nama Lengkap 3. Pilih Jenis Identitas 4. Masukan NIK/SIM/Paspor 5. Masukan Tempat 6. Masukan Tanggal Lahir 7. Masukan Alamat Sesuai Kartu Identitas 8. Pilihan Kewarganegaraan 9. Masukan Nomor NPWP 10. Masukan Hubungan Korporasi dengan Pemilik Manfaat - Setelah selesai isi data pemilik manfaat Klik

- Setelah semua field selesai diinput maka klik untuk memasuki tahapan selanjutnya - Maka akan muncul pop up notifikasi seperti gambar dibawah ini:

## PERNYATAAN ELEKTRONIK

Saya, NOTARIS SABH2 S.H., S.E. yang bertanda tangan di bawah ini, menyatakan bahwa:

- I. Informasi dan data yang disampaikan dalam permohonan ini adalah yang sebenarnya, tidak lain dari yang sebenarnya.
- 2. Permohonan ini telah memenuhi syarat dan tidak melanggar larangan apapun sesuai dengan ketentuan peraturan perundang - undangan yang berlaku.
- 3. Siap menerima sanksi apapun tidak terbatas sanksi pidana, perdata dan/atau sanksi administratif sesuai ketentuan peraturan perundang undangan yang berlaku.
- 4. Dengan menyetujui pernyataan ini berarti saya siap bertanggung jawab penuh dan menandatangani secara sah pernyataan ini.

Dengan klik tombol SETUJU, anda telah menandatangani pernyataan ini secara elektronik.

TIDAK SETUJU SETUJU

Gambar 71 Tampilan Pop Up Notifikasi Pernyataan Elektronik

Isi Pop Up Form Notifikasi Pernyataan Elektronik dengan cara sebagai berikut : 1. Klik checkbox semua pernyataan 2. Klik

- Setelah itu akan tampil pop up form Pratinjau

# PRATINJAU Data CV Nama CV Singkatan Nomor Telepon Jangka Waktu Batas Jangka Waktu Kegiatan Usaha No Kegiatan Usaha No Kegiatan Usaha Kegiatan Usaha Kegiatan Usaha Kegiatan Usaha Kegiatan Usaha Kegiatan Usaha Kegiatan Usaha Kegiatan Usaha Kegiatan Usaha Kegiatan Usaha

| 1 | <br>1000 magazi<br>1000 mil | Natespal in executing walks preferring appropriate the segment programmer approximate approximate the same<br>permanents for parce permittic receipt and residue register science would appropriate largely forward register proteinte-<br>tion performance appropriate. |
|---|-----------------------------|----------------------------------------------------------------------------------------------------|
| 2 | <br>400 man<br>202<br>10700 |                                                                                                    |
|   |                             |                                                                                                    |

| Alamat CV             |                |
|-----------------------|----------------|
| Alamat                | 140            |
|                       | RT RW          |
| Provinsi              | 200 B007       |
| Kabupaten / Kotamadya | AND POTO ALLOW |
| Kecamatan             | 110.00.0       |
| Kelurahan / Desa      | 110404         |
| Kode Pos              |                |
|                       |                |
| NPWP CV               |                |

| Nomor NPWP |  |
|------------|--|
|            |  |

| Akta Notaris           |                |
|------------------------|----------------|
| Nama Notaris           | 6/71002-14002  |
| Nomor Akta             | 1000           |
| Tanggal Akta           | 2 Superior 213 |
| Notaris Pengganti      |                |
| Nama Notaris Pengganti | 1011           |
|                        |                |

#### Modal

Modal (Dalam Rupiah)

| No | Nama Pendiri | NIK      | Jabatan        | NPWP      | Kontribusi | Nilai Kontribusi |
|----|--------------|----------|----------------|-----------|------------|------------------|
| 1  | 1001         | 100000   | 144.45 MI      | 214070400 | 1000       |                  |
| 2  | 101000       | RENATION | Innus Topp And | 100.000   | forms .    |                  |

| - | renguius |               |         |             |                                         |  |  |
|---|----------|---------------|---------|-------------|-----------------------------------------|--|--|
|   | No       | Nama Pengurus | NIK     | Jabatan     | NPWP                                    |  |  |
|   | 1        | 04794         | 0001048 | Denter Dava | 100000000000000000000000000000000000000 |  |  |

## Hak & Kewajiban Pendiri

Hak Pendiri Kewajiban Pendiri

| Pemilik Manfaat |            |        |      |          |
|-----------------|------------|--------|------|----------|
| Nama            | Identitas  | Alamat | NPWP | Hubungan |
|                 | 1000010000 | -      | 1000 |          |

KEMBALI LANJUT

Gambar 72 Tampilan Form Pratinjau - Setelah pemohon melakukan pengecekan data-data yang telah diinput, kemudian klik - Muncul pop up notifikasi kembali.

## **1** INFORMASI

Terima kasih. Pencatatan Pendaftaran CV telah selesai.

"Permohonan Pencatatan Pendaftaran badan usaha telah diterima oleh Menteri."

Lakukan konfirmasi untuk mengunduh dan mencetak Surat Keterangan Pencatatan Pendaftaran (SKPP) melalui menu Daftar Transaksi CV.

OK, Lihat Daftar Transaksi CV

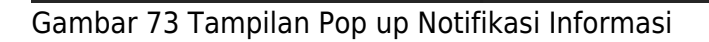

- Klik Maka pemohon akan diarahkan pada halaman DAFTAR TRANSAKSI CV

| enda | ftaran CV Baru Pencatatan Pendafta | aran CV                |                   | Masukkan Nomor Pendafta | aran / Nama CV                                                                                                    |
|------|------------------------------------|------------------------|-------------------|-------------------------|----------------------------------------------------------------------------------------------------|
| о.   | Nomor Pendaftaran                  | Jenis Transaksi        | Nama Badan Usaha  | Tanggal Transaksi       | Aksi                                                                                                    |
|      | a-1012-1010-10                     | Personal Personalities | contract, and the | 17 September 218        | the fact &                                                                                                    |
|      | ******                             | Perillen               | PAGE 201807-0000  | C Speciar 213           | Charlington<br>Loss International<br>Control Control                                                                                                    |
|      | 4140210000                         | Paratisas              | 4075-14020        | 2 Spectra 218           | And Annual Street of Street of Stree |
|      | 0.0000                             | feature                | ADVISE NORTH      | 2 September 2019        | (And South St.                                                                                                    |
|      | 0.00270000                         | feature                |                   | 2 September 2010        |                                                                                                    |
|      | 40.0003.000 × 50.000               | Testine                | 100.00            | Cogenite 219            |                                                                                                    |
|      | 0.00100000                         | Peoplese               | 8250 AT           | C Same 20               | And And A                                                                                                    |
|      | 00.0002-012-15au-212               | Pendaftaran            | KINDNESS          | C Symmetry 2019         | Pratinjau <b>Q</b><br>Surat Keterangan Terdaftar                                                                                                    |
|      | 0.00000000                         | feedback               | 8,699             | St Spatia (218)         |                                                                                                    |
|      | 41 MIL 100                         | Paratakan Perjatanan   | 100100700         | 2 April 20              | Contraction in contraction of                                                                                                    |

Gambar 74 Tampilan Halaman Daftar Transaksi CV

- Lakukan konfirmasi terlebih dahulu agar Pemohon dapat mengunduh Surat Keterangan Terdaftar. Klik - Kemudian Pemohon akan diarahkan menuju halaman Pratinjau

|                      |                        |                        |                                  |                                                                | PRAT                                                   | FINJAU                                                                                                    |                                  |                   |                           |
|----------------------|------------------------|------------------------|----------------------------------|----------------------------------------------------------------|--------------------------------------------------------|----------------------------------------------------------------------------------------------------|----------------------------------|-------------------|---------------------------|
| Data Pendaftaran CV  |                        |                        |                                  |                                                                |                                                        |                                                                                                    |                                  |                   |                           |
| Nomor Pengajuan Nama |                        |                        |                                  |                                                                |                                                        |                                                                                                    |                                  |                   |                           |
| ••                   |                        |                        |                                  |                                                                |                                                        |                                                                                                    |                                  |                   |                           |
| Data                 | cv                     |                        |                                  |                                                                |                                                        |                                                                                                    |                                  |                   |                           |
| Nam                  | na CV                  |                        |                                  |                                                                |                                                        |                                                                                                    |                                  |                   |                           |
| Sing                 | ykatan                 |                        |                                  |                                                                |                                                        |                                                                                                    |                                  |                   |                           |
| Norr                 | nor Tele               | pon                    |                                  |                                                                |                                                        |                                                                                                    |                                  |                   |                           |
| Jang                 | gka Wak                | ctu                    |                                  | Section                                                        |                                                        | Batas Ja                                                                                                    | angka Waktu                      | 0                 |                           |
|                      |                        |                        |                                  |                                                                |                                                        |                                                                                                    |                                  |                   |                           |
| Kegia                | tan Us                 | aha                    |                                  |                                                                |                                                        |                                                                                                    |                                  |                   |                           |
| No                   | Kode                   | Judul KBLI             | Uraian KBLI                      |                                                                |                                                        |                                                                                                    |                                  |                   |                           |
|                      | KBLI                   |                        |                                  |                                                                |                                                        |                                                                                                    |                                  |                   |                           |
| 1                    | 01111                  | PERTANIAN<br>JAGUNG    | Kelompok ini m<br>kesatuan kegia | encakup usaha pertanian jagur<br>an tanaman serealia jagung. T | ng mulai dari kegiatan pen<br>ermasuk kegiatan pembibi | golahan lahan, penanaman, per<br>tan dan pembenihan tanaman j                                                                                                    | meliharaan, dan juga p<br>agung. | emanenan dan pasc | a panen jika menjadi satu |
|                      |                        |                        |                                  |                                                                |                                                        |                                                                                                    |                                  |                   |                           |
| Alama                | at CV                  |                        |                                  |                                                                |                                                        |                                                                                                    |                                  |                   |                           |
| Alan                 | nat                    |                        |                                  | Charman                                                        |                                                        |                                                                                                    |                                  |                   |                           |
|                      |                        |                        |                                  | RT                                                             | RW                                                     |                                                                                                    |                                  |                   |                           |
| Prov                 | vinsi                  |                        |                                  | (mini (mini)                                                   |                                                        |                                                                                                    |                                  |                   |                           |
| Kab                  | upaten                 | / Kotamadya            |                                  |                                                                |                                                        |                                                                                                    |                                  |                   |                           |
| Kec                  | amatan                 |                        |                                  | 00000                                                          |                                                        |                                                                                                    |                                  |                   |                           |
| Kelu                 | ırahan /               | Desa                   |                                  |                                                                |                                                        |                                                                                                    |                                  |                   |                           |
| Kod                  | e Pos                  |                        |                                  |                                                                |                                                        |                                                                                                    |                                  |                   |                           |
|                      |                        |                        |                                  |                                                                |                                                        |                                                                                                    |                                  |                   |                           |
| NPW                  | PCV                    |                        |                                  |                                                                |                                                        |                                                                                                    |                                  |                   |                           |
| Nom                  | or NPW                 | /P                     |                                  |                                                                |                                                        |                                                                                                    |                                  |                   |                           |
|                      |                        |                        |                                  |                                                                |                                                        |                                                                                                    |                                  |                   |                           |
| Akta M               | Notaris                |                        |                                  |                                                                |                                                        |                                                                                                    |                                  |                   |                           |
| Nam                  | na Notar               | is                     |                                  |                                                                |                                                        |                                                                                                    |                                  |                   |                           |
| Norr                 | nor Akta               |                        |                                  | Contractor and                                                 |                                                        |                                                                                                    |                                  |                   |                           |
| Tang                 | ggal Akt               | ta                     |                                  | (i) Summarian (in the                                          |                                                        |                                                                                                    |                                  |                   |                           |
| Nota                 | iris Penç<br>ia Notari | jganti<br>is Pengganti |                                  |                                                                |                                                        |                                                                                                    |                                  |                   |                           |
|                      |                        |                        |                                  |                                                                |                                                        |                                                                                                    |                                  |                   |                           |
| Moda                 | I                      |                        |                                  |                                                                |                                                        |                                                                                                    |                                  |                   |                           |
| Mod                  | l <b>al</b> (Dala      | m Rupiah)              |                                  |                                                                |                                                        |                                                                                                    |                                  |                   |                           |
|                      |                        |                        |                                  |                                                                |                                                        |                                                                                                    |                                  |                   |                           |
| Pendi                | ri                     |                        |                                  |                                                                |                                                        |                                                                                                    |                                  |                   |                           |
|                      |                        | In the Designation     |                                  | NIIZ                                                           | Laboration .                                           | NOWD                                                                                                    | K.                               |                   |                           |
| 1                    | <b>N</b>               | iama Pendiri           |                                  | NIK                                                            | Jabatan                                                | NPWP                                                                                                    | NO                               | ntribusi          | Nilai Kontribusi          |
| 2                    | - 6                    |                        | ~                                | (1986-1987)                                                    | (second line)                                          | Contraction of the local distance of the local distance of the loc |                                  |                   |                           |
|                      |                        |                        |                                  |                                                                |                                                        |                                                                                                    |                                  |                   |                           |
| D                    |                        |                        |                                  |                                                                |                                                        |                                                                                                    |                                  |                   |                           |
| rengi                | urus                   |                        |                                  |                                                                |                                                        |                                                                                                    |                                  |                   |                           |
| No                   |                        | Nama Pengu             | irus                             |                                                                | NIK                                                    |                                                                                                    | Jabatan                          | NPWP              |                           |
| 1                    |                        |                        | ing of the second                |                                                                |                                                        |                                                                                                    | (Surgers)                        | (2000)20          |                           |
|                      |                        |                        |                                  |                                                                |                                                        |                                                                                                    |                                  |                   |                           |
| Hak 8                | Kewa                   | jiban Pendiri          |                                  |                                                                |                                                        |                                                                                                    |                                  |                   |                           |
| Hak                  | Pendiri                |                        |                                  | Secondar in test                                               |                                                        |                                                                                                    |                                  |                   |                           |
| Kew                  | rajiban F              | Pendiri                |                                  | Sugar warm                                                     |                                                        |                                                                                                    |                                  |                   |                           |
|                      |                        |                        |                                  |                                                                |                                                        |                                                                                                    |                                  |                   |                           |
| Pemil                | ik Man                 | faat                   |                                  |                                                                |                                                        |                                                                                                    |                                  |                   |                           |
| Nam                  | a                      |                        | Identitas                        |                                                                | Alamat                                                 | NPWP                                                                                                    |                                  | Hubun             | gan                       |
|                      |                        |                        | (commission)                     |                                                                | 1000 C                                                 | (00000000000000000000000000000000000000                                                                                                    |                                  |                   |                           |
|                      |                        |                        |                                  |                                                                |                                                        |                                                                                                    |                                  |                   |                           |
| Unaa                 | ah Akta                | a Pendirian C          | V                                |                                                                |                                                        |                                                                                                    |                                  |                   |                           |
| 99                   |                        |                        |                                  |                                                                |                                                        |                                                                                                    |                                  |                   |                           |
| PI                   | LIH BEI                | RKAS                   |                                  |                                                                |                                                        |                                                                                                    |                                  |                   |                           |
| l akodo              | an Korf                | irmasi soor d          | at menounduk Su                  | rat Keterangen Terdefter /SK                                   | π                                                      |                                                                                                    |                                  |                   |                           |
| ∟aKUK                | un Nont                | miasi agar dap         | nengunduh Su                     | rac neterangan rerdaπar (SK                                    | 9                                                      |                                                                                                    |                                  | KEN               | MBALI EDIT KONFIRMASI     |

Gambar 75 Tampilan Halaman Konfirmasi Surat Keterangan Terdaftar - Klik pada field Unggah Akta Pendirian CV untuk menggungah akta - Setelah itu klik checkbox Konfirmasi, lalu klik

|                                                                                                    | <b>.</b> ( )                                                                                                    | KEMBALI EDIT KONFIRMASI        |
|----------------------------------------------------------------------------------------------------|----------------------------------------------------------------------------------------------------|--------------------------------|
| ambar 76 Tampilan F                                                                                                    | Field Konfirmasi                                                                                                    |                                |
| Muncul pop up notifil                                                                                                    | kasi , klik                                                                                                    |                                |
| PERHAT                                                                                                    | IAN                                                                                                    | ×                              |
|                                                                                                    | Apakah yakin akan melakukan Konfirmasi?<br>Data tidak akan dapat diedit kembali.                                         | ,                              |
|                                                                                                    | •                                                                                                    | KEMBALI LANJUT                 |
| ambar 77 Tampilan F<br>ibawah ini                                                                                                    | Pop Up Konfirmasi Akhir - Kemudian akan tam                                                                              | ipil Notifikasi seperti gambar |
| ambar 77 Tampilan F<br>ibawah ini                                                                                                    | Pop Up Konfirmasi Akhir - Kemudian akan tam<br>DETAIL CV                                                                 | npil Notifikasi seperti gambar |
| iambar 77 Tampilan F<br>ibawah ini<br>Konfirmasi berhasil dilakukan. 3                                                                                                    | Pop Up Konfirmasi Akhir - Kemudian akan tam<br>DETAIL CV<br>Silakan unduh Surat Keterangan Pencatatan Pendaftaran (SKPP) | npil Notifikasi seperti gambar |
| iambar 77 Tampilan F<br>ibawah ini<br>Konfirmasi berhasil dilakukan. 3<br>Data Pendaftaran CV                                                                                                    | Pop Up Konfirmasi Akhir - Kemudian akan tam<br>DETAIL CV<br>Silakan unduh Surat Keterangan Pencatatan Pendaftaran (SKPP) | npil Notifikasi seperti gambar |
| iambar 77 Tampilan F<br>ibawah ini<br>Konfirmasi berhasil dilakukan.<br>Data Pendaftaran CV<br>Nomor Transaksi                                                                                               | Pop Up Konfirmasi Akhir - Kemudian akan tam<br>DETAIL CV<br>Silakan unduh Surat Keterangan Pencatatan Pendaftaran (SKPP) | npil Notifikasi seperti gambar |
| iambar 77 Tampilan F<br>ibawah ini<br>Konfirmasi berhasil dilakukan.<br>Data Pendaftaran CV<br>Nomor Transaksi<br>Nomor SK                                                                                   | Pop Up Konfirmasi Akhir - Kemudian akan tam<br>DETAIL CV<br>Silakan unduh Surat Keterangan Pencatatan Pendaftaran (SKPP) | npil Notifikasi seperti gambar |
| iambar 77 Tampilan F<br>ibawah ini<br>Konfirmasi berhasil dilakukan.<br>Data Pendaftaran CV<br>Nomor Transaksi<br>Nomor SK<br>Tanggal Pendaftaran<br>Tanggal Konfirmasi                                      | Pop Up Konfirmasi Akhir - Kemudian akan tam<br>DETAIL CV<br>Silakan unduh Surat Keterangan Pencatatan Pendaftaran (SKPP) | npil Notifikasi seperti gambar |
| iambar 77 Tampilan F<br>ibawah ini<br>Konfirmasi berhasil dilakukan. 3<br>Data Pendaftaran CV<br>Nomor Transaksi<br>Nomor SK<br>Tanggal Pendaftaran<br>Tanggal Konfirmasi                                    | Pop Up Konfirmasi Akhir - Kemudian akan tam<br>DETAIL CV Silakan unduh Surat Keterangan Pencatatan Pendaftaran (SKPP)    | npil Notifikasi seperti gambar |
| Gambar 77 Tampilan F<br>ibawah ini<br>Konfirmasi berhasil dilakukan. 3<br>Data Pendaftaran CV<br>Nomor Transaksi<br>Nomor SK<br>Tanggal Pendaftaran<br>Tanggal Konfirmasi<br>Data CV<br>Nama CV              | Pop Up Konfirmasi Akhir - Kemudian akan tam<br>DETAIL CV<br>Silakan unduh Surat Keterangan Pencatatan Pendaftaran (SKPP) | npil Notifikasi seperti gambar |
| iambar 77 Tampilan F<br>ibawah ini<br>Konfirmasi berhasil dilakukan. 3<br>Data Pendaftaran CV<br>Nomor Transaksi<br>Nomor SK<br>Tanggal Pendaftaran<br>Tanggal Konfirmasi<br>Data CV<br>Nama CV<br>Singkatan | Pop Up Konfirmasi Akhir - Kemudian akan tam<br>DETAIL CV<br>Silakan unduh Surat Keterangan Pencatatan Pendaftaran (SKPP) | npil Notifikasi seperti gambar |

Gambar 78 Tampilan Notifikasi Konfirmasi

Tidak Terbatas

- Untuk mengunduh Surat Keterangan Terdaftar, langkah-langkahnya adalah sebagai berikut : 1. klik Daftar Transaksi CV, maka pemohon akan memasuki halaman Daftar Transaksi CV

Batas Jangka Waktu

Jangka Waktu

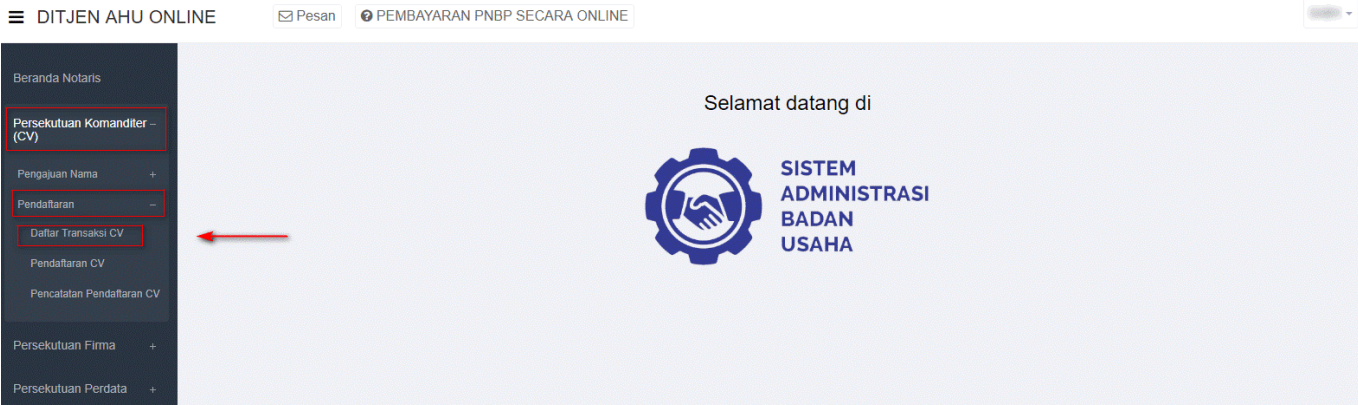

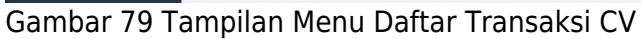

| Pend | aftaran CV Baru Pen | catatan Pendaftaran CV | N               | lasukkan Nomor Pendaftaran / Nar | ma CV             |                                                                           |
|------|---------------------|------------------------|-----------------|----------------------------------|-------------------|---------------------------------------------------------------------------|
| No.  | Nomor Transaksi     | Nomor SK               | Jenis Transaksi | Nama Badan Usaha                 | Tanggal Transaksi | Aksi                                                                      |
| I    |                     |                        |                 |                                  |                   | Lihat Detail <b>Q</b><br>Surat Keterangan Pencatatan Pendaftaran <b>④</b> |
| 2    |                     |                        |                 |                                  |                   | Lihat Detail <b>Q</b><br>Surat Keterangan Pencatatan Pendaftaran <b>④</b> |
| 3    |                     |                        |                 |                                  |                   | Lihat Detail <b>Q</b><br>Surat Keterangan Terdaftar <b>③</b>              |
| 4    |                     |                        |                 |                                  |                   | Lihat Detail Q<br>Surat Keterangan Pencatatan Pendaftaran ④               |
| 5    |                     |                        |                 |                                  |                   | Lihat Detail Q<br>Surat Keterangan Pencatatan Pendaftaran ④               |
| 5    |                     |                        |                 |                                  |                   | Lihat Detail Q<br>Surat Keterangan Pencatatan Pendaftaran ④               |
| ,    |                     |                        |                 |                                  |                   | Lihat Detail <b>Q</b><br>Surat Keterangan Terdaftar <b>③</b>              |
| 3    |                     |                        |                 |                                  |                   | Lihat Detail <b>Q</b><br>Surat Keterangan Terdaftar <b>④</b>              |
| )    |                     |                        |                 |                                  |                   | Lihat Detail <b>Q</b><br>Surat Keterangan Pencatatan Pendaftaran <b>④</b> |
| 10   |                     |                        |                 |                                  |                   | Lihat Detail <b>Q</b><br>Surat Keterangan Terdaftar <b>O</b>              |

#### Gambar 80 Tampilan Halaman Daftar Transaksi CV

2. Klik 3. Maka pemohon akan diarahkan pada tampilan Surat Keterangan Pencatatan Pendaftaran

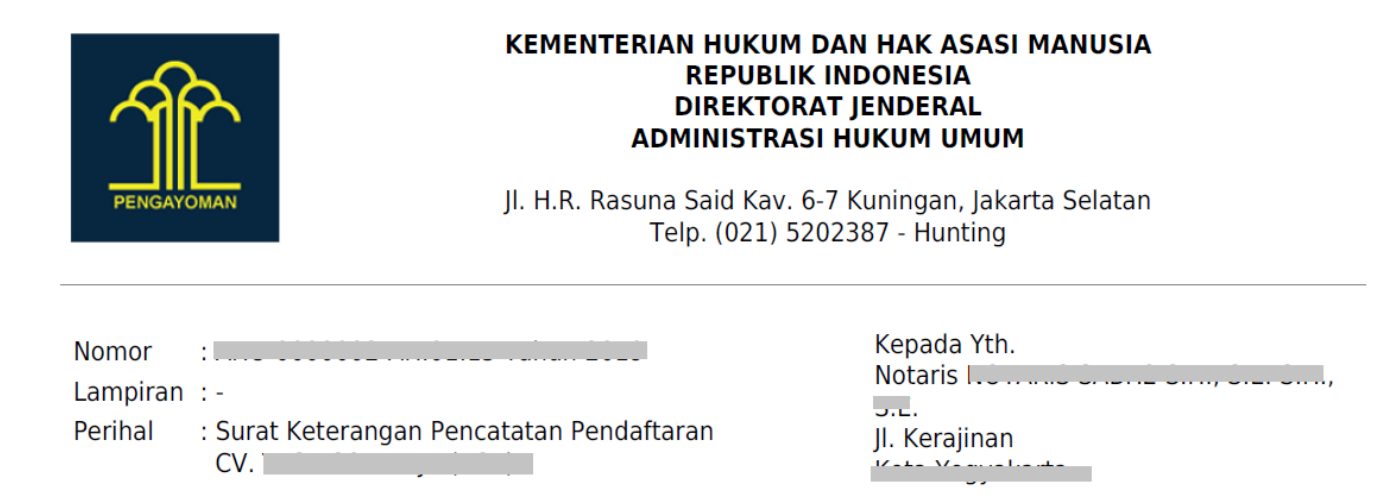

Sesuai dengan data dalam format isian Pencatatan Pendaftaran yang disimpan di dalam Sistem Administrasi Badan Usaha berdasarkan Akta Nomor 12 tanggal 01 Januari 2019 yang dibuat oleh Hotario 1071710 Ch2H2 Ching 2.2. Shing 2.2. berkedudukan di Hota Hoggalanta, beserta dokumen pendukungnya yang diterima tanggal 2. Manual 2019 mengenai pendaftaran CV Hos Copyrught disingkat TCC berkedudukan di Jakarta Colotan telah diterima dan terdaftar dalam Sistem Administrasi Badan Usaha.

Pendaftaran sebagaimana dimaksud di atas mulai berlaku sejak tanggal diterbitkannya Surat Keterangan Terdaftar ini.

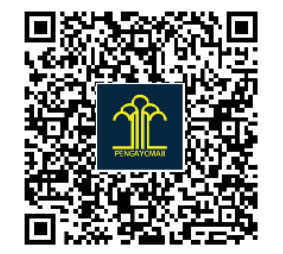

DICETAK PADA TANGGAL

a.n. MENTERI HUKUM DAN HAK ASASI MANUSIA

Diterbitkan di Jakarta, tanggal

REPUBLIK INDONESIA DIREKTUR JENDERAL ADMINISTRASI HUKUM UMUM,

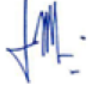

Cahyo Rahadian Muzhar, S.H., LLM. 19690918 199403 1 001

Gambar 81 Tampilan Surat Keterangan Pencatatan Pendaftaran

## Daftar Transaksi CV

Menu Daftar Transaksi CV berfungsi untuk menampilkan list Daftar CV yang telah melakukan transaksi beserta detail keterangannya. Selain itu pada menu ini pemohon dapat melihat detail transaksi dan dapat mengunduh Surat Keterangan Terdaftar. Untuk mengakses menu Daftar Transaksi CV langkah – langkahnya adalah sebagai berikut : 1. Klik menu Persekutuan Komanditer

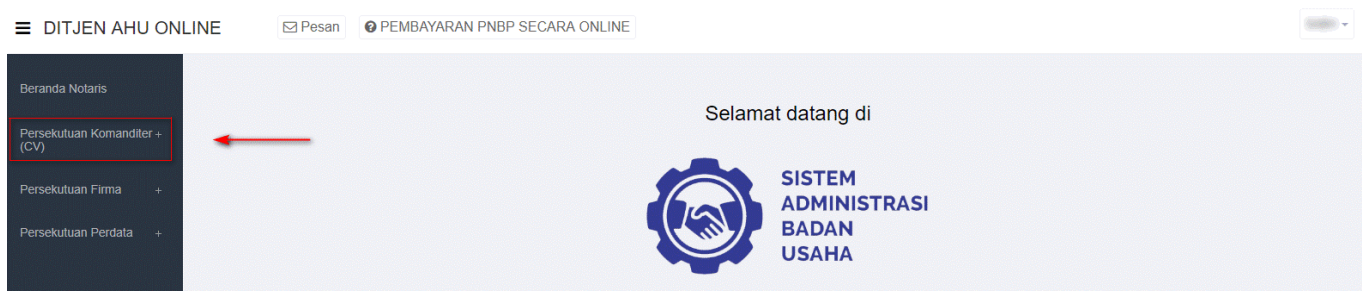

#### Gambar 82 Tampilan Menu Persekutuan Komanditer

#### 2. Klik Menu Pendaftaran

| PEMBAYARAN PNBP SECARA ONLINE |                               | -                                                                                             |
|-------------------------------|-------------------------------|-----------------------------------------------------------------------------------------------|
|                               |                               |                                                                                               |
|                               | Selamat datang di             |                                                                                               |
|                               |                               |                                                                                               |
|                               | BADAN<br>USAHA                |                                                                                               |
|                               |                               |                                                                                               |
|                               |                               |                                                                                               |
|                               | PEMBAYARAN PNBP SECARA ONLINE | © PEMBAYARAN PNBP SECARA ONLINE<br>Selamat datang di<br>Sistem Administrasi<br>BADAN<br>USAHA |

## Gambar 83 Tampilan Menu Pendaftaran

#### 3. Setelah itu klik Daftar Transaksi CV, maka pemohon akan memasuki halaman Daftar Transaksi CV

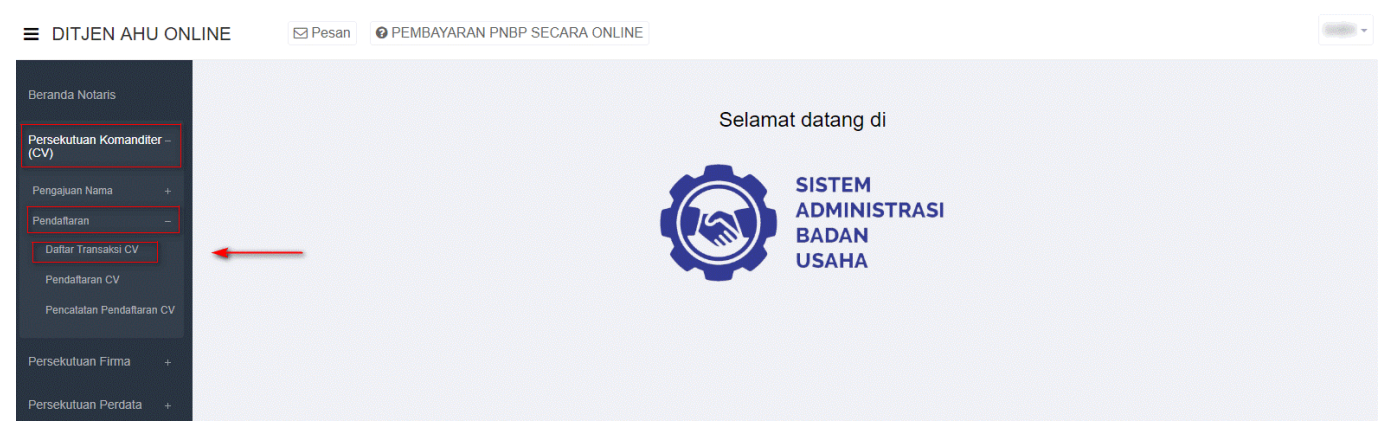

Gambar 84 Tampilan Menu Daftar Transaksi CV

|                                                                                    | DAFTAR TRANSAKSI CV |          |                 |                  |                   |                                                                           |  |  |  |  |
|------------------------------------------------------------------------------------|---------------------|----------|-----------------|------------------|-------------------|---------------------------------------------------------------------------|--|--|--|--|
| Pendaftaran CV Baru Pencatatan Pendaftaran CV Masukkan Nomor Pendaftaran / Nama CV |                     |          |                 |                  |                   |                                                                           |  |  |  |  |
| No.                                                                                | Nomor Transaksi     | Nomor SK | Jenis Transaksi | Nama Badan Usaha | Tanggal Transaksi | Aksi                                                                      |  |  |  |  |
| 1                                                                                  |                     |          |                 |                  |                   | Pratinjau Q<br>Surat Keterangan Pencatatan Pendaftaran                    |  |  |  |  |
| 2                                                                                  |                     |          |                 |                  |                   | Lihat Detail <b>Q</b><br>Surat Keterangan Pencatatan Pendaftaran 🏵        |  |  |  |  |
| 3                                                                                  |                     |          |                 |                  |                   | Lihat Detail Q<br>Surat Keterangan Terdaftar 🎯                            |  |  |  |  |
| 4                                                                                  |                     |          |                 |                  |                   | Lihat Detail Q<br>Surat Keterangan Pencatatan Pendaftaran 🏵               |  |  |  |  |
| 5                                                                                  |                     |          |                 |                  |                   | Lihat Detail <b>Q</b><br>Surat Keterangan Pencatatan Pendaftaran <b>③</b> |  |  |  |  |
| 6                                                                                  |                     |          |                 |                  |                   | Lihat Detail <b>Q</b><br>Surat Keterangan Pencatatan Pendaftaran <b>③</b> |  |  |  |  |
| 7                                                                                  |                     |          |                 |                  |                   | Lihat Detail Q<br>Surat Keterangan Terdaftar 🎯                            |  |  |  |  |
| 8                                                                                  |                     |          |                 |                  |                   | Lihat Detail <b>Q</b><br>Surat Keterangan Terdaftar <b>⊘</b>              |  |  |  |  |
| 9                                                                                  |                     |          |                 |                  |                   | Lihat Detail <b>Q</b><br>Surat Keterangan Pencatatan Pendaftaran <b>③</b> |  |  |  |  |
| 10                                                                                 |                     |          |                 |                  |                   | Lihat Detail <b>Q</b><br>Surat Keterangan Terdaftar <b>③</b>              |  |  |  |  |
|                                                                                    |                     |          |                 |                  |                   | Pergi ke halaman: 1 2 3 4 Berikut > Terakhir >                            |  |  |  |  |

## Gambar 85 Tampilan Halaman Daftar Transaksi CV

## Untuk melihat Detail CV langkah- langkahnya adalah sebagai berikut : a. Klik

|      |                               |                    | SICV               |                         |                                                                                                    |
|------|-------------------------------|--------------------|--------------------|-------------------------|----------------------------------------------------------------------------------------------------|
| Pend | aftaran CV Baru Pencatatan Pe | ndaftaran CV       |                    | Masukkan Nomor Pendafta | aran / Nama CV Q                                                                                                    |
| No.  | Nomor Pendaftaran             | Jenis Transaksi    | Nama Badan Usaha   | Tanggal Transaksi       | Aksi                                                                                                    |
| 1    |                               | Resultance         | Constant Statement | (i) Supervised (i) (i)  | Lihat Detail Q<br>Surat Keterangan Terdaftar ©<br>Unduh Akta ©                                                                                                    |
| 2    | 6-2000-2000-200               | Personal Periphera | 0.000,0000         | (7 September 2019       | (An Intellige Product Product B                                                                                                    |
| 3    | #105027000010                 | Providence -       | Page 2.0807 (2010) | O' Sapandas 2010        | And South Street Street |

Gambar 86 Tampilan Tombol Lihat Detail

| -                                                                                                    |                                                                                                    |                                                                                                    |                                                      |                                                                                           |                                |                                                                      |                                                      |                                      |                                                                                           |                                                                              |                                                                                             |
|----------------------------------------------------------------------------------------------------|----------------------------------------------------------------------------------------------------|----------------------------------------------------------------------------------------------------|------------------------------------------------------|-------------------------------------------------------------------------------------------|--------------------------------|----------------------------------------------------------------------|------------------------------------------------------|--------------------------------------|-------------------------------------------------------------------------------------------|------------------------------------------------------------------------------|---------------------------------------------------------------------------------------------|
| Jara                                                                                                    | Pendaft                                                                                                    | aran CV                                                                                                    |                                                      |                                                                                           |                                |                                                                      |                                                      |                                      |                                                                                           |                                                                              |                                                                                             |
| Nor                                                                                                    | tor Penga                                                                                                    | ajuan Nama                                                                                                    |                                                      |                                                                                           |                                |                                                                      |                                                      |                                      |                                                                                           |                                                                              |                                                                                             |
| Data                                                                                                    | cv                                                                                                    |                                                                                                    |                                                      |                                                                                           |                                |                                                                      |                                                      |                                      |                                                                                           |                                                                              |                                                                                             |
| Nan                                                                                                    | 18 CV                                                                                                    |                                                                                                    |                                                      | en corre                                                                                  |                                |                                                                      |                                                      |                                      |                                                                                           |                                                                              |                                                                                             |
| Singkatan<br>Nomor Telepon                                                                                                    |                                                                                                    |                                                                                                    |                                                      |                                                                                           |                                |                                                                      |                                                      |                                      |                                                                                           |                                                                              |                                                                                             |
| Nomor Telepon<br>Jangka Waktu                                                                                                    |                                                                                                    |                                                                                                    |                                                      | - Territolites                                                                            |                                |                                                                      | Batas Jangka W                                       | aktu                                 |                                                                                           |                                                                              |                                                                                             |
|                                                                                                    |                                                                                                    |                                                                                                    |                                                      |                                                                                           |                                |                                                                      |                                                      |                                      |                                                                                           |                                                                              |                                                                                             |
| Kegia                                                                                                    | itan Usa                                                                                                    | iha                                                                                                    |                                                      |                                                                                           |                                |                                                                      |                                                      |                                      |                                                                                           |                                                                              |                                                                                             |
| No                                                                                                    | Kode<br>KBLI                                                                                                    | Judul KBLI                                                                                                    | Uralan KBLI                                          |                                                                                           |                                |                                                                      |                                                      |                                      |                                                                                           |                                                                              |                                                                                             |
| 1                                                                                                    |                                                                                                    |                                                                                                    |                                                      |                                                                                           |                                |                                                                      |                                                      |                                      |                                                                                           |                                                                              |                                                                                             |
| 2                                                                                                    | -                                                                                                    | Alternation<br>Bear of a<br>Second Second<br>Alternation<br>Alternation                                                                                                    | Second and A                                         | ta ngana ta g<br>na ta ga ga a<br>n tagaya ta                                             |                                | a share, na 1                                                        |                                                      | ini on<br>Logo o                     | ris as reda<br>d'arge is 's                                                               | n angad in a<br>Anan Anton                                                   | nalat income<br>Na Transpo                                                                  |
| 3                                                                                                    |                                                                                                    |                                                                                                    | Strange, in some                                     |                                                                                           | anti san nini                  | and and a second                                                     |                                                      | n. te ye                             | here pure                                                                                 |                                                                              |                                                                                             |
| 4                                                                                                    |                                                                                                    |                                                                                                    | Satesge units o<br>Reconstruction<br>antidoogenities |                                                                                           | 1                              | n order by<br>a org fait stati<br>in prost can                       | anlada an tor<br>ge anjinin da                       | i la tang<br>ang si lag              | artus da decen<br>lorg til ogs o                                                          | les "reports", rep<br>port approace to                                       | ander start for<br>the part of any                                                          |
| 5                                                                                                    | -                                                                                                    | arturius agas<br>Mitaasaas                                                                                                    | folgetoge wie<br>over alle spa                       | andra regione age<br>andre anver de des                                                   | i tersenin satus na<br>Satus d | ikin popis pi                                                        | e 1985 in perio                                      | -                                    | e densite int                                                                             | ang ang ang ang ang ang ang ang ang ang                                      | 10 gen 10 g                                                                                 |
| 6                                                                                                    | -                                                                                                    | artistis allo<br>Recursion<br>reacts                                                                                                    |                                                      |                                                                                           |                                |                                                                      |                                                      |                                      |                                                                                           |                                                                              | Art Provide Vale<br>Anno Hallahar<br>Victor Provide<br>Digital Anno Hallah<br>Palakira Maga |
| 7                                                                                                    |                                                                                                    | enter<br>Hennegen                                                                                                    |                                                      | Ang bagana sara a<br>na ang ang ang ang ang<br>Ang ang ang ang ang<br>ang ang ang ang ang |                                | n principa angla<br>1 (no. godine togan<br>de lantag angla des<br>10 | r sola Brahrier<br>193 Bragine rei<br>62 de recymier | раць уля<br>10 жерая<br>2 жерая<br>2 | tana tang p<br>tana ary hit<br>dan si tagin                                               | ni sini pi<br>Ka ku ca<br>Companya                                           | ingen disekse<br>i reporter allett<br>ig polit heteropet so                                 |
| 8                                                                                                    | 800                                                                                                    | Anna Anna Anna Anna<br>Anna Anna Anna<br>Anna Anna                                                                                                    |                                                      |                                                                                           |                                |                                                                      |                                                      |                                      |                                                                                           | e alcale fai<br>pre fage das<br>l'interestas<br>criste agent<br>criste agent | engel i lago<br>serator dese<br>Reger an ini<br>so for ini oni<br>per reng                  |
| 9                                                                                                    |                                                                                                    |                                                                                                    | Katengal IV nave<br>Kanadikar yang B                 | ka ngitu podi<br>ningodar 18 r                                                            | ler jangslander is<br>1886     | na lege que a                                                        | n newstat serv                                       |                                      | le ale Tierr                                                                              |                                                                              | noisy character                                                                             |
| 10                                                                                                    | -                                                                                                    |                                                                                                    |                                                      | ta ngan sé yé<br>p trip serata<br>tan ti projet                                           |                                | alla an araala<br>Caracterian araa karac<br>Ala kara kara            | 127                                                  |                                      |                                                                                           |                                                                              | ingender die<br>Gerlike angehonens<br>Seigenschieften                                       |
| Alam<br>Alar<br>Pro                                                                                                    | at CV<br>nat                                                                                                    |                                                                                                    | RT                                                   | n (2000), 10000<br>(00                                                                    | RW                             | -                                                                    |                                                      |                                      |                                                                                           |                                                                              |                                                                                             |
| Alam<br>Alam<br>Pro<br>Kab<br>Kec<br>Kelu                                                                                                    | at CV<br>nat<br>vinsi<br>upaten / B<br>amatan<br>urahan / D<br>le Pos                                                                                                    | Kotamadya<br>Desa                                                                                                    | RT                                                   |                                                                                           | RW                             | -                                                                    |                                                      |                                      |                                                                                           |                                                                              |                                                                                             |
| Alam<br>Alan<br>Pro<br>Kab<br>Kec<br>Kelu<br>Kod                                                                                                    | at CV<br>nat<br>vinsi<br>upaten / I<br>amatan<br>urahan / D<br>le Pos<br>P CV<br>tor NPWF                                                                                                    | Kotamadya<br>Xesa                                                                                                    | RT                                                   |                                                                                           | RW                             | -                                                                    |                                                      |                                      |                                                                                           |                                                                              |                                                                                             |
| Alam<br>Alan<br>Pro<br>Kab<br>Kec<br>Keli<br>Kod<br>NPW<br>Non                                                                                                    | at CV<br>nat<br>vinsi<br>upaten / I<br>amatan<br>urahan / D<br>le Pos<br>P CV<br>tor NPWF                                                                                                    | Kotamadya<br>Desa                                                                                                    | RT                                                   |                                                                                           | RW                             | •                                                                    |                                                      |                                      |                                                                                           |                                                                              |                                                                                             |
| Alam<br>Alas<br>Pro<br>Kab<br>Keli<br>Kod<br>Nom<br>Nom                                                                                                    | at CV<br>mat<br>vinsi<br>upaten / I<br>amatan<br>/ I<br>le Pos<br>P CV<br>P CV<br>Notaris<br>va Notaris                                                                                                    | Kotamadya<br>Deea<br>P                                                                                                    | RT                                                   |                                                                                           | RW                             | -                                                                    |                                                      |                                      |                                                                                           |                                                                              |                                                                                             |
| Alam<br>Alam<br>Prov<br>Kab<br>Kec<br>Ked<br>Kod<br>NPW<br>Non<br>Akta I<br>Nan<br>Nan                                                                                                    | at CV<br>mat<br>winsi<br>upaten / I<br>amatan<br>urahan / D<br>le Pos<br>P CV<br>Notaris<br>nor NPWF<br>Notaris<br>an Notaris                                                                                                    | Kolamadya<br>Desa                                                                                                    | T                                                    |                                                                                           | RW                             | -                                                                    |                                                      |                                      |                                                                                           |                                                                              |                                                                                             |
| Alam<br>Alam<br>Pro<br>Kab<br>Kelu<br>Kod<br>NPW<br>Non<br>Akta I<br>Nan<br>Nan<br>Nan                                                                                                    | at CV mat mat mat mat mat mat mat mat mat mat                                                                                                    | Kotamadya<br>Deea<br>P                                                                                                    | RT                                                   |                                                                                           | RW                             | -                                                                    |                                                      |                                      |                                                                                           |                                                                              |                                                                                             |
| Alam<br>Alam<br>Prov<br>Kab<br>Kec<br>Keli<br>Kod<br>Nom<br>Nom<br>Akta I<br>Nom<br>Tam<br>Nom<br>Nom                                                                                                    | at CV<br>mat<br>mat<br>minsi<br>upaten / I<br>armatan<br>rrahan / D<br>le Pos<br>P CV<br>Notaris<br>nor NPWF<br>Notaris<br>nor Akta<br>ggal Akta<br>aris Pengg<br>sa Notaris                                                                                                    | Kotamadya<br>Desa<br>p<br>p<br>paroli<br>Penggati                                                                                                    | RT                                                   |                                                                                           | RW                             | -                                                                    |                                                      |                                      |                                                                                           |                                                                              |                                                                                             |
| Alam<br>Alam<br>Prov<br>Kab<br>Kec<br>Keli<br>Kod<br>NPW<br>Non<br>Akta I<br>Non<br>Tan<br>Non<br>Tan<br>Non                                                                                                    | at CV mat mat mat mat mat mat mat mat mat mat                                                                                                    | Kotamadya<br>Desa<br>P<br>a<br>a<br>gardi<br>Pengganti                                                                                                    | R                                                    |                                                                                           | RW                             | -                                                                    |                                                      |                                      |                                                                                           |                                                                              |                                                                                             |
| Alam<br>Alam<br>Pro<br>Kab<br>Kec<br>Keli<br>Kod<br>NPW<br>Non<br>Akta I<br>Non<br>Tan<br>Non<br>Tan<br>Nota<br>Non                                                                                                    | at CV inst inst inst inst inst inst inst inst                                                                                                    | Kotamadya<br>Peesa<br>p<br>areti<br>p Pengganti                                                                                                    | R                                                    |                                                                                           | RW                             | -                                                                    |                                                      |                                      |                                                                                           |                                                                              |                                                                                             |
| Alam<br>Alam<br>Prov<br>Kab<br>Ked<br>Ked<br>Kod<br>NPW<br>Non<br>Akta I<br>Nan<br>Non<br>Tan<br>Non<br>Tan<br>Non<br>Moda                                                                                                    | at CV nat vinsi upaten / J amatan amatan rahan / D le Pos P CV Notaris nor NPWF Notaris nor Akta ggal Akta ggal Akta i l lal (Datam                                                                                                    | Kotamadya<br>Peesa<br>P<br>angardi<br>P Pangganti                                                                                                    | R                                                    |                                                                                           | RW                             | -                                                                    |                                                      |                                      |                                                                                           |                                                                              |                                                                                             |
| Alam<br>Alam<br>Kab<br>Kec<br>Keli<br>Kod<br>NPW<br>Non<br>Akta I<br>Nan<br>Nan<br>Nan<br>Nan<br>Nan<br>Nan<br>Nan                                                                                                    | at CV nat vinsi upaten / I amatan arrahan / D le Pos P CV Notaris nor NPWF gggal Akta aris Pengg ggal Akta ifi lalal (Dalam                                                                                                    | Kotamadya<br>Paesa<br>P<br>s<br>s<br>sarati<br>sarati<br>sariti<br>sari<br>sarati<br>sarati<br>sari<br>sariti<br>sariti<br>sariti<br>sariti<br>sariti<br>sari                                                                                                    | R                                                    |                                                                                           | RW                             | -                                                                    |                                                      |                                      |                                                                                           |                                                                              |                                                                                             |
| Alam<br>Alam<br>Prov<br>Kab<br>Kec<br>Keli<br>Kod<br>Nor<br>Nor<br>Nor<br>Nor<br>Nor<br>Nor<br>Nor<br>Nor<br>Nor<br>Nor                                                                                                    | at CV mat mat sinsi upaten / I amatan rahan / D le Pos P CV sor NPWF Notaris nor Akta aggal Akta aggal Akta isi al lala (Datam iri iri Nataris                                                                                                    | Kotamadya<br>Deea<br>P<br>P<br>agardi<br>Rupiah)<br>Rupiah)<br>Rupiah)                                                                                                    |                                                      | NK                                                                                        | RW                             | Jabaan                                                               | NF                                                   | w                                    | Kontribusi                                                                                | Nei K                                                                        | ontribusi                                                                                   |
| Alam<br>Alam<br>Pro<br>Kab<br>Kec<br>Kec<br>Kod<br>NPW<br>Nom<br>Tam<br>Nom<br>Tam<br>Nom<br>Tam<br>Nom<br>Tam<br>Nom<br>Tam<br>Nom<br>Tam<br>Nom<br>Tam<br>Nom<br>Tam                                                                                                    | at CV mat mat sinsi upaten / J upaten / J up                                                                                                    | Kotamadya<br>Desa<br>P<br>P<br>apareti<br>Penggaeti<br>Penggaeti<br>Penggaeti<br>Penggaeti<br>Penggaeti<br>Penggaeti<br>Penggaeti<br>Penggaeti<br>Pengaeti<br>Pengaeti<br>Pengaeti<br>Pengaeti<br>Pengaeti<br>Pengaeti<br>Pengaeti<br>Pengaeti<br>Pengaeti<br>Pengaeti<br>Pengaeti<br>Pengaeti<br>Pengaeti<br>Pengaeti<br>Pengaeti<br>Pengaeti<br>Pengaeti<br>Pengaeti<br>Pengaeti<br>Pengaeti<br>Penggaeti<br>Penggaeti<br>Penggaeti                                                                                                    |                                                      | NK                                                                                        | RW                             | Jabaan                                                               | NP                                                   | wp                                   | Kontribusi                                                                                | Near K                                                                       | cottibusi                                                                                   |
| Alam<br>Alam<br>Prov<br>Kab<br>Ked<br>Ked<br>Ked<br>NPW<br>Nom<br>Akta I<br>Nam<br>Nam<br>Nam<br>Nam<br>Nam<br>Nam<br>Nam<br>Nam<br>Nam<br>Nam                                                                                                    | at CV mat mat virisal upaten / I mat matan ramatan ram                                                                                                    | Kotamadya<br>Pesa<br>P<br>P<br>Pengganti<br>Pengganti<br>Pengganti<br>Pengganti<br>Pengganti                                                                                                    |                                                      |                                                                                           | RW.                            |                                                                      | NP                                                   | wp                                   | Kontribusi                                                                                | Naik                                                                         | ontribusi                                                                                   |
| Alam<br>Alam<br>Prov<br>Kab<br>Kod<br>NPW<br>Nom<br>Akta I<br>Nam<br>Nam<br>Nam<br>Nam<br>Nam<br>Nam<br>Nam<br>Nam<br>Nam<br>Nam                                                                                                    | at CV mat mat virisi upaten / 1 upaten / 1 le Pos P CV Notaris na Notaris na Notaris an Notaris ata (Datam iri iri urus                                                                                                    | Kotamadya<br>Pese<br>P<br>P<br>Pengganti<br>Pengganti<br>Pengganti<br>Pengganti<br>Pengganti<br>Pengganti<br>Pengganti<br>Pengganti<br>Pengganti<br>Penganti<br>Penganti<br>Penganti<br>Penganti<br>Penganti<br>Penganti<br>Penganti<br>Pengganti<br>Peng                                                                                                    |                                                      | NIK                                                                                       | RW                             | Jabaan                                                               | NP                                                   | WP<br>Jabata                         | Kontribusi                                                                                | Neu K                                                                        | NAMb.                                                                                       |
| Alam<br>Alam<br>Prov<br>Kab<br>Kec<br>Kelu<br>Kod<br>NPW<br>Non<br>Akta I<br>Nan<br>Non<br>Tan<br>Non<br>Tan<br>Tan<br>Tan<br>Non<br>Tan<br>Tan<br>Tan<br>Tan<br>Tan<br>Tan<br>Tan<br>Tan<br>Tan<br>Ta                                                                                                    | at CV mat mat rinsi uninsi uninsi uninsi arahan / D arahatan arahan / D arahatan arahan / D arahatan arahan / D arahatan arahan / D arahatan arahatan arahat                                                                                                    | Kotamadya<br>Pesa<br>P<br>P<br>Pengganti<br>P<br>Pengganti<br>P<br>Pengganti<br>P<br>Pengganti<br>P<br>Pengganti<br>P<br>Pengganti<br>P<br>Pengganti<br>P<br>Pengganti<br>P<br>Penganti<br>P<br>Penganti<br>P<br>Penganti<br>P<br>Penganti<br>P<br>Penganti<br>P<br>Penganti<br>P<br>Penganti<br>P<br>Penganti<br>P<br>Pengganti<br>P<br>Pengganti<br>Pengganti<br>Pengganti<br>P                                                                                                    |                                                      | NIK                                                                                       | RW<br>NIK                      | Jabatan<br>I                                                         | NF NF                                                | WP<br>VVP                            | Kontribusi                                                                                | Real K                                                                       | confidenti                                                                                  |
| AlashAlam<br>Prov Katala<br>Keek Keek<br>Keek Keek<br>Keek Keek<br>Keek Keek<br>Keek Keek<br>Keek Keek<br>Keek Keek<br>Keek Keek<br>Keek Keek<br>Keek Keek<br>Noon<br>Noon<br>Noon<br>Noon<br>Noon<br>Noon<br>Noon<br>Noo                                                                                                    | At CV nat nat nat nat nat nat nat nat nat nat                                                                                                    | Kotamakya<br>Pesa<br>P<br>P<br>P<br>P<br>Pengganti<br>P<br>Pengganti<br>P<br>Pengganti<br>P<br>P<br>Panganti<br>P<br>Panganti<br>P<br>Panganti<br>P<br>Panganti<br>P<br>Panganti<br>P<br>P<br>P<br>P<br>P<br>P<br>P<br>P<br>P<br>P<br>P<br>P<br>P<br>P<br>P<br>P<br>P<br>P<br>P                                                                                                    |                                                      | NIK                                                                                       | RV RV                          | Jabatan                                                              | NF                                                   | WP Jabata                            | Kontribusi                                                                                | NBai K                                                                       | NPWP                                                                                        |
| Prov Provide the second second s                                                                                                    | At CV anat anat anat anat anat anat anat ana                                                                                                    | Kotamadya<br>Desa<br>Penagaati<br>Penagaati<br>Penagaati<br>Rapah)<br>Rapah)<br>Rapah<br>Rapah<br>R                                                                                                    |                                                      | NK                                                                                        |                                | Jabaan                                                               | NP                                                   | WP<br>Jabas                          | Kontribusi                                                                                |                                                                              | ostribusi<br>NPWP                                                                           |
| Prorotation of the second second seco | A Kowaji<br>A Kowaji<br>A Kowa | Kotamadya<br>Pesa<br>P<br>aparti<br>Pengganti<br>A Rapish)<br>Pengganti<br>A<br>ana Pendiri<br>A<br>ana Pendiri<br>Dan Pendiri                                                                                                    |                                                      | NIK                                                                                       | EXV<br>EXV                     |                                                                      | NP                                                   | WP                                   | kontribusi<br>an                                                                          |                                                                              | ontribusi                                                                                   |
| Proto Alama Alama Alama Alama Alama Alama Alama Alama Alama Alama Alama Alama Alama Alama Alama Alama Alama Ala<br>Kaba Kaca Kada Alama Alama Alama Alama Alama Alama Alama Alama Alama Alama Alama Alama Alama Alama Alama Alama A<br>Non Alama Alama Alama Alama Alama Alama Alama Alama Alama Alama Alama Alama Alama Alama Alama Alama Alama Alama<br>Non Alama Alama Alama Alama Alama Alama Alama Alama Alama Alama Alama Alama Alama Alama Alama Alama Alama Alama<br>Non Alama Alama Alama Alama Alama Alama Alama Alama Alama Alama Alama Alama Alama Alama Alama Alama Alama Alama<br>Non Alama Alama Alama Alama Alama Alama Alama Alama Alama Alama Alama Alama Alama Alama Alama Alama Alama Alama<br>Non Alama Alama Alama Alama Alama Alama Alama Alama Alama Alama Alama Alama Alama Alama Alama Alama Alama Alama                                                                                                    | A Kowaji<br>A Kowaji<br>A Kowaji<br>A Kowaji<br>A Kowaji                                                                                                    | Kotamadya<br>Pesa<br>P<br>P<br>P<br>Pengganti<br>P<br>Pengganti<br>R<br>Rupiahy<br>R<br>Rupiahy<br>R<br>Rupia<br>R<br>Rupia<br>Rupia<br>R<br>Rupia<br>R<br>Rupia<br>R<br>Rupia<br>Rupia<br>R<br>Rupia<br>Rupia<br>Rup |                                                      |                                                                                           | RV RV                          |                                                                      | KF                                                   | WP                                   | kontribusi<br>an                                                                          |                                                                              | ootificeal<br>NPWP                                                                          |
| Prov Katal Alam Katalaha Alam Katalaha Katalaha Alam Katalaha Katalaha Katalaha Katalaha Katalaha Katalaha Kata<br>Katalaha Katalaha Kat<br>Katalaha Katalaha Katalaha Katalaha Katalaha Katalaha Katalaha Katalaha Katalaha Katalaha Katalaha Katalaha Kat                                                                                                    | A COMUNICATION OF A COMUNICATION OF A COMUNICATI                                                                                                    | Kotamadya<br>Pesa<br>P<br>P<br>P<br>Pengganti<br>Rapiah)<br>Rapiah)                                                                                                    |                                                      | KIK                                                                                       | RIV                            | Jabaan                                                               |                                                      | WP                                   | kontribuesi<br>an<br>an<br>an<br>an<br>an<br>an<br>an<br>an<br>an<br>an<br>an<br>an<br>an |                                                                              | entribusi                                                                                   |

Gambar 87 Tampilan Detail CV Untuk mengunduh Surat Keterangan Terdaftar, langkah-langkahnya adalah sebagai berikut : 4. Klik 5. Maka pemohon akan diarahkan pada tampilan Surat Keterangan Terdaftar

| KEMENTERIAN<br>R<br>D<br>ADMI<br>JI. H.R. Rasuna S<br>Telp                                                                                                    | HUKUM DAN HAK ASASI MANUSIA<br>EPUBLIK INDONESIA<br>IREKTORAT JENDRAL<br>NISTRASI HUKUM UMUM<br>aid Kav. 6-7 Kuningan, Jakarta Selatan<br>. (021) 5202387 - Hunting                                                                                    |
|----------------------------------------------------------------------------------------------------|----------------------------------------------------------------------------------------------------|
| Nomor :<br>Lampiran : -<br>Perihal : Surat Keterangan Terdaftar                                                                                                    | Kepada Yth.<br>Notaris NOTARIS                                                                                                    |
| Sesuai dengan data dalam format isian Pendai<br>Usaha berdasarkan Akta<br>berkedudukan di Kabupaten<br>tanggal mengenai pendaf<br>diterima dan terdaftar dalam Sistem Administr<br>Pendaftaran sebagaimana dimaksud di atas m<br>Terdaftar ini. | ftaran yang disimpan di dalam Sistem Administrasi Badan<br>yang dibuat oleh Notaris<br>, beserta dokumen pendukungnya yang diterima<br>taran berkedudukan di telah<br>rasi Badan Usaha.<br>uulai berlaku sejak tanggal diterbitkannya Surat Keterangan |
|                                                                                                    | Diterbitkan di Jakarta, tanggal                                                                                                    |
|                                                                                                    | a.n. MENTERI HUKUM DAN HAK ASASI MANUSIA<br>REPUBLIK INDONESIA<br>PIt. DIREKTUR JENDERAL ADMINISTRASI HUKUM UMUM,                                                                                                    |
| DICETAK PADA TANGGAL<br>DAFTAR CV NOMOR                                                                                                    | TANGGAL                                                                                                    |

Gambar 88 Tampilan Surat Keterangan Terdaftar

# Perubahan Persekutuan Komanditer (CV)

#### Pengisian awal:

- Kode Voucher Perubahan (berbayar sesuai dengan tarif pada PP PNBP 2019
- Nama CV
- Nomor SK Terakhir (nomor SK merupakan SK terakhir transaksi)

## HARAP PERHATIKAN BEBERAPA HAL BERIKUT INI:

1. PASTIKAN CV TERSEBUT SUDAH PERNAH DI LAKUKAN PENDAFTARAN/PENCATATAN PENDAFTARAN TERLEBIH DAHULU.

2. PASTIKAN TIDAK AKAN ADA TRANSAKSI PENCATATAN PERUBAHAN SETELAH MELAKUKAN TRANSAKSI PERUBAHAN KARENA SETELAH PERUBAHAN, SISTEM AKAN MENGGAP CV TERSEBUT SUDAH TIDAK PERLU MELAKUKAN PENCATATAN LAGI, SEHINGGA JIKA SETELAHNYA AKAN MEALAKUKAN TRANSAKSI PENCATATAN PERUBAHAN TIDAK AKAN BISA DILAKUKAN.

3. JIKA TRANSAKSI TIDAK BISA DILAKUKAN KARENA NOMOR SURAT KETERANGAN DI TOLAK, PASTIKAN JIKA NOMOR SURAT KETERANGAN TERSEBUT MEMANG HASIL DARI TRANSAKSI TERAKHIR YANG DILAKUKAN.

## - Nama Notaris terakhir

NAMA NOTARIS TERAKHIR MERUPAKAN NAMA NOTARIS YANG MELAKUKAN TRANSAKSI TERAKHIR.

JIKA TRANSAKSI TERAKHIR BERUPA PENCATATAN, JIKA NAMA NOTARIS AKSES BERBEDA DENGAN NOTARIS PEMBUAT AKTANYA, MAKA NAMA NOTARIS YANG DI INPUTKAN ADALAH NOTARIS YANG MENGAKSES AHU ONLINE TERAKHIR, BUKAN NOTARIS PEMBUAT AKTANYA

# Pencatatan Perubahan Persekutuan Komanditer (CV)

Pengisian awal: - Nama CV - Nomor SK Terakhir (nomor SK merupakan SK terakhir transaksi)

## HARAP PERHATIKAN BEBERAPA HAL BERIKUT INI:

PASTIKAN CV TERSEBUT **TIDAK** PERNAH DI LAKUKAN PENDAFTARAN/PERUBAHAN. PASTIKAN CV TERSEBUT MEMANG HANYA PERNAH MELAKUKAN TRANSAKSI PENCATATAN (BAIK PENCATATAN PENDAFTARAN/PENCATATAN PERUBAHAN) JIKA TRANSAKSI TIDAK BISA DILAKUKAN KARENA NOMOR SURAT KETERANGAN DI TOLAK, PASTIKAN JIKA NOMOR SURAT KETERANGAN TERSEBUT MEMANG HASIL DARI TRANSAKSI TERAKHIR YANG DILAKUKAN.

## - Nama Notaris terakhir

NAMA NOTARIS TERAKHIR MERUPAKAN NAMA NOTARIS YANG MELAKUKAN TRANSAKSI TERAKHIR. JIKA TRANSAKSI TERAKHIR BERUPA PENCATATAN, JIKA NAMA NOTARIS AKSES BERBEDA DENGAN NOTARIS PEMBUAT AKTANYA, MAKA NAMA NOTARIS YANG DI INPUTKAN ADALAH NOTARIS YANG MENGAKSES AHU ONLINE TERAKHIR, BUKAN NOTARIS PEMBUAT AKTANYA

# Pembubaran Persekutuan Komanditer (CV)

Pengisian awal: - Kode Voucher Pembubaran (berbayar sesuai dengan tarif pada PP PNBP 2019 - Nama CV - Nomor SK Terakhir (nomor SK merupakan SK terakhir transaksi)

#### HARAP PERHATIKAN BEBERAPA HAL BERIKUT INI:

PASTIKAN CV TERSEBUT SUDAH PERNAH MELAKUKAN TRANSAKSI DI AHU TERLEBIH DAHULU. JIKA TRANSAKSI TIDAK BISA DILAKUKAN KARENA NOMOR SURAT KETERANGAN DI TOLAK, PASTIKAN JIKA NOMOR SURAT KETERANGAN TERSEBUT MEMANG HASIL DARI TRANSAKSI TERAKHIR YANG DILAKUKAN.

#### - Nama Notaris terakhir

NAMA NOTARIS TERAKHIR MERUPAKAN NAMA NOTARIS YANG MELAKUKAN TRANSAKSI TERAKHIR. JIKA TRANSAKSI TERAKHIR BERUPA PENCATATAN, JIKA NAMA NOTARIS AKSES BERBEDA DENGAN NOTARIS PEMBUAT AKTANYA, MAKA NAMA NOTARIS YANG DI INPUTKAN ADALAH NOTARIS YANG MENGAKSES AHU ONLINE TERAKHIR, BUKAN NOTARIS PEMBUAT AKTANYA

From: http://panduan.ahu.go.id/ - **AHU ONLINE** 

Permanent link: http://panduan.ahu.go.id/doku.php?id=panduan\_cv&rev=1582186613

Last update: 2020/02/20 08:16

×